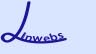

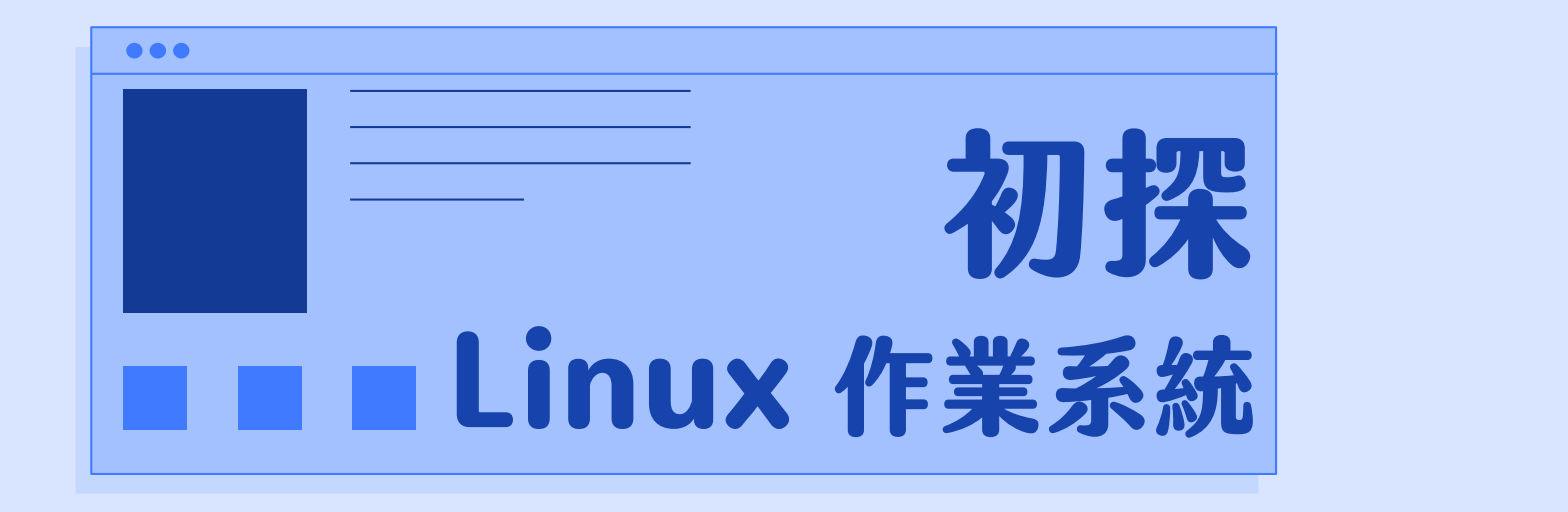

Linwebs 講師

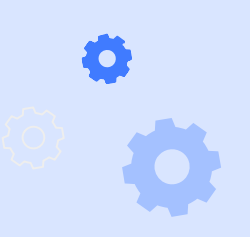

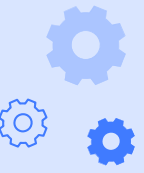

2020/5/25

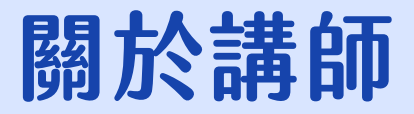

Linwebs 講師是一位熱愛資訊的大學生,目前就讀國立大學資訊工程 學系二年級,演講及授課經驗豐富,現今為 csvt 彰中資訊志工隊資深 講師,曾任國立彰化高級中學資訊科技研究社講師及網管,也曾到各 國中開設營隊授課教學。

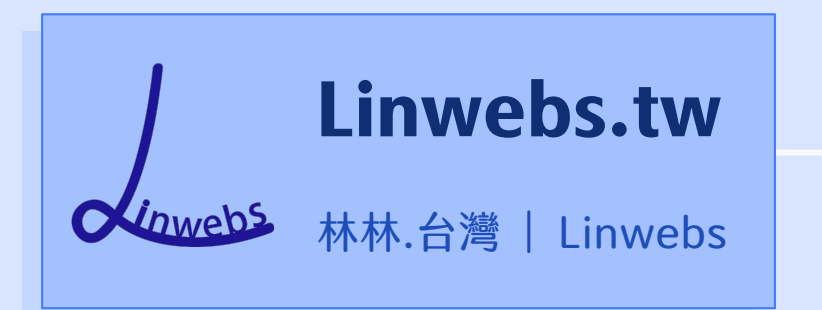

聯絡資訊:

linwebs@linwebs.tw

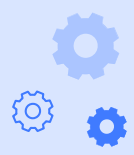

## Linux 簡介

Linux 是一個自由和開放原始碼的類 UNIX 作業系統,可以安裝在 各種裝置上(如: 手機、平板電腦、電視、電腦、伺服器 ...等),現 今的 Linux 發行版有非常多,最常聽見的有最多人愛用的 Ubuntu、 萬年不掛伺服器的 CentOS、手機上使用的 Android。

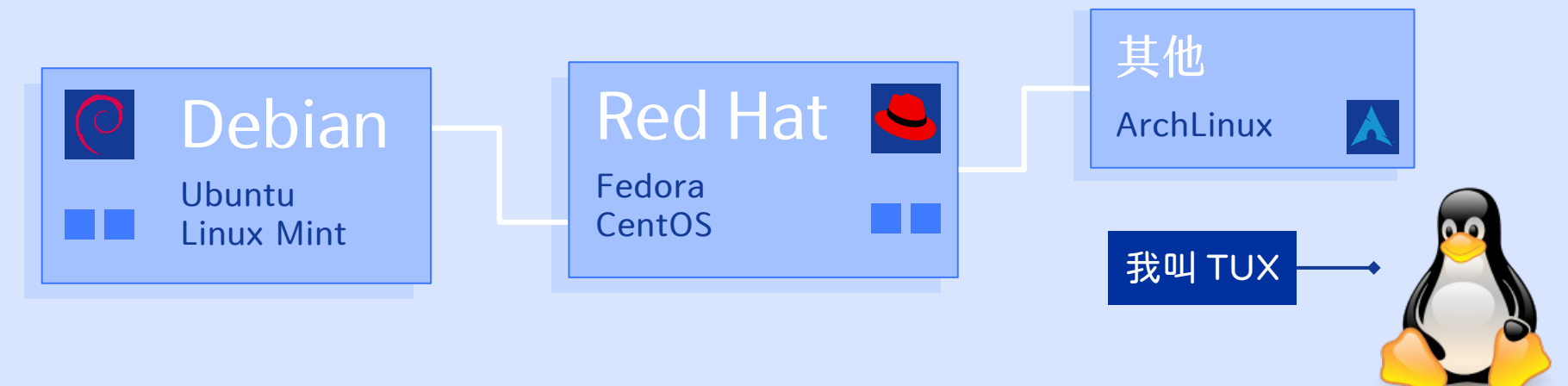

## Linux 起源

Linus Benedict Torvalds (林納斯·托瓦茲) 在赫爾辛基大學上學時, 對作業系統很好奇,當時有一套名為 MINIX 的類 UNIX 作業系統很 熱門,但是只允許在教育上使用,因此引起他的不滿,便著手開始 撰寫自己的作業系統,在1991年10月5日時,首次發布 Linux。

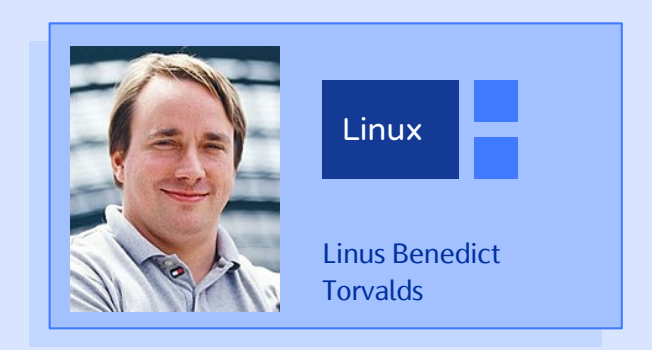

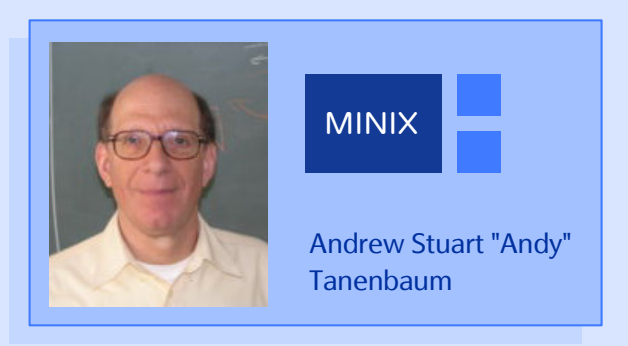

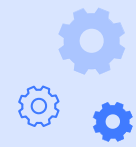

節錄自維基百科: <u>https://zh.wikipedia.org/wiki/Linux</u>

# Linux 發行版

Linux 的發行版為一般使用者預先整合 好各種套件,使用者無須重新編譯,在 安裝後即可直接使用軟體套件,可大幅 降低使用者使用的門檻。

Linux 並非所有版本都是自由以及開源的,也有許多商用的商業發行版。

我通常將 Linux 分為三個派系,分別為 Debian 派、RedHat 派、以及其他,這 三種派系擁有不同的軟體包格式。

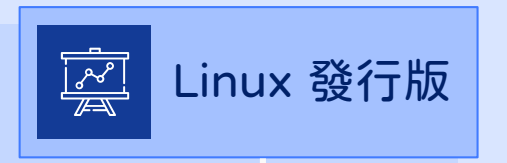

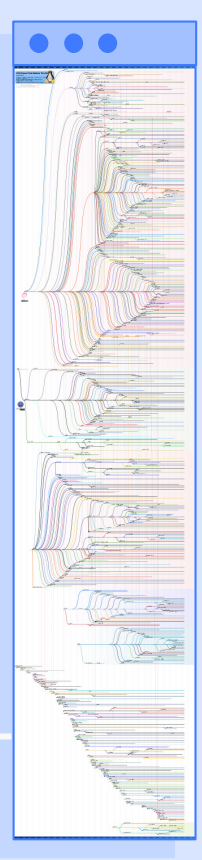

## 0 °

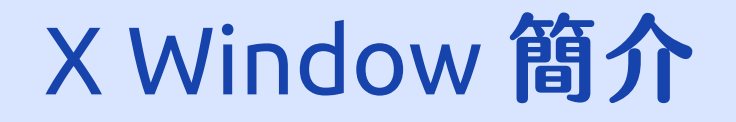

X Window 系統是以點陣圖方式來顯示軟體的視窗系統。是 UNIX、 類 UNIX、以及 OpenVMS 等作業系統所一致適用的標準化軟體工具 套件及顯示架構的運作協定。知名的桌面環境,如: KDE、GNOME 都是由 X Window 系統為基礎建構的。最新的版本為 2012年6月6日 發布的 X11R7.7 版本。

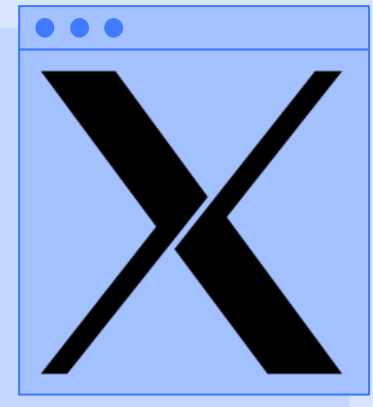

## ubuntu<sup>®</sup> 简介

ubuntu 是一個基於 Debian 的 Linux 作業系統,由於其桌面環 境較其他 Linux 作業系統完整,適合初學 Linux 的使用者使用, 其軟體格式為 deb,每6個月會發布一個新版本,每2年發布 一個 LTS 長期支援版本,每個版本都有代號和版本號,最新發 布的版本為 20.04 LTS (Focal Fossa) 此版剛好也是 LTS 版本, 預計下一次發布的版本為 20.10 (Groovy Gorilla)。

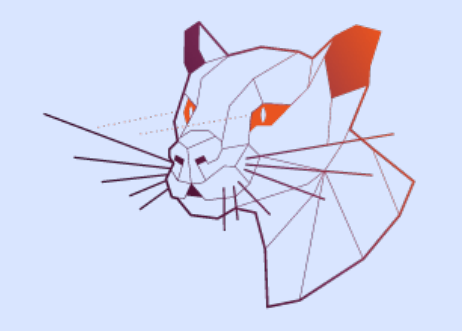

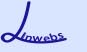

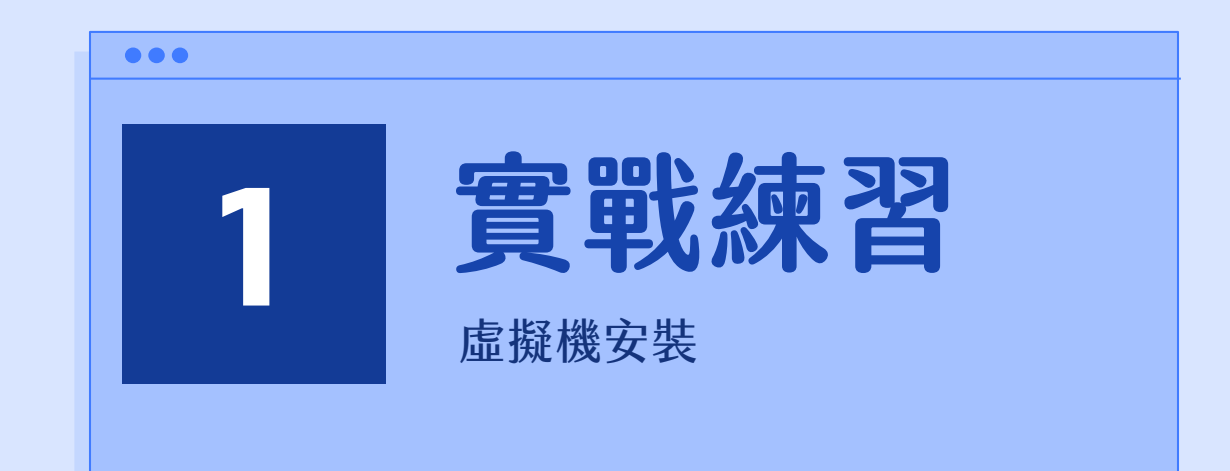

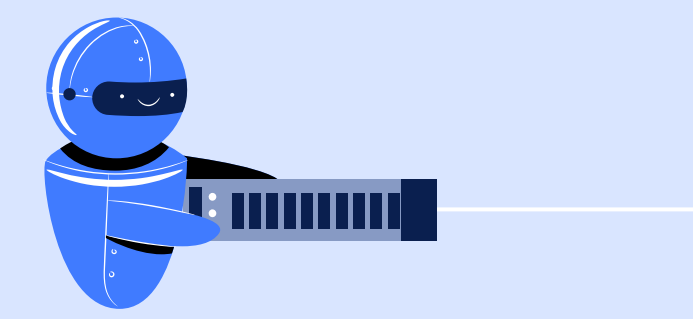

#### 🛟 ° 1. 至 VirtualBox 官方網站點選【Downloads】。

## 虛擬機安裝

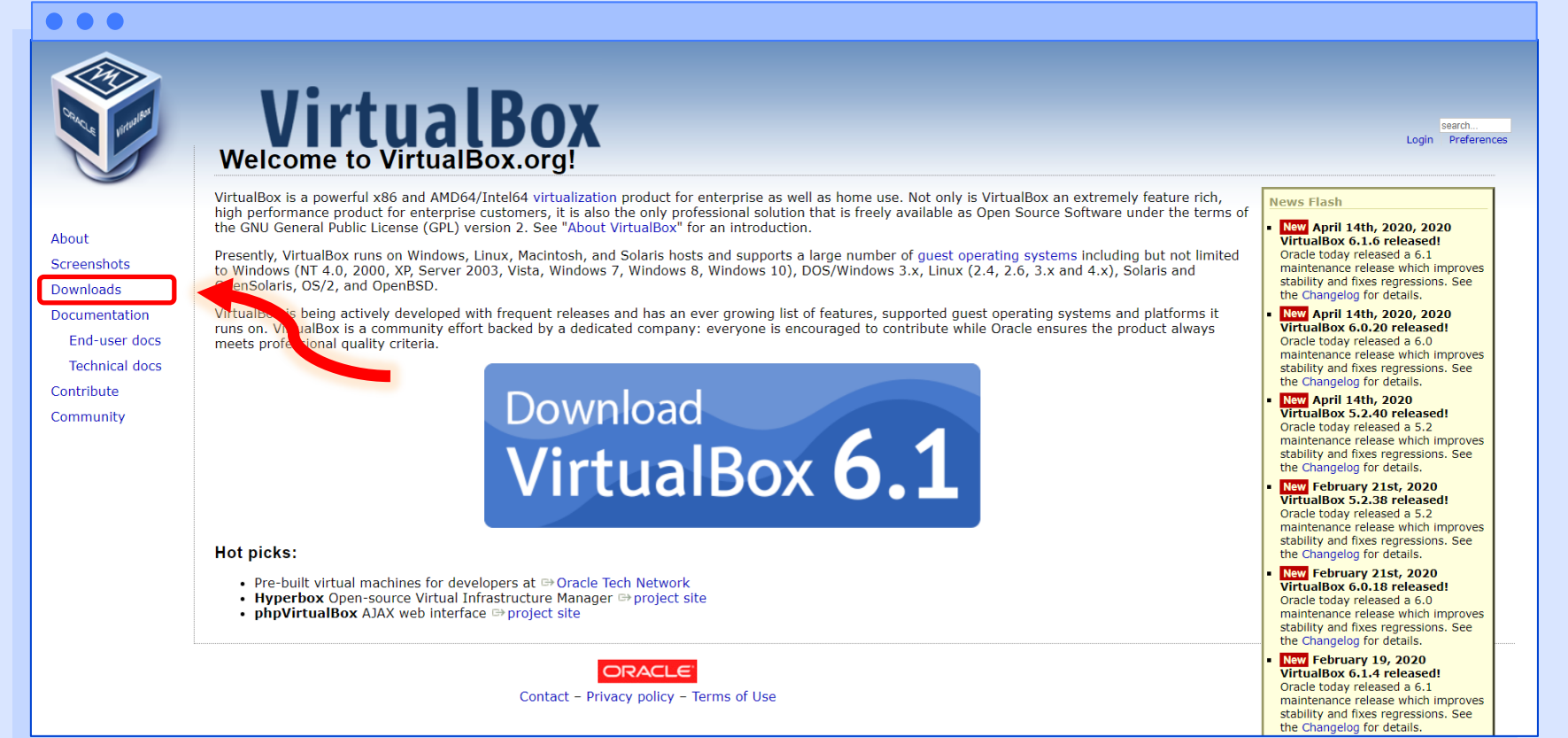

#### 😋 📍 2. 點選【Windows hosts】以下載安裝檔。

## 虛擬機安裝

search... Login Preferences

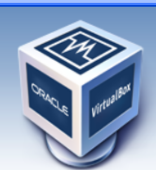

About Screenshots

Downloads

Contribute

Community

Documentation

End-user docs

Technical docs

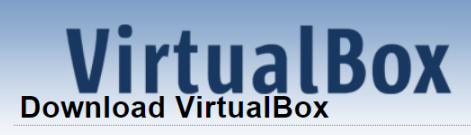

Here you will find links to VirtualBox binaries and its source code.

#### VirtualBox binaries

By downloading, you agree to the terms and conditions of the respective license.

If you're looking for the latest VirtualBox 6.0 packages, see VirtualBox 6.0 builds. Please also use version 6.0 if you need to run VMs with software virtualization, as this has been discontinued in 6.1. Version 6.0 will remain supported until July 2020.

If you're looking for the latest VirtualBox 5.2 packages, see VirtualBox 5.2 builds. Please also use version 5.2 if you still need support for 32-bit hosts, as this has been discontinued in 6.0. Version 5.2 will remain supported until July 2020.

#### VirtualBox 6.1.6 platform packages

- B Windows hosts
   B 05 % hosts
   Linux distributions
- Bolaris hosts

The binaries are released under the terms of the terms of the

See the changelog for what has changed.

You might want to compare the checksums to verify the integrity of downloaded packages. The SHA256 checksums should be favored as the MD5 algorithm must be treated as insecure!

SHA256 checksums, MD5 checksums

Note: After upgrading VirtualBox it is recommended to upgrade the guest additions as well.

#### VirtualBox 6.1.6 Oracle VM VirtualBox Extension Pack

#### ➡ All supported platforms

Support for USB 2.0 and USB 3.0 devices, VirtualBox RDP, disk encryption, NVMe and PXE boot for Intel cards. See this chapter from the User Manual for an introduction to this Extension Pack. The Extension Pack binaries are released under the VirtualBox Personal Use and Evaluation License (PUEL). Please install the same version extension pack as your installed version of VirtualBox.

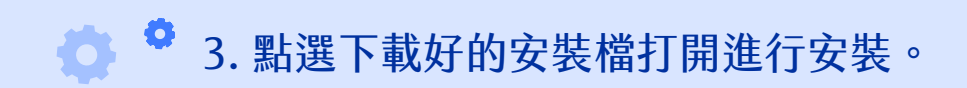

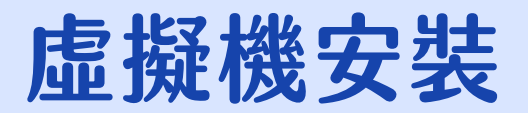

| ••• |        |                                                                                                    |   |   |
|-----|--------|----------------------------------------------------------------------------------------------------|---|---|
| 下載  | Q、 搜尋T | 「載內容                                                                                                    |   | : |
|     | 今天     | VirtualBox-6.1.6-137129-Win.exe<br>https://download.virtualbox.org/virtualbox/6.1.i/VirtualBox-6.1.6-137129-Win.exe<br>在資料夾中顯示 | × |   |

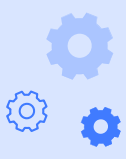

Lowebs

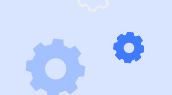

Lowebs

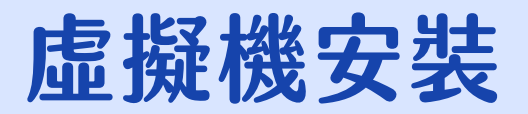

 $\mathbf{O}$ 

## 打開安裝檔後,點選【下一步】 進行安裝。

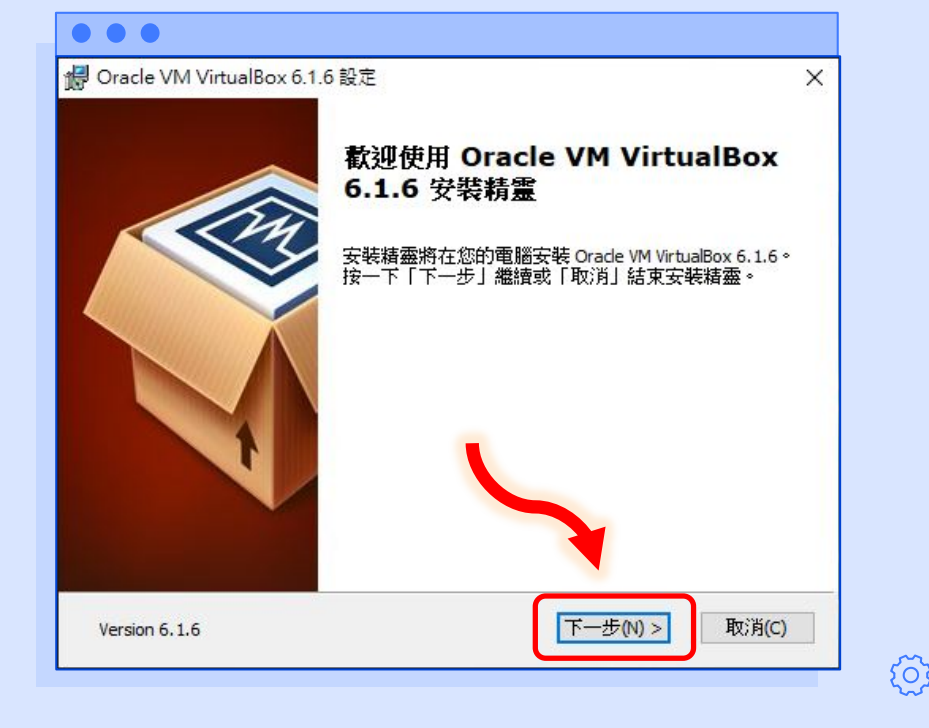

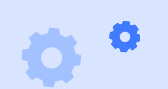

Lawebs

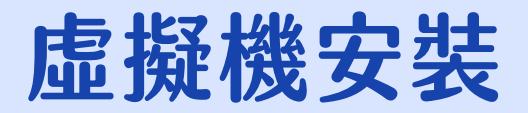

(i)

0

#### 5. 若無需更改安裝路徑, 請點選【下一步】進行安裝。

| 按一下以下樹狀中   | 圖示以變更安裝功能的方式                                                            | Å •                                                                                                |
|------------|-------------------------------------------------------------------------|----------------------------------------------------------------------------------------------------|
|            | ualBox Application<br>✓ VirtualBox USB Support<br>VirtualBox Networking | Orade VM VirtualBox 6.1.6 應用程<br>式。<br>這個功能在您的硬碟需要 215MB<br>。它已選取 3 之 3 子功能。子功<br>能在您的硬碟需要 932KB 。 |
| 位置: C:\Pro | ogram Files\Oracle\VirtualBox'                                          | 瀏覽(0)                                                                                              |

0 0

Lawebs

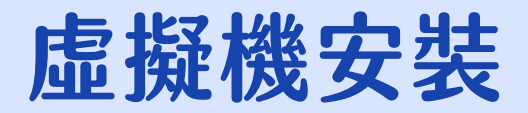

Ö

# 6. 請點選【下一步】進行安裝。(建議勾選在桌面建立捷徑)

| 訂安裝                                                  |  |
|------------------------------------------------------|--|
| 選取您要安裝功能的方式。<br>———————————————————————————————————— |  |
| 諸選擇以下選項:                                             |  |
| Create start menu entries                            |  |
| ☑ 在桌面建立捷徑                                            |  |
| 2 在快速啟動列建立捷徑                                         |  |
| ☑ 註冊文件關聯                                             |  |
|                                                      |  |
|                                                      |  |
|                                                      |  |

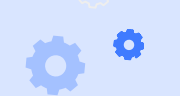

Lowebs

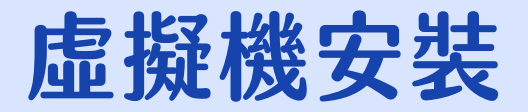

 $\mathbf{O}$ 

7. 接下來會跳出安裝 VirtualBox 網路功能的畫面,請點選【是】 進行安裝。

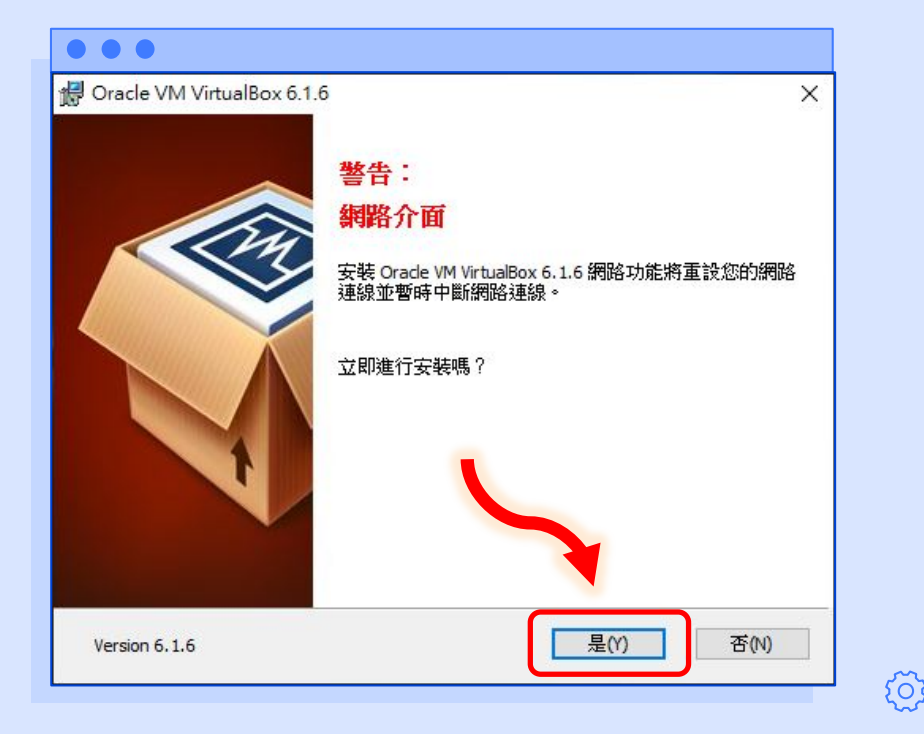

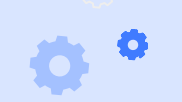

Levens

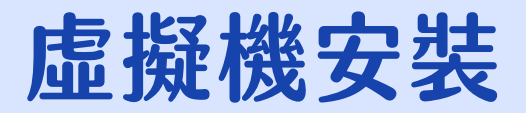

6

#### 8. 請點選【安裝】進行安裝。

| 備好安装                               |                              |
|------------------------------------|------------------------------|
| 安裝精靈準備好進行 自訂 安裝。                   | •                            |
| 按一下「安裝」開始安裝。 如果<br>步」。 按一下「取消」結束精潔 | 8.您要檢閱或變更任何安裝設定,按一下「上一<br>蚕。 |
|                                    |                              |
|                                    |                              |
|                                    |                              |
|                                    |                              |

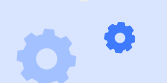

Lowebs

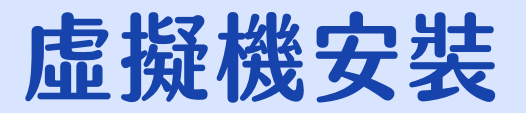

{Ō}

接下來的步驟會需要管理員的權限才可執行,若電腦跳出全螢幕的畫面,如右圖,詢問【您是否允許此 App 變更您的裝置?】時,請點選左邊的【是】以繼續安裝。

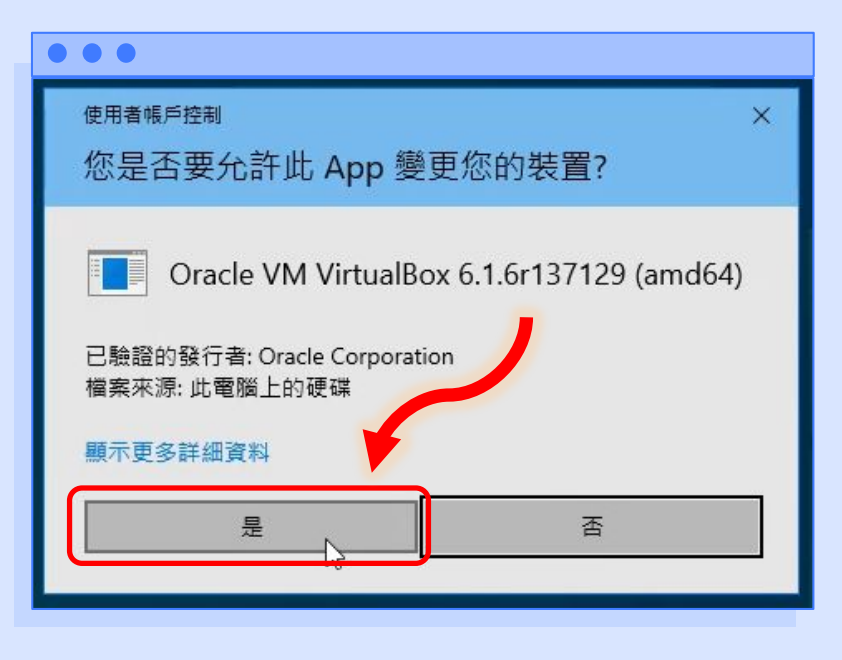

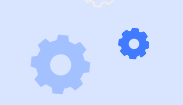

Levens

## 虛擬機安裝

Õ

Ö

#### 10. 請等候安裝過程

| Oracle VM VirtualBox 6.1 | .6 設定                     | 32 <b>—</b> 33 |     |
|--------------------------|---------------------------|----------------|-----|
| Oracle VM VirtualBox 6.1 | 1.6                       |                |     |
| 在安裝精靈安裝 Orade            | · VM VirtualBox 6.1.6 時請稅 | 1候。 這需要幾分鏈     | 時間。 |
| Status: 正在寫入系統           | 登錄檔數值                     |                |     |
|                          |                           |                |     |
|                          |                           |                |     |
|                          |                           |                |     |
|                          |                           |                |     |
|                          |                           |                |     |

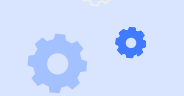

Lowebs

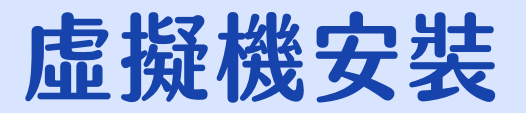

Ö

#### 11. 安裝完畢後,請點選【完成】 即可。

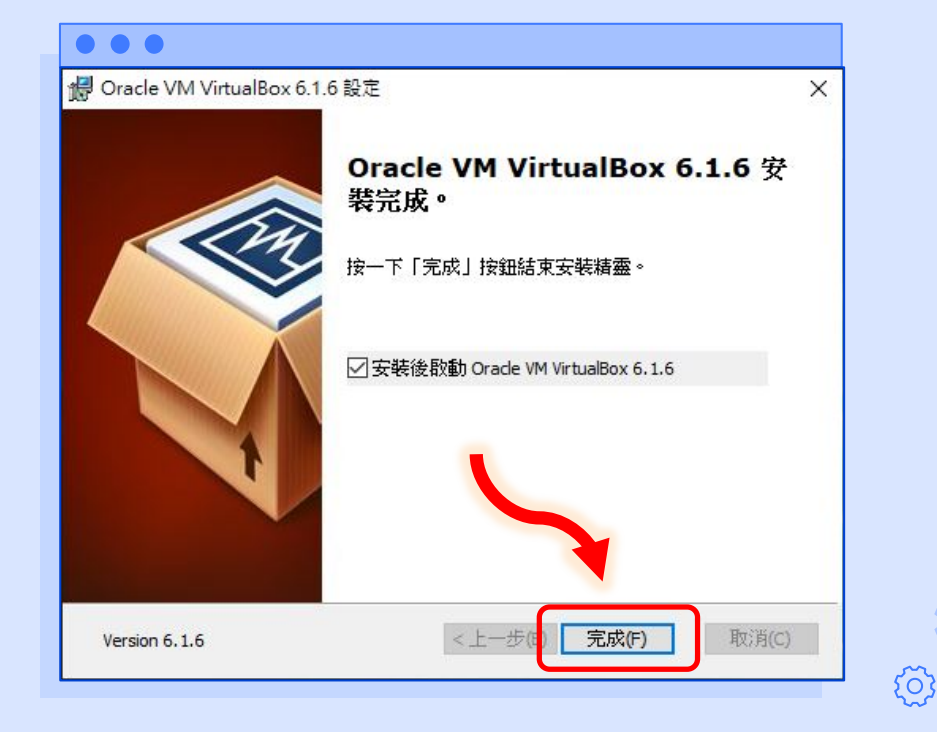

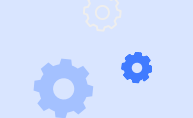

Lowebs

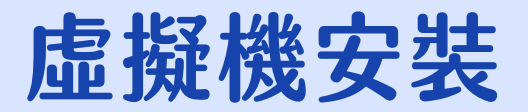

12. 請到桌面上點選【Oracle VM VirtualBox】打開此程式。

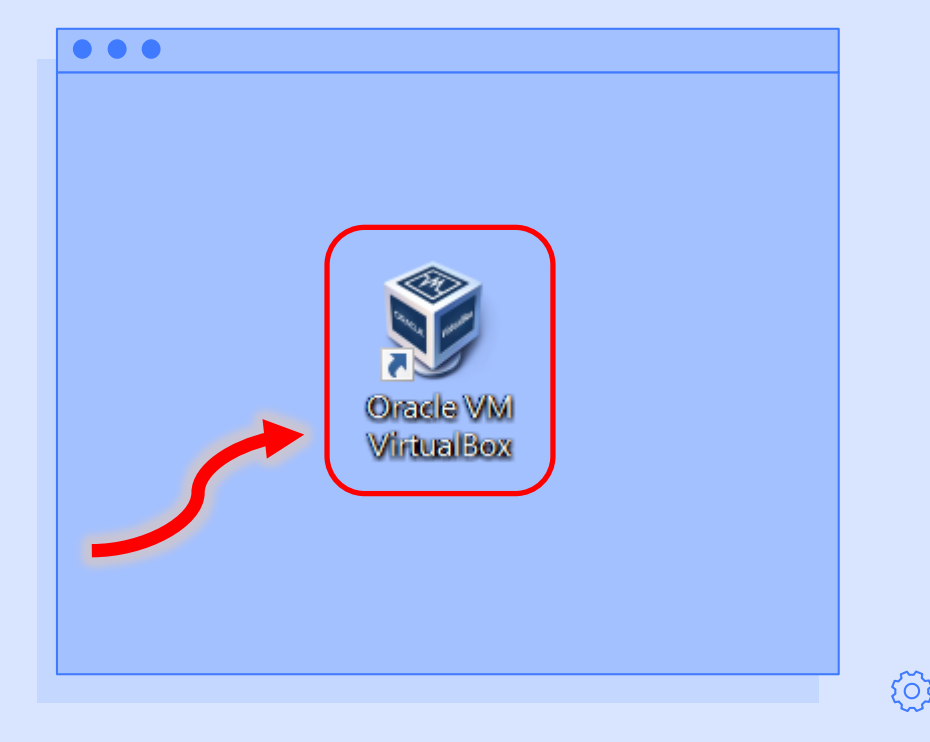

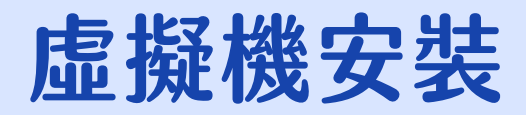

## 13. 打開程式後,看到此畫面,代表已安裝完成。

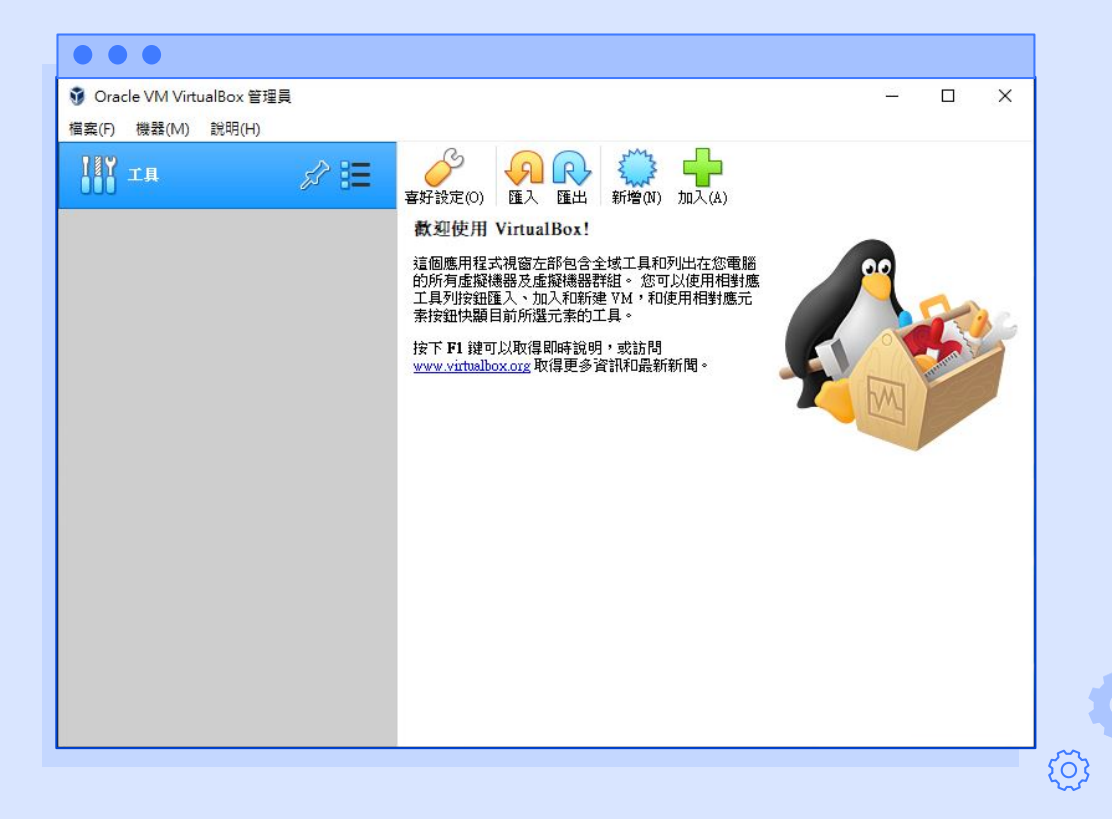

diametes

0

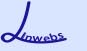

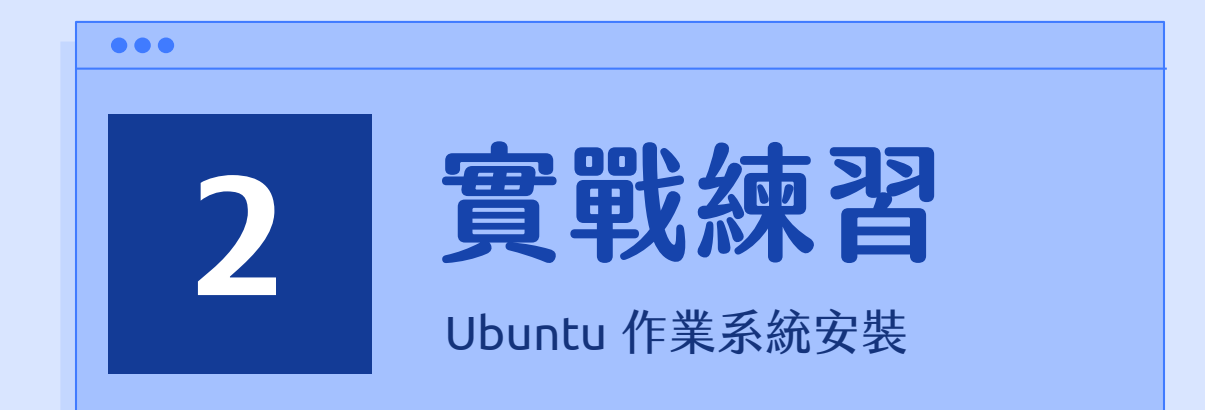

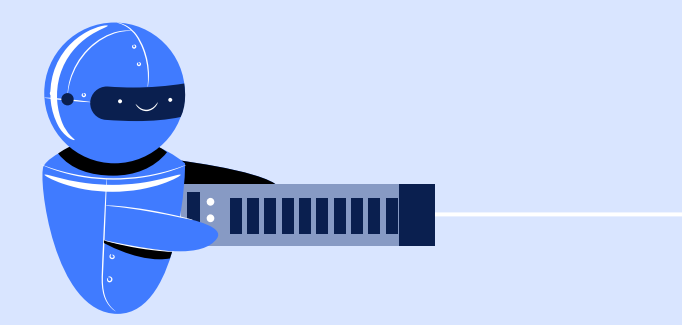

# 🔹 ° 1. 至 ubuntu 官方網站點選【Download】。 Ubuntu作業系統安裝

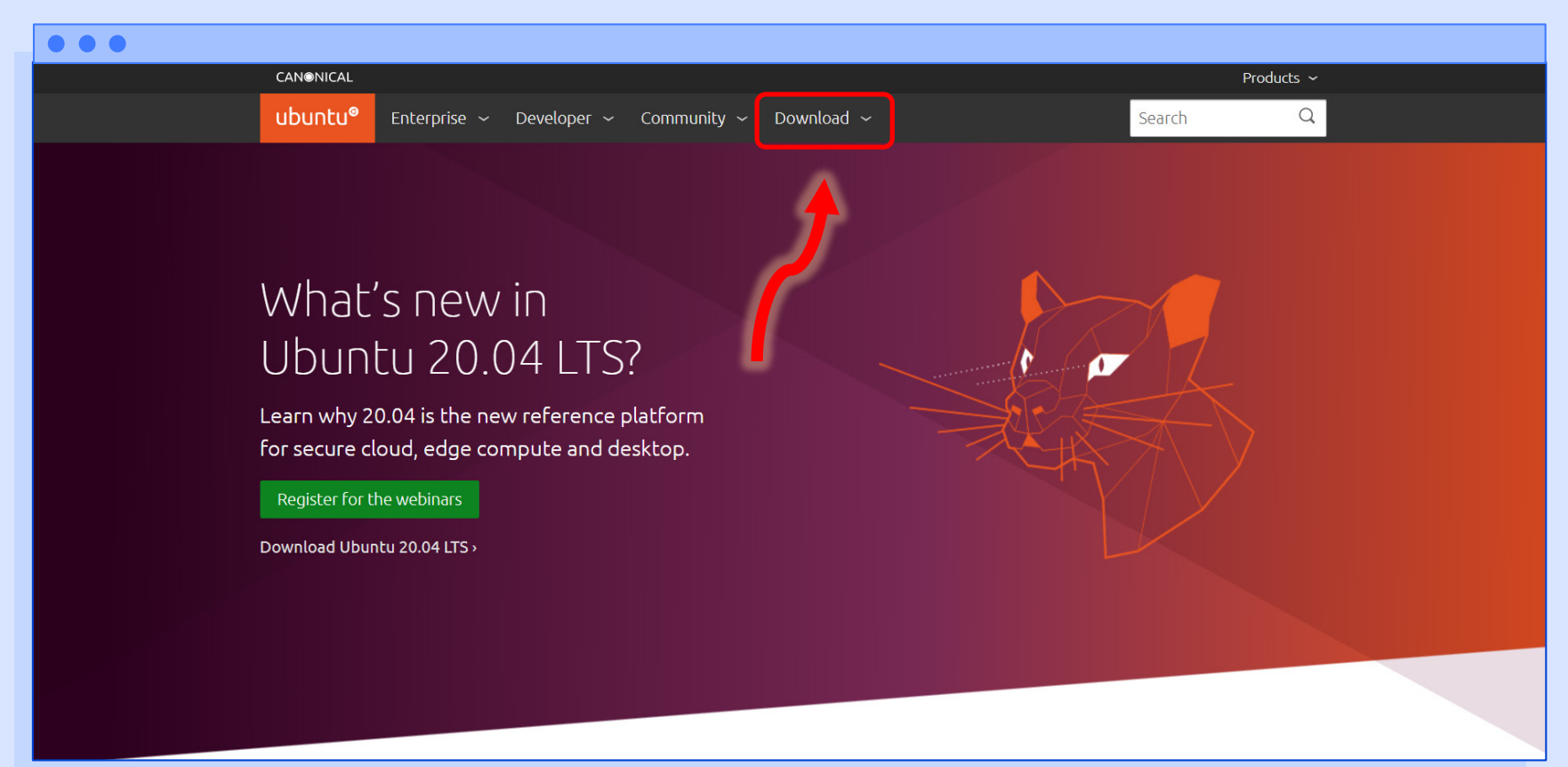

#### 🐡 🍄 2. 至下方點選【Ubuntu Desktop】。

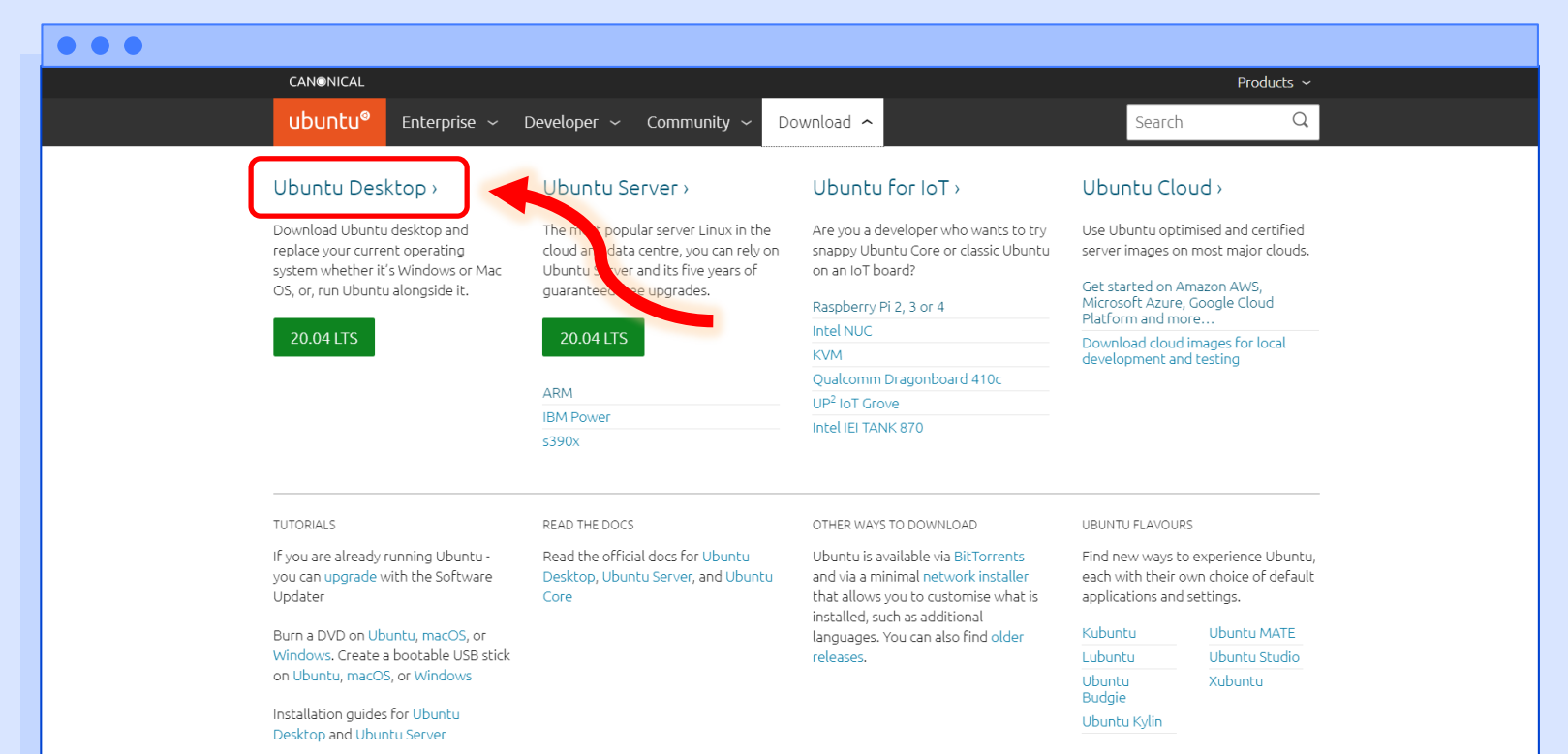

You can learn how to try Ubuntu before you install

Anwebs

#### 🛟 📍 3. 點選右方的【Download】。

| ••• |                                                                                                    |
|-----|----------------------------------------------------------------------------------------------------|
|     | CANONICAL Products ~                                                                                                    |
|     | ubuntu <sup>®</sup> Enterprise ~ Developer ~ Community ~ Download ~ Search Q                                                                |
|     | Downloads Overview Cloud IoT Raspberry Pi Server Desktop Alternative downloads Ubuntu flavours                                              |
|     |                                                                                                    |
|     |                                                                                                    |
|     | Download Libuatu Dacktop                                                                                                    |
|     | Download Obuntu Desktop                                                                                                    |
|     |                                                                                                    |
|     |                                                                                                    |
|     |                                                                                                    |
|     | Ubuntu 20.04 LTS                                                                                                    |
|     | Download the latest ITS version of Liburity. For deckton DCs and lantons, ITS stands for                                                    |
|     | long-term support — which means five years, until April 2025, of free security and                                                          |
|     | maintenance updates, guaranteed. For other versions of Ubuntu Desktop including                                                             |
|     | Ubuntu 20.04 LTS release notes C torrents, the network installer, a list of local mirrors, and past releases see our alternative downloads. |
|     | Recommended system requirements:                                                                                                    |
|     | 2 GHz dual core processor or better                                                                                                    |
|     | ⊘ 4 GB system memory                                                                                                    |
|     | ⊘ 25 GB of free hard drive space                                                                                                    |
|     | O Either a DVD drive or a USB port for the installer media                                                                                  |
|     | Internet access is helpful                                                                                                    |

Lowebs

# • 4. 正在下載 Ubuntu 的 iso 虛擬光碟映像檔。Ubuntu作業系統安裝

| • • •                                                        |                                                                                                    |                                           |         |
|--------------------------------------------------------------|----------------------------------------------------------------------------------------------------|-------------------------------------------|---------|
| CANONICAL                                                    |                                                                                                    | Products ~                                |         |
| ubuntu <sup>®</sup> E                                        | interprise ~ Developer ~ Community ~ Download ~                                                                                    | Search Q                                  |         |
| Downloads D                                                  | esktop > Thank you                                                                                                    |                                           |         |
|                                                              |                                                                                                    |                                           |         |
|                                                              |                                                                                                    |                                           |         |
| Thanky<br>Ubuntu<br>Your download sho<br>You can verify your | you for downloading<br>J Desktop<br>ruld start automatically. If it doesn't, download now.<br>download, or get help on installing. |                                           |         |
| Help us to k<br>and use by                                   | keep Ubuntu free to download, share contributing to                                                                                | NEWSLETTER SIGNUP<br>Select topics you're | ۵۵۹۵۲ - |

5. 打開剛才安裝的 VirtualBox, 點選【新增】建立一台虛擬機。

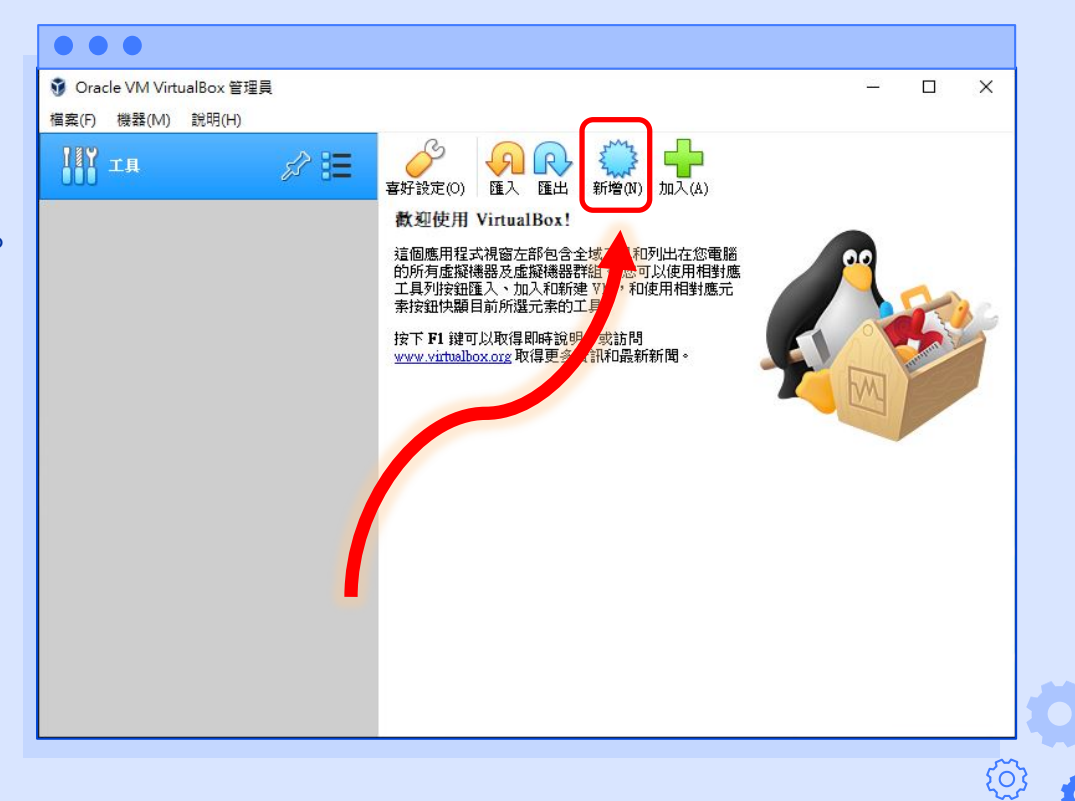

Lowebs

O

- 6. 請依序填入以下資訊後,按下 【建立】來建立虛擬機。
- ◆ 名稱→虛擬機的名稱

O

- ◆ 機器資料夾→虛擬機儲存的位置
- ◆ 類型→請選擇【Linux】
- ◆版本→請選擇【Ubuntu (64-bit)】
- ◆ 記憶體大小→ubuntu 官方建議須 配置至少 4GB 的記憶體
- ◆ 硬碟→請選擇【立即建立虛擬硬碟】

|          |                         |     |          | ?    |
|----------|-------------------------|-----|----------|------|
| ← 建立虛擬機  | 꿆                       |     |          |      |
| 名稱和作業系   | <b>长統</b>               |     |          |      |
| 名稱:      | ubuntu                  |     |          |      |
| 機器資料夾:   | 📙 C:\data\Virtual Machi | nes |          |      |
| ▶ 類型(T): | Linux                   |     |          | -    |
| ▶ 版本(V): | Ubuntu (64-bit)         |     |          | •    |
| -記憶體大小(  | M)                      |     |          |      |
|          | •                       |     |          | 4096 |
| 4 MB     |                         |     | 16384 MB |      |
| 硬碟       |                         |     |          |      |
| ○ 不加入慮   | 擬硬碟(D)                  |     |          |      |
| 🕨 💿 立即建立 | 虚擬硬碟(C)                 |     |          |      |
| ○ 使用現有   | 虚擬硬碟檔案(U)               |     |          |      |
| Arch Lin | ux.vdi (標準, 128.00 GB)  |     |          | *    |
|          |                         |     |          |      |

7. 請依序填入以下資訊後,按下 【建立】來建立虛擬硬碟。

O

- ◆ 檔案位置→虛擬硬碟儲存的位置
   (建議放置與虛擬機相同路徑下)
- ▲ 檔案大小→虛擬機硬碟的大小, ubuntu 官方建議須配置至少 25GB 的硬碟空間
- ◆ 硬碟檔類型→請選擇【VDI】
- 存放裝置在實體硬碟→虛擬硬碟檔 案存放的方式,請選擇【動態分配】

|   | • •                                    |                    |
|---|----------------------------------------|--------------------|
|   |                                        | ? ×                |
| ÷ | 建立虛擬硬碟                                 |                    |
|   | 檔案位置(L)                                |                    |
|   | C:\data\Virtual Machines\ubuntu\ubuntu | vdi 📈              |
|   | 檔案大小(S)                                |                    |
|   | 1 I I I I I I I I I I I                | 25.00 GB           |
|   | 4.00 MB                                | 2.00 TB            |
|   | 硬碟檔類型(T)                               | 存放裝置在實體硬碟          |
|   | ● VDI (VirtualBox 磁碟映像)                | ● 動態分配(D)          |
|   | ○ VHD (虛擬硬碟)                           | ○ 固定大小(F)          |
|   | ○ VMDK (虛擬機器磁碟)                        | □ 分割成小於 2GB 的檔案(S) |
|   | ○ 硬碟 (Parallels 硬碟)                    |                    |
|   | ○ QCOW (QEMU 寫入時複製)                    |                    |
|   | ○ QED (QEMU 增強型磁碟)                     |                    |
|   |                                        | 引導模式(G) 建立 取消      |

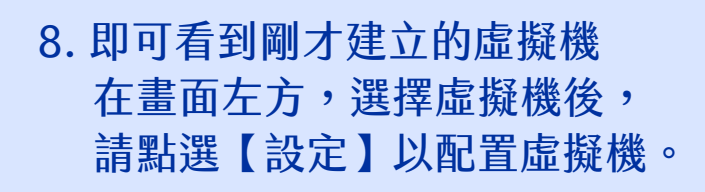

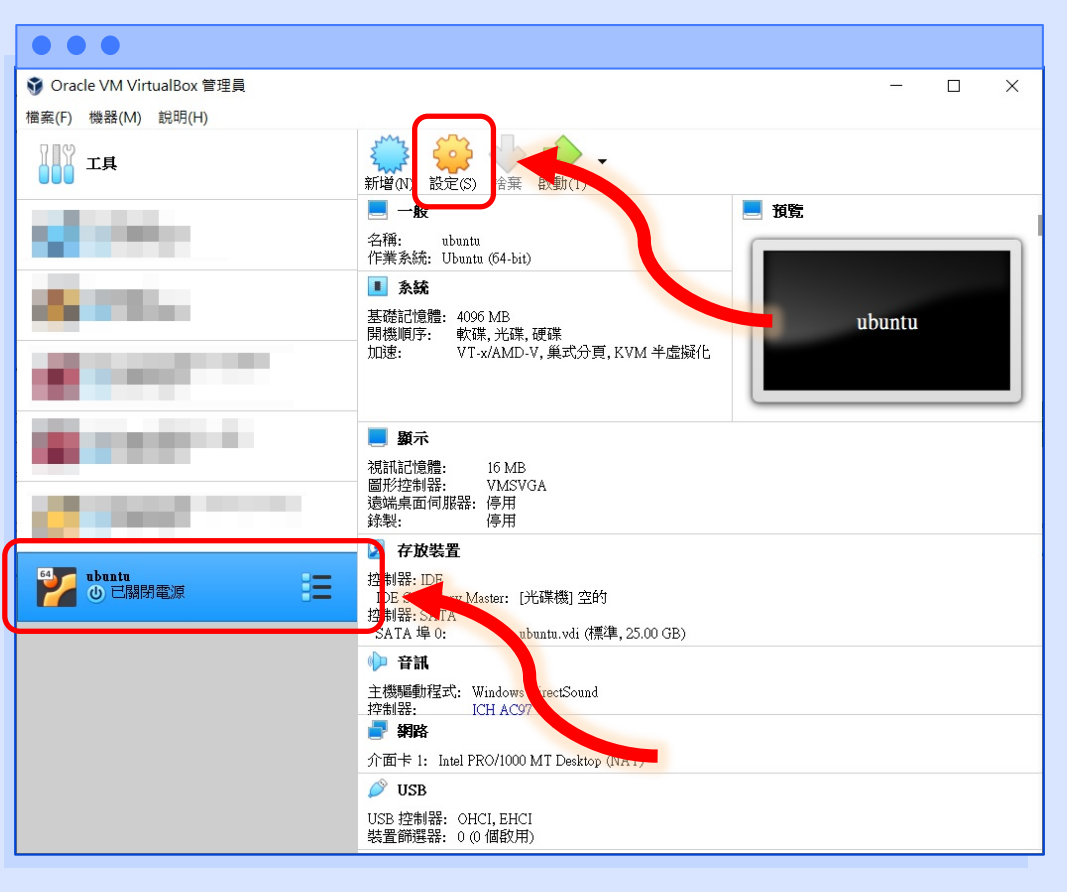

Lowebs

0

 點選左方的【系統】,可在【主 機板】的地方調整【基本記憶 體】、【開機順序】...等資訊。 (因不需要使用軟碟,故在此取 消勾選軟碟的選項,並請保持光 碟在開機順序的第一順位)

| •••           |                                                                       |         |          |
|---------------|-----------------------------------------------------------------------|---------|----------|
| 😳 ubuntu - 設定 |                                                                       | ?       | $\times$ |
| 一般            | 系統                                                                    |         |          |
| ■ 系統          | 主機板(M) 處理器(P) 加速(L)                                                   |         |          |
| - 顯示          | 基本記憶體(M):                                                             | 4096 MB | •        |
| 反 存放装置        | 4 MB 16384 MB<br>開機順序(B): ☑ ◎ 光碟 ●                                    |         |          |
| 🔶 音訊          | <ul> <li>✓ 2 硬碟</li> <li>●</li> <li>□ □ □ 軟碟</li> </ul>               |         |          |
| 一 網路          |                                                                       |         |          |
| ▶ 序列埠         | 晶月組(C): PIIX3 ▼<br>指標裝署(P): IISB 平板雷脳 ▼                               |         |          |
| USB           | 延伸功能: ☑ 啟用 I/O APIC (I)                                               |         |          |
| 共用資料夾         | <ul> <li>□ 段用 EFI (僅特定作業系統)(E)</li> <li>☑ 硬體時鐘は UTC 時間(II)</li> </ul> |         |          |
| 使用者介面         |                                                                       |         |          |
|               |                                                                       |         |          |
|               |                                                                       |         |          |
|               | 確定                                                                    | 取消      | Ť        |

Lowebs

0

# 10. 點選【系統】,上方的【處理器】可調整虛擬機可使用的處理器數量。

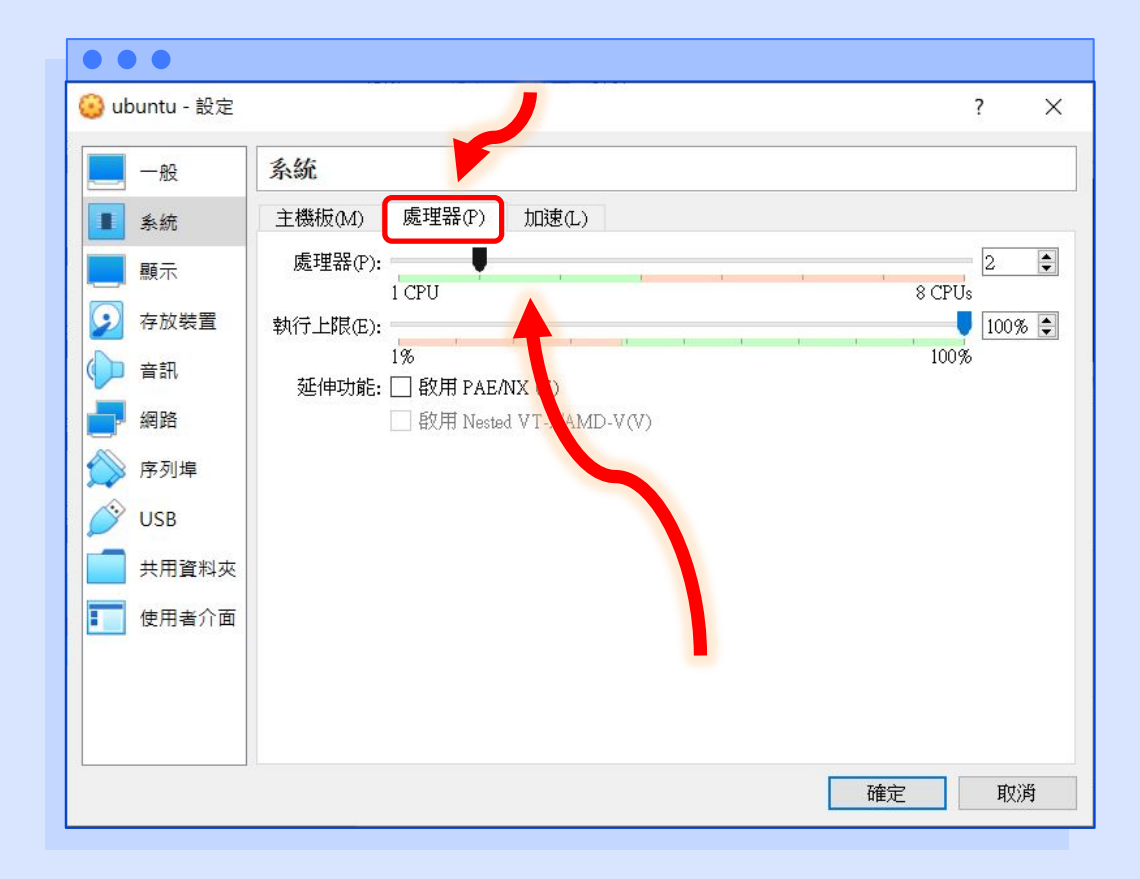

Lowebs

Ö

11. 點選【存放裝置】可調整虛 擬機的光碟與硬碟配置。 在此點選【控制器: IDE】 下方的【空的】光碟圖示。

| 设 ubuntu - 設定                                                             |         |                                                  |                                                    | ? | ×   |
|---------------------------------------------------------------------------|---------|--------------------------------------------------|----------------------------------------------------|---|-----|
| 一般                                                                        | 存放裝置    |                                                  |                                                    |   |     |
| 系統     存       顧示        夕放裝置        予約裝置        第副        解路        於序列埠 | ·放裝置(S) | 屬性<br>光碟機(D):<br>資訊<br>型態:<br>大小:<br>位置:<br>附加到: | IDE Secondary Master<br>□ 即時 CD/DVD(L)<br><br><br> |   | • @ |
| <ul> <li>USB</li> <li>共用資料夾</li> <li>使用者介面</li> </ul>                     |         |                                                  |                                                    |   |     |

Lowebs

0

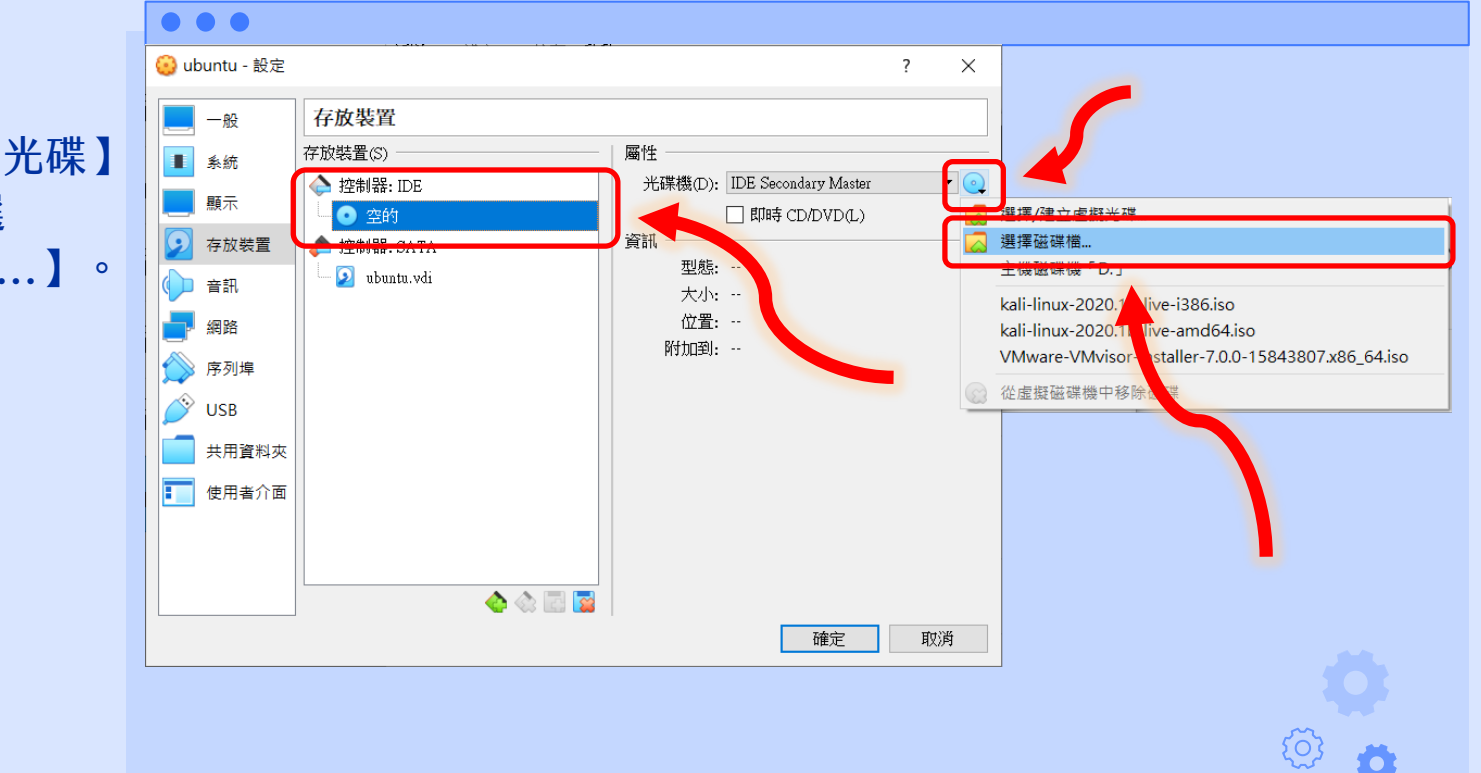

12. 點選右方的【光碟】 圖示,再點選 【選擇磁碟檔...】。

Lowebs

Ö

#### 13. 選擇剛才下載的 ubuntu 虛擬光碟映像檔,按下 【開啟】。

| ✤ 請選擇虛擬光碟檔   |     |                                               |                            |          |                    | ×          |
|--------------|-----|-----------------------------------------------|----------------------------|----------|--------------------|------------|
| ← → ~ ↑ ] >  | 本機  | > OS (C:) > data > iso                        | ~ (                        | צ ט      | O 搜尋 iso           |            |
| 組合管理 ▼ 新増資   | 資料夾 |                                               |                            |          | 1<br>1<br>1<br>1   |            |
| .∍ 本機        | ^   | 名稱<br>IIII Cataina.iso                        | 修改日期<br>2020/3/19 下午 10:50 |          | 類型<br>U 亢味畎傢個      | 大小 ^ 9,11. |
| <b>3D</b> 物件 |     | CentOS-7-x86_64-Minimal-2003.iso              | 2020/5/5上                  | 午 12:05  | 光碟映像檔              | 1,05       |
| ➡ 下載         |     | CentOS-8.1.1911-x86_64-dvd1.iso               | dvd1.iso 2020/3/25下午 04:3  |          | 3 光碟映像檔            | 7,37       |
| 🗎 文件         |     | n Kali Linux Custom Image Downloads - O       | 2020/4/13                  | 上午 01:3- | 4 網際網路捷徑           |            |
| ▶ 音樂         |     | 🗟 kali-linux-2020.1b-installer-amd64.iso      | 2020/4/13                  | 上午 01:2  | 9 光碟映像檔            | 2,12       |
| ■ 桌面         |     | kali-linux-2020.1b-installer-i386.iso         | 2020/4/13                  | 上午 01:2  | 8 光碟映像檔            | 1,82       |
| ■ 周片         |     | kali-linux-2020.1b-live-amd64.iso             | 2020/4/13                  | 上午 10:5  | 8 光碟映像檔            | 2,81       |
|              |     | 📄 kali-linux-2020.1b-live-i386.iso            | 2020/4/13 _                | 上午 10:5  | 8 光碟映像檔            | 2,49       |
|              |     | Mojave.iso                                    | 2020/3/21                  | 下午 04:0  | 3 光碟映像檔            | 6,14       |
| US (C:)      | 6   | 📄 ubuntu 18.01.1 decktop amd61.ice            | 2020/4/5 E                 | 午 12:50  | 光理吨後增              | 2,07       |
| 🥥 CD 光碟機     |     | 💿 ubuntu-20.04-desktop-amd64.iso              | 2020/4/23                  | 下午 03:5  | 2 光碟映像檔            | 2,65       |
| 💜 網路         |     | ☑ vwware-vwvisor-installer-7.0.0- 類型:光碟       | 映像檔                        |          | 元味呋傢佃              | 338, 🗸     |
|              | ~ < | 大小: 2.52                                      | GB                         | 1.00     |                    | >          |
|              | 檔案名 | 修改日期:<br>稱(N): ubuntu-20.04-desktop-amd64.iso | 2020, 23 1                 | 午 03:52  | 」<br>有虛擬光碟檔 (*.dmg | *.cue * ~  |
|              |     |                                               |                            |          | 開啟(O)              | 取消         |

Lowebs

Ø

#### 14.即可看到映像檔已成功 掛載至虛擬機,按下【確 定】按鈕即可儲存所有修 改的設定。

| Image: Secondary Master       ●         Image: Secondary Master       ●         Image: Secondary Master       ● <tr< th=""><th></th><th>存放裝置</th><th></th><th></th></tr<> |                                                                                                    | 存放裝置                                                                               |                                                                                                    |     |
|----------------------------------------------------------------------------------------------------|----------------------------------------------------------------------------------------------------|------------------------------------------------------------------------------------|----------------------------------------------------------------------------------------------------|-----|
|                                                                                                    | <ul> <li>糸統</li> <li>顧示</li> <li>夏、叔联置</li> <li>音訊</li> <li>第</li> <li>網路</li> <li>序列埠</li> <li>び</li> <li>USB</li> <li>共用資料夾</li> <li>使用者介面</li> </ul> | 存放裝置(S)<br>全 控制器: IDE<br>vbuntu-20.04-desktop-amd64.iso<br>注动器: SAIA<br>vbuntu.vdi | 屬性<br>光碟機(D): IDE Secondary Master<br>□即時 CD/DVD(L)<br>資訊<br>型態:映像<br>大小: 2.53GB<br>位置: C:\data\iso\ubuntu-20.04-desktop<br>附加到: ubuntu | • ( |

Lowebs

Ø
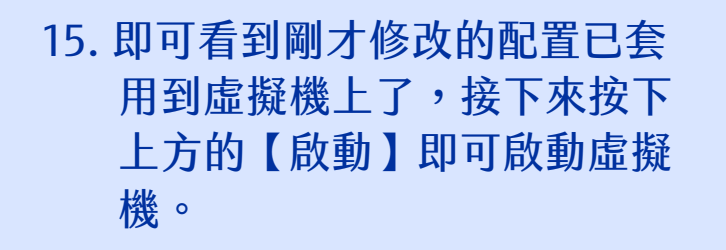

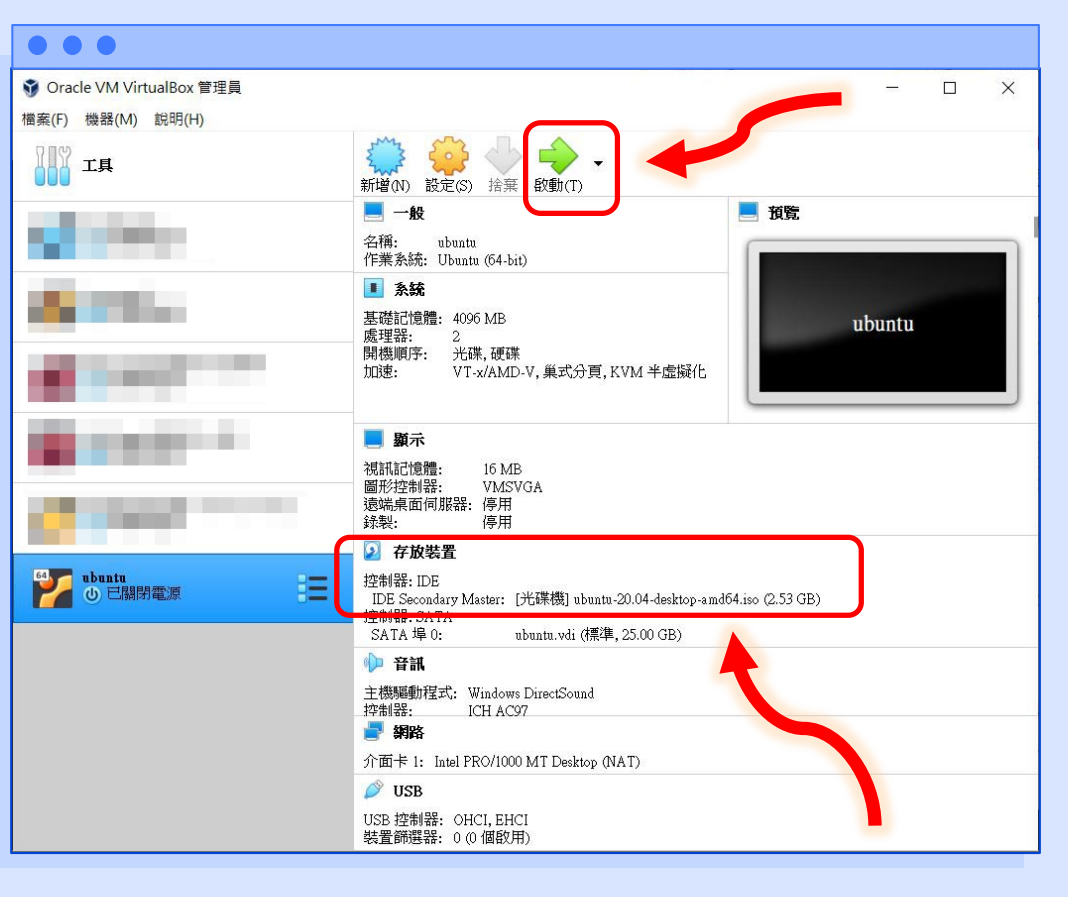

Lowebs

O

#### 0 °

Lowebs

#### 16. 首次開機時,需選擇虛擬 機的啟動裝置。

#### Ubuntu作業系統安裝

 ${}^{(i)}$ 

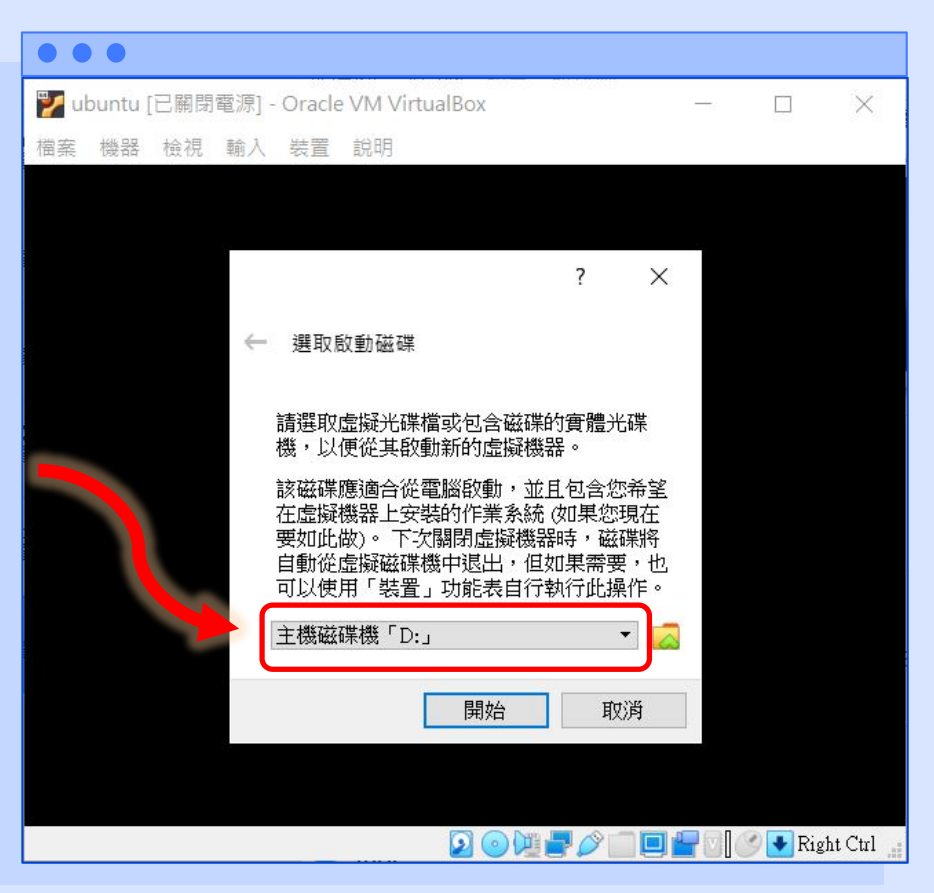

### 0 °

Lowebs

#### 17. 請選擇 ubuntu 的 iso 檔。

# Ubuntu作業系統安裝

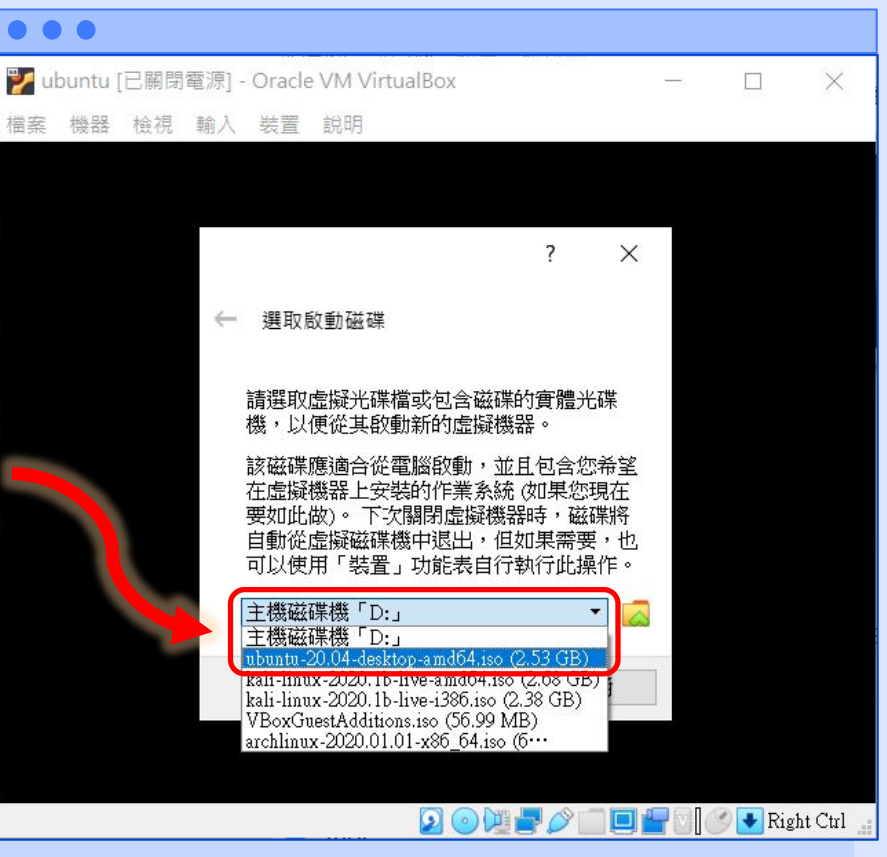

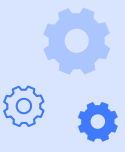

ကြွ

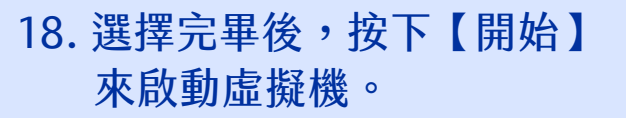

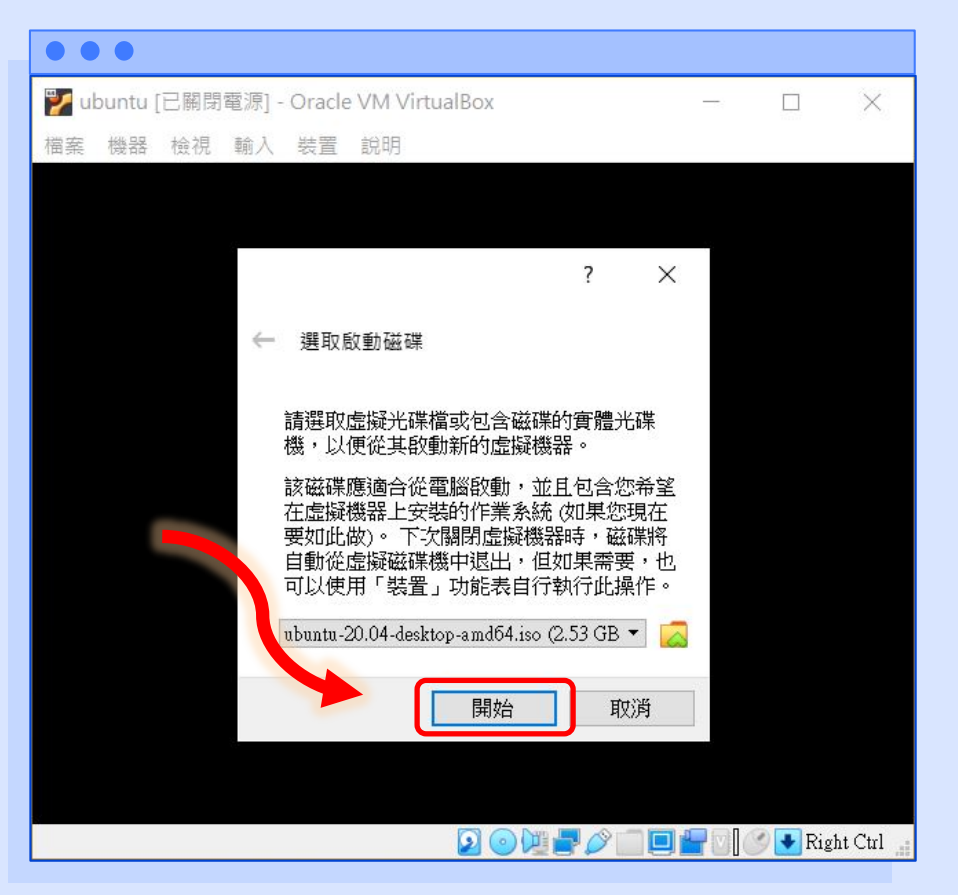

Lowebs

#### Ö °

Lowebs

### Ubuntu作業系統安裝

19. 接下來會進行開機的過程, 請耐心等候。

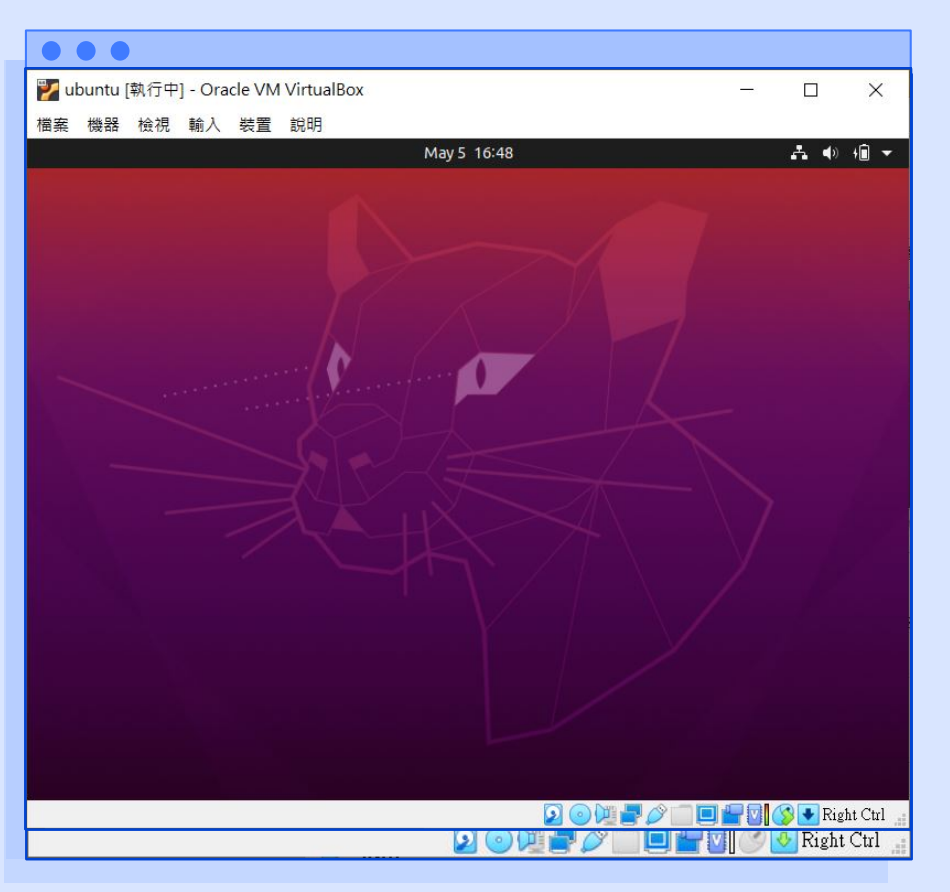

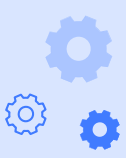

20. 成功開機後,請至左邊語
言選單選擇【中文(繁體)】。
(提示:可使用滑鼠滾輪,
也可使用鍵盤方向鍵往下
尋找,【中文(繁體)】位於
倒數第二個選項)

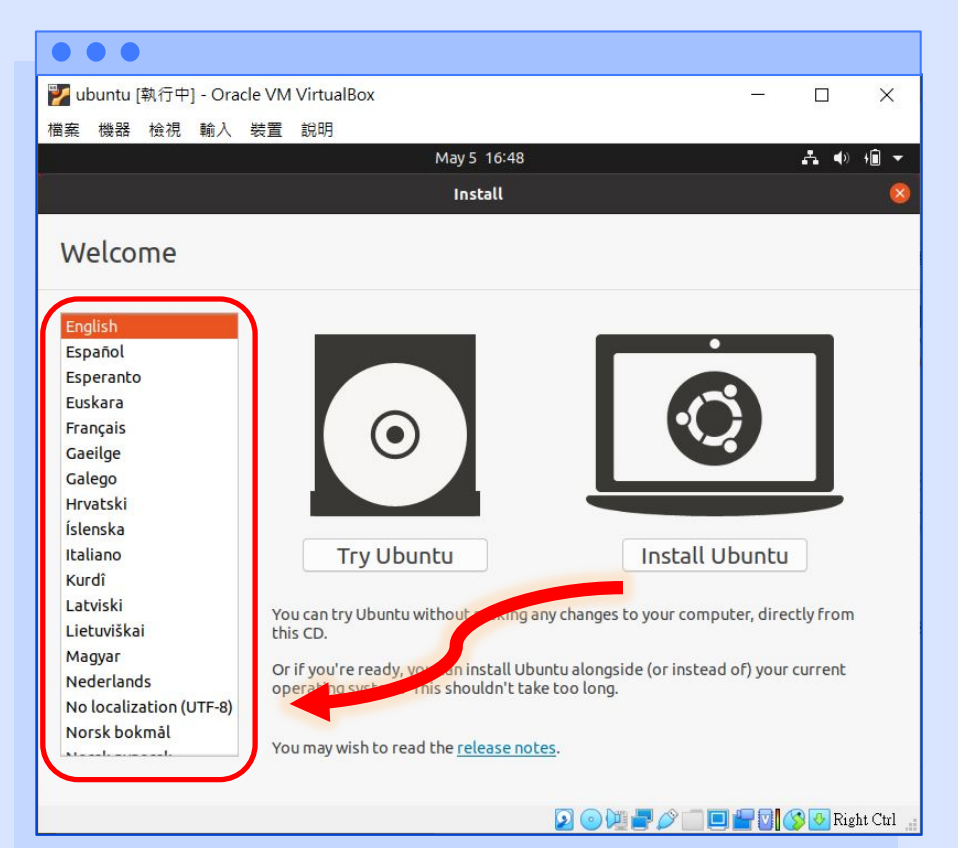

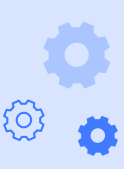

Lowebs

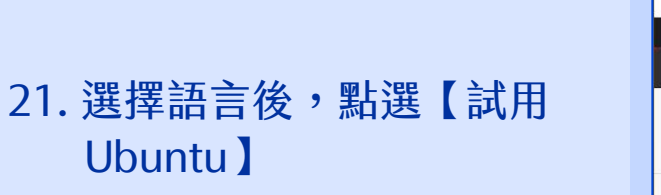

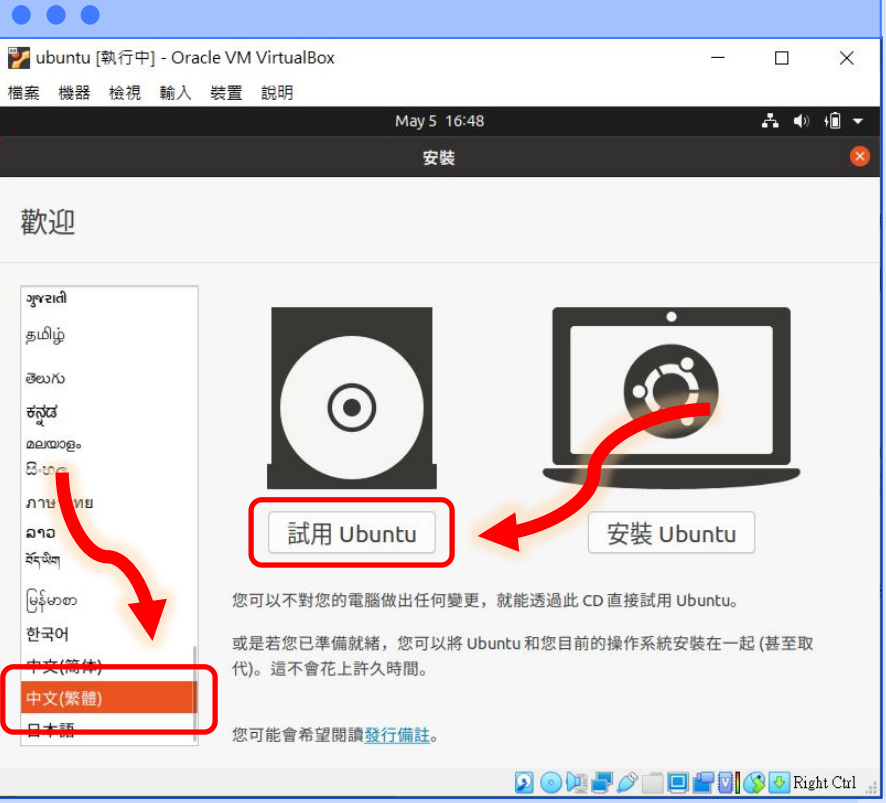

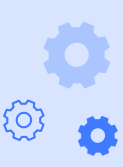

42

Lowebs

### Ø

Lowebs

#### 22. 等候進入桌面環境。

| • • •                                                         |                    |       |             |        |
|---------------------------------------------------------------|--------------------|-------|-------------|--------|
| 🜠 ubuntu [執行中] - Oracle VM VirtualBox                         |                    |       |             | ×      |
| 檔案 機器 檢視 輸入 裝置 說明                                             |                    |       |             |        |
| [ 1.353866] [drm:vmw_host_log [vmwgfx]] *ERROR* Failed<br>ge. | d to send host log | messa |             |        |
| [ 1.354378] [drm:vmw_host_log [vmwgfx]] *ERROR* Failed        | d to send host log | messa |             |        |
|                                                               |                    |       |             |        |
|                                                               |                    |       |             |        |
|                                                               |                    |       |             |        |
|                                                               |                    |       |             |        |
|                                                               |                    |       |             |        |
|                                                               |                    |       |             |        |
|                                                               |                    |       |             |        |
|                                                               |                    |       |             |        |
|                                                               |                    |       |             |        |
|                                                               |                    |       |             |        |
|                                                               |                    |       |             |        |
|                                                               |                    |       |             |        |
|                                                               |                    |       |             |        |
|                                                               |                    |       |             |        |
|                                                               |                    |       |             |        |
|                                                               |                    |       |             |        |
|                                                               |                    |       |             |        |
|                                                               |                    |       |             |        |
|                                                               |                    |       |             | a. 1   |
|                                                               |                    |       | 🖉 💟 Kight ' | Utri 💒 |

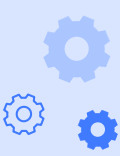

Ubuntu作業系統安裝

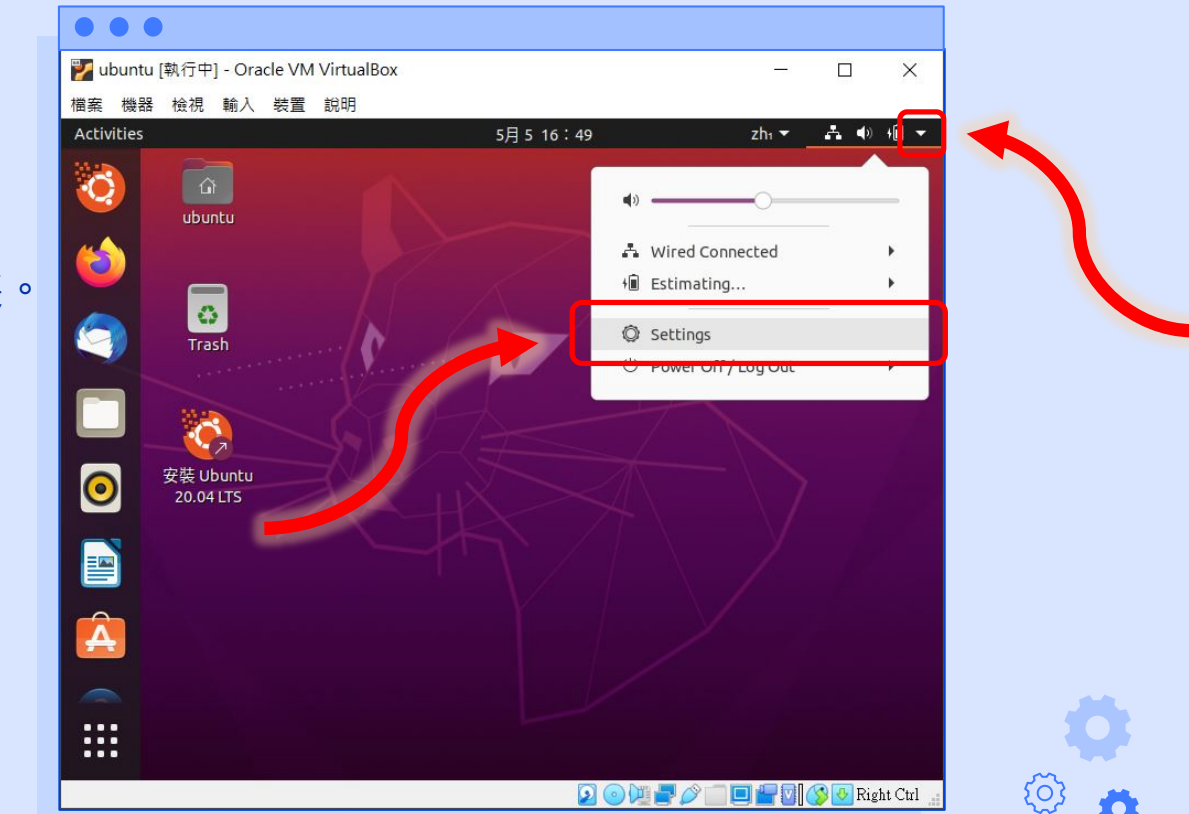

23. 進入桌面後,可變更螢幕解 析度,以便於接下來的安裝。

> 點選畫面右上角的【▼】 按鈕打開下拉式選單,接 著再點選【Settings】打開 設定頁面。

Lowebs

24. 在設定頁面左方的選單往下 尋找【Displays】並點選, 點選【Resolution】

|           | •                                     |                                 |                                |                            |            |
|-----------|---------------------------------------|---------------------------------|--------------------------------|----------------------------|------------|
| 🏏 ubur    | ntu [執行中] - Oracle VM VirtualBox      |                                 | — [                            | X C                        |            |
| 檔案機       | 器 檢視 輸入 裝置 說明                         | 225                             |                                |                            |            |
| Activitie | s © Settings <del>▼</del>             | 5月 5 16:50                      | zh₁ ▼ 🐴                        | <b>4</b> » +∎ <del>-</del> |            |
| 8         | Q Settings ≡                          | Displays                        | Night Light –                  | o 🚫                        |            |
|           | Bluetooth                             |                                 |                                |                            |            |
|           | 🙄 Background                          | Unknown Display                 |                                |                            |            |
|           | Appearance                            | Orientation                     | Lands                          | cape 🔻                     |            |
| 9         | D Notifications                       | Resolution                      | 800 × 600 (4                   | 4:3) 🔻                     |            |
|           | Q Search                              | Refresh Rate                    | 60.                            | 00 Hz 🔻                    |            |
|           | $\blacksquare$ Applications $\rangle$ | Fractional Scaling              |                                |                            |            |
| 0         | 🕂 Privacy                             | May increase power usage, lower | speed, or reduce display sharp |                            |            |
|           | Online Accounts                       |                                 |                                |                            |            |
|           | ∝°₀ Sharing                           |                                 |                                |                            |            |
| A         | ♫ Sound                               | 6                               |                                |                            |            |
|           | • Power                               |                                 |                                |                            |            |
|           | 🗣 Displays                            |                                 |                                |                            |            |
|           |                                       |                                 |                                | Right Ctrl 📑               | <u>{</u> } |

Lowebs

Q

**0** °

Lowebs

#### 25. 選擇適合的螢幕解析度

## Ubuntu作業系統安裝

<u>(</u>)

Ö

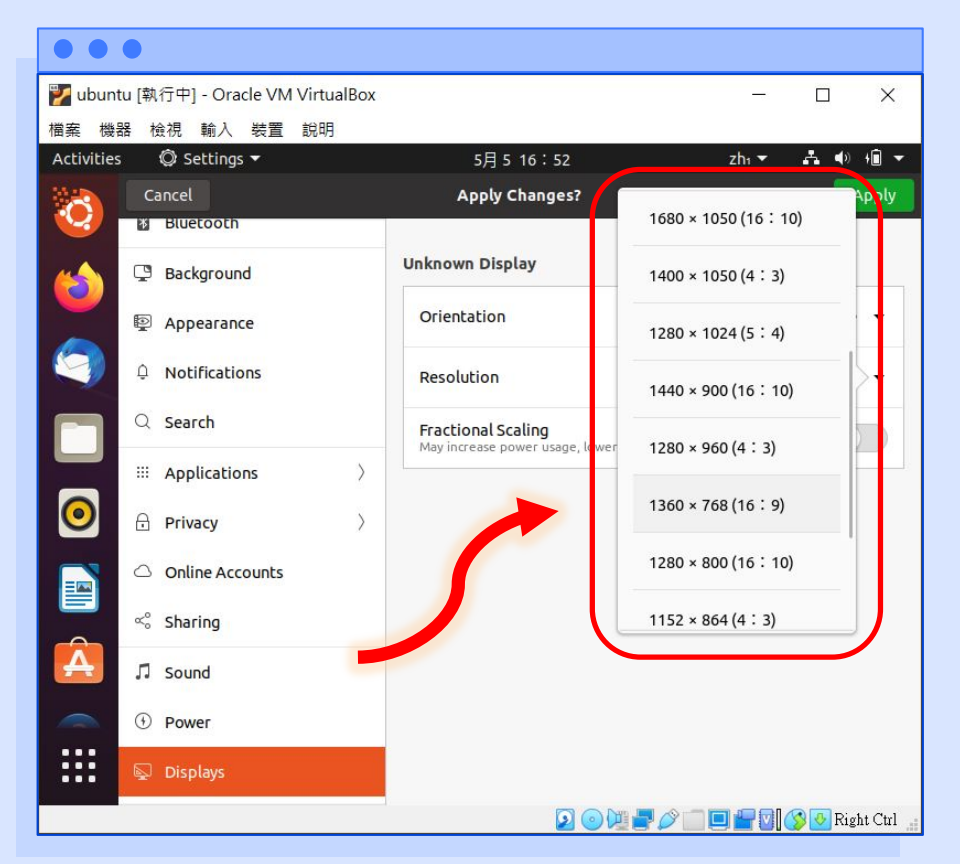

o •

diametes

## Ubuntu作業系統安裝

ð

#### 26. 選擇完畢,請點選【Apply】 確認變更設定。

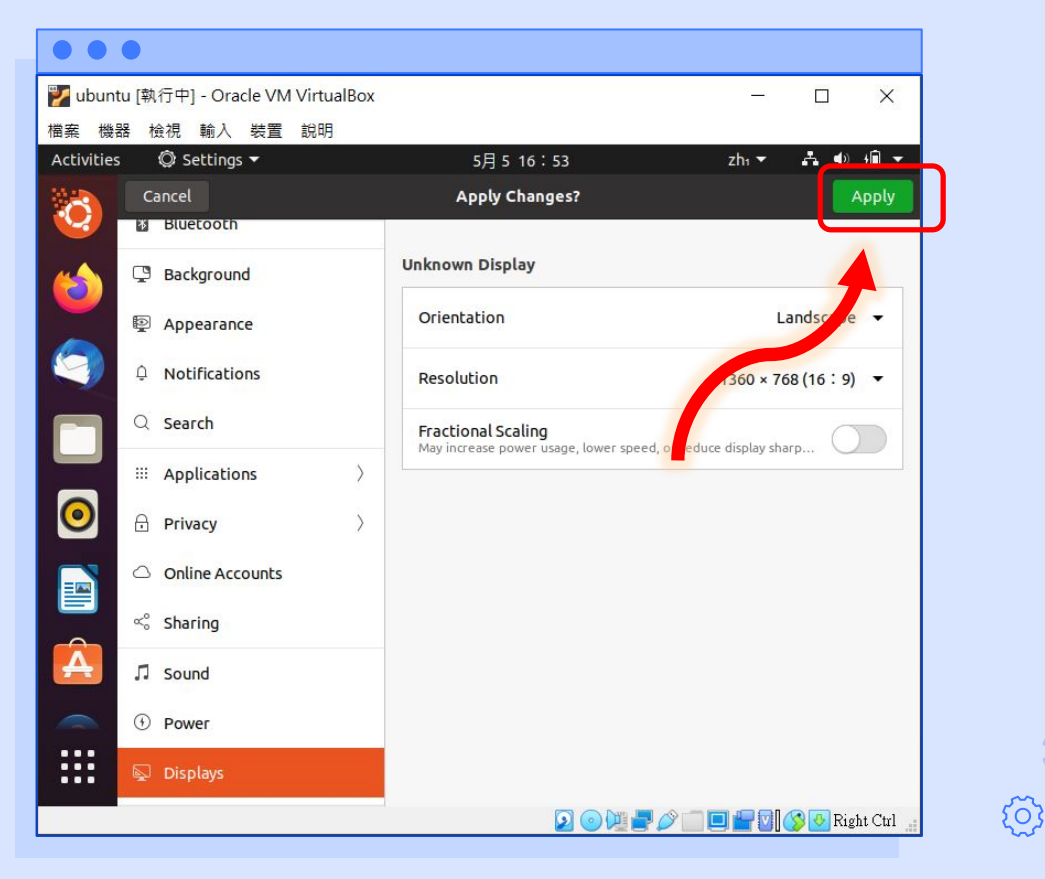

27. 此時會詢問是否確認變
 更顯示設定,點選
 【Keep Changes】保存
 設定。

| • •    | •                                |                                                                                           |
|--------|----------------------------------|-------------------------------------------------------------------------------------------|
| 🏏 ubun | ntu [執行中] - Oracle VM VirtualBox | - 🗆 X                                                                                     |
| 檔案機    | 器 檢視 輸入 裝置 說明                    |                                                                                           |
|        |                                  | 5月 5 16 : 53 zh: * 為 40 /組 *                                                              |
|        |                                  | Displays Night Light – 🖷 👹                                                                |
|        |                                  | Unknown Display                                                                           |
|        | P Appearance                     | Orientation Landscape 👻                                                                   |
|        |                                  | Resolution 1360 × 768 (16 : 9) 👻                                                          |
|        | Q Search                         | Fractional Scaling<br>May increase power usage, lower speed, or reduce display sharpness. |
|        | III Applications                 |                                                                                           |
|        | 🔒 Privacy 👌                      | Keep these display settings?                                                              |
|        | Online Accounts                  | Settings changes will revert in 16 seconds                                                |
|        | 5 Sharing                        | Revert Settings Keep Changes                                                              |
|        | ♫ Sound                          |                                                                                           |
|        | ① Power                          |                                                                                           |
|        |                                  |                                                                                           |
|        | 🗇 Mouse & Touchpad               |                                                                                           |
|        |                                  |                                                                                           |
|        |                                  |                                                                                           |
|        | 📋 Removable Media                |                                                                                           |

Lowebs

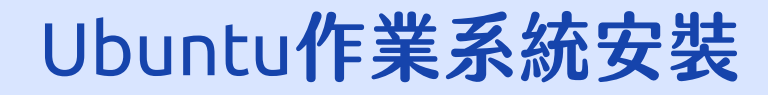

28. 接下來要將 ubuntu 作 業系統安裝在虛擬機的 硬碟中,點選螢幕左方 工作列上的第一個 【安裝 Ubuntu】的選項 開啟安裝程式。

| 💕 ubunt    | tu [執行中] - Oracle VM VirtualBox     |                                                                                           | - 🗆 X                    |
|------------|-------------------------------------|-------------------------------------------------------------------------------------------|--------------------------|
| 檔案 機       | 器檢視輸入裝置說明                           |                                                                                           |                          |
| Activition |                                     | 5月 6 05 : 22                                                                              | zhi 🔻 👬 🗣 🖬 👻            |
| 0          | 安裝 Ubuntu 20.04 LTS                 | Displays Night Light                                                                      | - 0 😣                    |
|            | Q Search                            |                                                                                           |                          |
|            | III Applice >                       | Orientation Landscape 🔻                                                                   |                          |
|            | 🕆 Privacy 💦                         | Resolution 1360 × 768 (16 : 9) 🔻                                                          |                          |
|            | <ul> <li>Online Accounts</li> </ul> | Fractional Scaling<br>May increase power usage, lower speed, or reduce display sharpness. |                          |
|            | ∝° Sharing                          |                                                                                           |                          |
| 0          | ∬ Sound                             |                                                                                           |                          |
|            | Power                               |                                                                                           |                          |
|            | 😡 Displays                          | -                                                                                         |                          |
|            | 🖰 Mouse & Touchpad                  |                                                                                           |                          |
| ?          | Keyboard Shortcuts                  |                                                                                           |                          |
|            | 🚍 Printers                          |                                                                                           |                          |
|            | 📋 Removable Media                   |                                                                                           |                          |
|            | 🔏 Color                             |                                                                                           |                          |
| :::        | Region & Language                   |                                                                                           |                          |
| ••••       | + Universal Access                  |                                                                                           |                          |
|            |                                     |                                                                                           | 💼 📃 🚰 💟 🚫 💁 Right Ctrl 🔡 |

Lowebs

Q

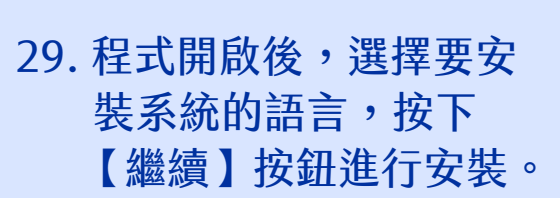

| • • •                                                                                                    |                                      |
|----------------------------------------------------------------------------------------------------|--------------------------------------|
| 💕 ubuntu [執行中] - Oracle VM VirtualBox                                                                                                    | - 🗆 X                                |
| 檔案 機器 檢視 輸入 裝置 說明                                                                                                    | r Haracera and Haracera and Haracera |
| Activities 使要做UDUntu 20.04 LTS *                                                                                                    | 5月510.54 2m та Ф 1Ш т                |
|                                                                                                    | 安裝 - 😣                               |
| wbuntu<br>歡迎                                                                                                    |                                      |
| ि<br>Trash इत्तूद<br>aexuoge                                                                                                    | 您可能會希望閱讀 <u>發行備註</u> 。               |
| 200<br>278 Ubiobra                                                                                                    |                                      |
| လို့နှင့် ပိုင်းလိုက်လို         ဆိုင်းလိုက်လို         ဆိုင်းလိုက်လို         ဆိုင်းလိုက်လို           ပြန်မာက         မြန်မာက         မြန်မာက         မြန်မာက |                                      |
| · 한국어<br>中文(简体)<br>中文(答問)                                                                                                    |                                      |
| 日本語                                                                                                    |                                      |
| ?                                                                                                    | 結束(Q) 返回(B) 繼續                       |
|                                                                                                    |                                      |
|                                                                                                    |                                      |
|                                                                                                    | 🔽 💿 🕅 🕊 🖓 🌑 🖬 👘 Right Ctrl 🚦         |

Lowebs

Q

30. 選擇鍵盤配置後,按下 【繼續】按鈕進行安裝。
(若無需更改配置,直接 按下繼續按鈕即可)

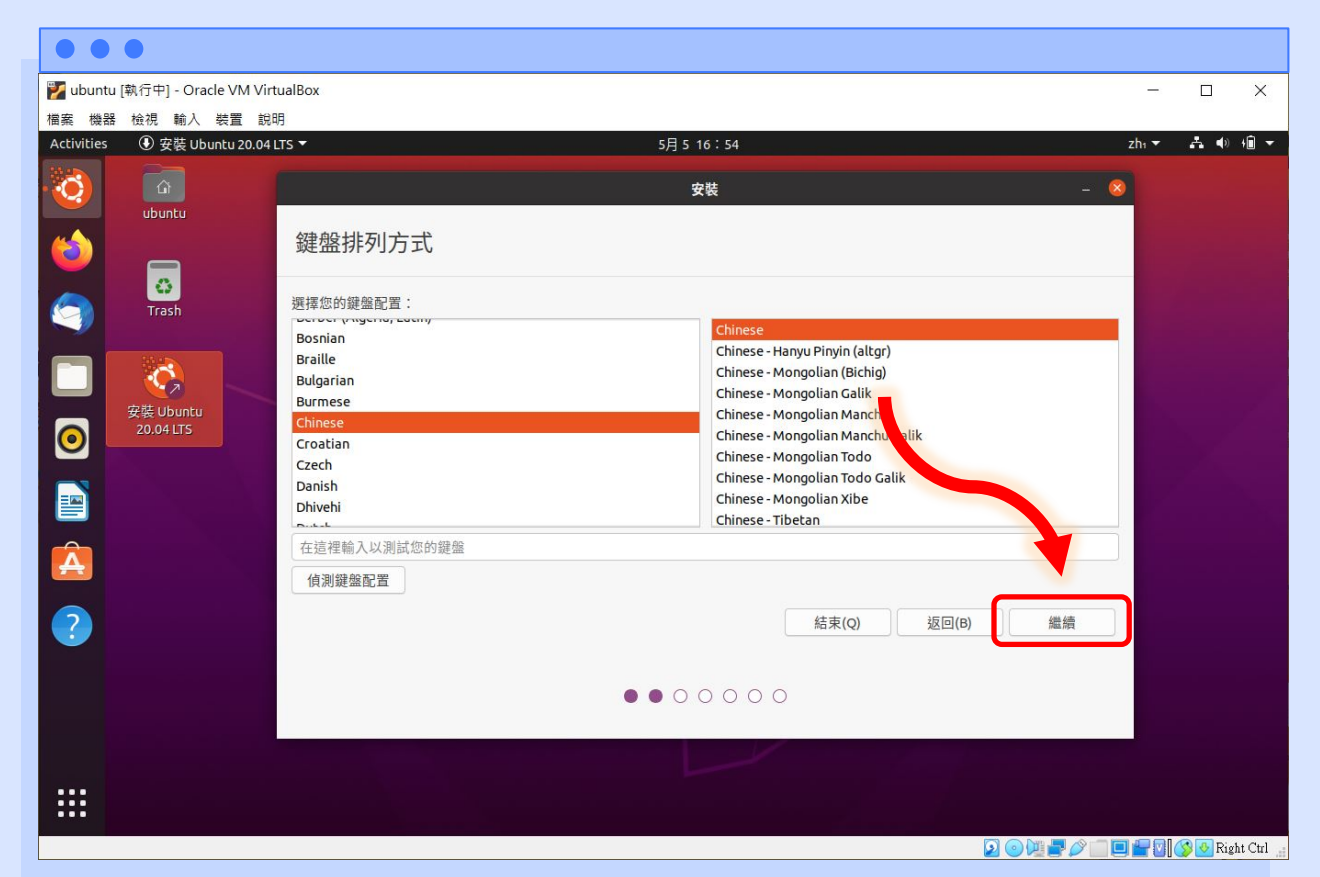

lowebs

31. 選擇要安裝的方式後, 按下【繼續】按鈕進行 安裝。

> (建議先不要勾選【安裝 Ubuntu 同時下載更 新】,之後再更新即可, 可節省安裝的時間)

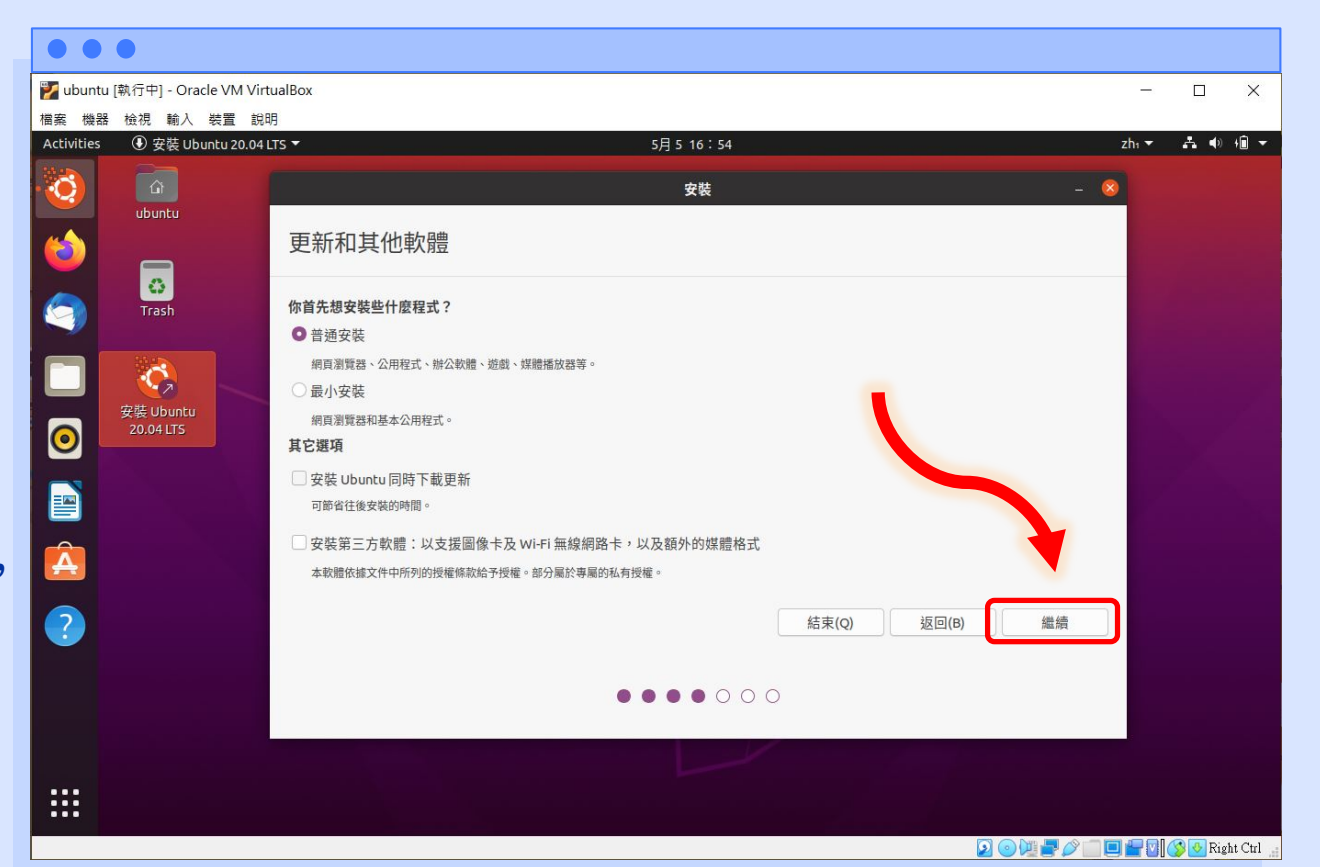

lowebs

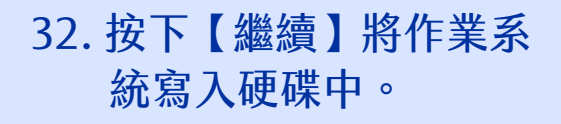

| 🌠 ubunt    | u [執     | 〔行中] - Oracle VM Vi       | rtualBox            |                                                       |                  |         |
|------------|----------|---------------------------|---------------------|-------------------------------------------------------|------------------|---------|
| 檔案機器       |          | 檢視 輸入 裝置 説                | 明                   |                                                       |                  |         |
| Activities |          | ④ 安裝 Ubuntu 20.04         | LTS 🔻               | 5月 6 05:39                                            | zh₁ <del>▼</del> | ▲ ● 🗋 ▼ |
| O)         | Q        | Settings<br>Notifications |                     | Displays Night Light                                  |                  | - • ×   |
|            | Q        | Search                    |                     | 安裝                                                    | -                |         |
|            |          | Applications              | 승방구유고비              |                                                       |                  |         |
|            | A        | Privacy                   | 女装類空                |                                                       |                  |         |
|            | 0        | Online Accounts           | 本電腦目前未偵測到           | 有作業系統。請問要怎麼處理?                                        |                  |         |
|            | ∝°       | Sharing                   | ● 清除磁碟並至<br>警告:這會刪問 | 是否要將變更寫入磁碟中? 🛛 😣                                      |                  |         |
| 0          | Л        | Sound                     | Advanced I          | 如果繼續的話,以下所列出的變更將會寫入磁碟之中。或者,您也可以手動來進行其它變更。             |                  |         |
|            | ٩        | Power                     | 〇 其他<br>您可以自己建立     | 以下裝置的磁碟分割表已有所更動:<br>SCSI3 (0,0,0) (sda)               |                  |         |
|            | Ş        | Displays                  | ł                   | 下列的分割區將要進行格式化:<br>SCSI3 (0,0,0) (sda) 的 #1 分割區 ,      |                  |         |
| A          | Ö        | Mouse & Touchpad          |                     | SCSI3 (0,0,0) (sda) 的 #5 分割區,ext4                     |                  |         |
| ?          |          | Keyboard Shortcuts        |                     | 返回 繼續                                                 |                  |         |
|            |          | Printers                  |                     |                                                       |                  |         |
| •          | Ö        | Removable Media           |                     | 返回(B)                                                 | 立刻安裝(I)          |         |
|            | &        | Color                     |                     | $\bullet \bullet \bullet \bullet \bullet \circ \circ$ |                  |         |
| :::        | $\oplus$ | Region & Language         |                     |                                                       |                  |         |
| •••        | Ť        | Universal Access          |                     |                                                       |                  |         |

Lowebs

Ø

#### 33. 選擇正確的地區後,按 下【繼續】按鈕以繼續 安裝。

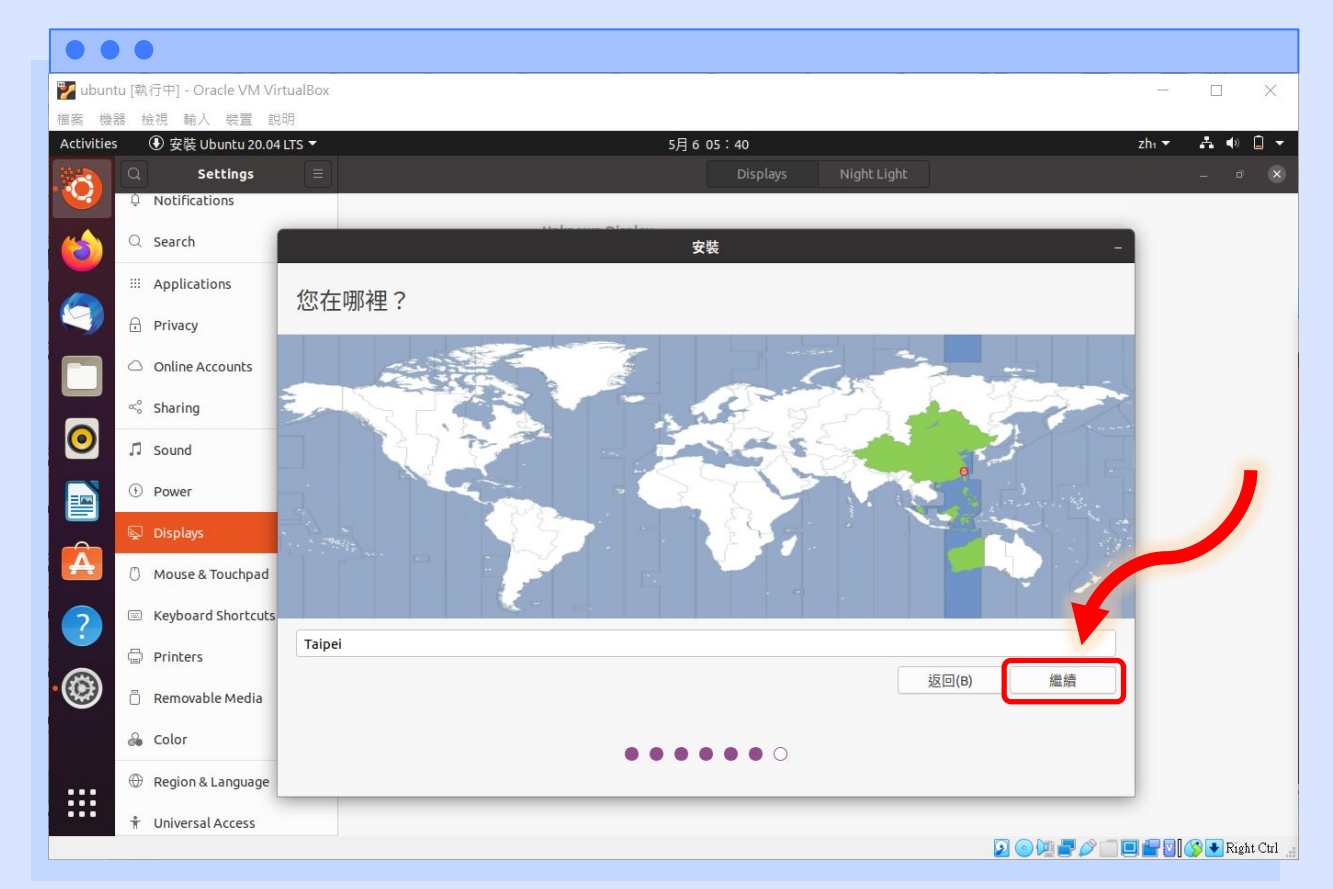

Lowebs

O

34. 輸入要建立的使用者帳 號名稱以及密碼後,按 下【繼續】按鈕以繼續 安裝。

| •      |             |                              |         |             |                                                              |             |       |                  |            |
|--------|-------------|------------------------------|---------|-------------|--------------------------------------------------------------|-------------|-------|------------------|------------|
| 💕 ubun | itu [執      | 行中] - Oracle VM Vir          | tualBox |             |                                                              |             | -     |                  | ×          |
| 檔案 機   | 器 천<br>c    | 会視 輸入 装置 説 の 空芯 Ubuntu 20.04 | 明       |             | 58 6 12 . 41                                                 |             | zh. 💌 | <b>4</b> •       | <b>1</b> - |
| Mar N  |             | Settings                     | =       |             | Displays                                                     | Night Light | 2111  | _ 0              |            |
| •      | Û           | Notifications                |         |             |                                                              |             |       | 1998) - 2002<br> |            |
| 6      | Q           | Search                       |         | Hake our Di | 安裝                                                           |             | -     |                  |            |
|        |             | Applications                 | 您是誰?    |             |                                                              |             |       |                  |            |
|        | ⋳           | Privacy                      |         |             |                                                              |             |       |                  |            |
|        | 0           | Online Accou                 |         | 您的名稱:       | linwebs                                                      |             |       |                  |            |
|        | ∝°          | Sharing                      |         | 您的電腦名稱:     | linwebs-VirtualBox                                           |             |       |                  |            |
| 0      | л           | Sound                        |         | 請想一個使用者名稱:  | linwebs                                                      |             |       |                  |            |
|        | $( \cdot )$ | Power                        |         | 請設定一組密碼:    | 100000000 密碼引                                                | <b>闺度良好</b> |       | -                |            |
|        | Ş           | Displays                     |         | 確認您的密碼:     | •••••••                                                      |             |       |                  |            |
| A      | 0           | Mouse & Touchpad             |         |             | <ul> <li>         自動登入         <ul> <li></li></ul></li></ul> | _           |       |                  |            |
| 2      |             | Keyboard Shortcuts           |         |             |                                                              |             |       |                  |            |
|        | G           | Printers                     |         |             |                                                              |             |       |                  |            |
| • 🛞    | Ö           | Removable Media              |         |             |                                                              | 返回(B) 繼續    |       |                  |            |
|        | &           | Color                        |         |             |                                                              |             |       |                  |            |
| :::    | $\oplus$    | Region & Language            |         |             |                                                              |             |       |                  |            |
|        | Ť           | Universal Access             |         |             |                                                              |             |       |                  | L. C. I    |

Lowebs

Ø

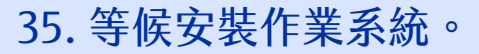

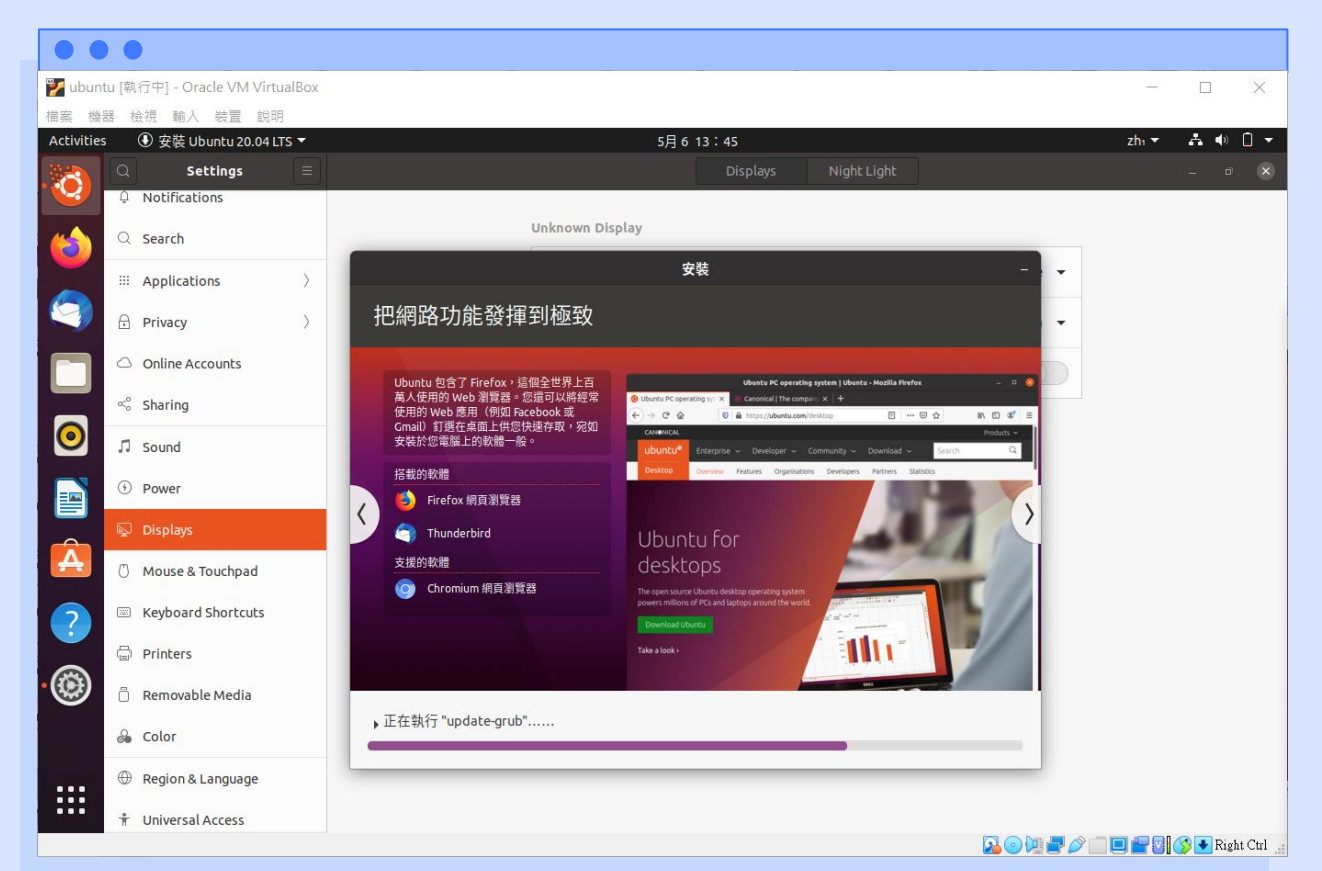

Lowebs

Ö

36. 按下【立刻重新啟動】 來進入硬碟中剛才安裝 好的 ubuntu 作業系統。

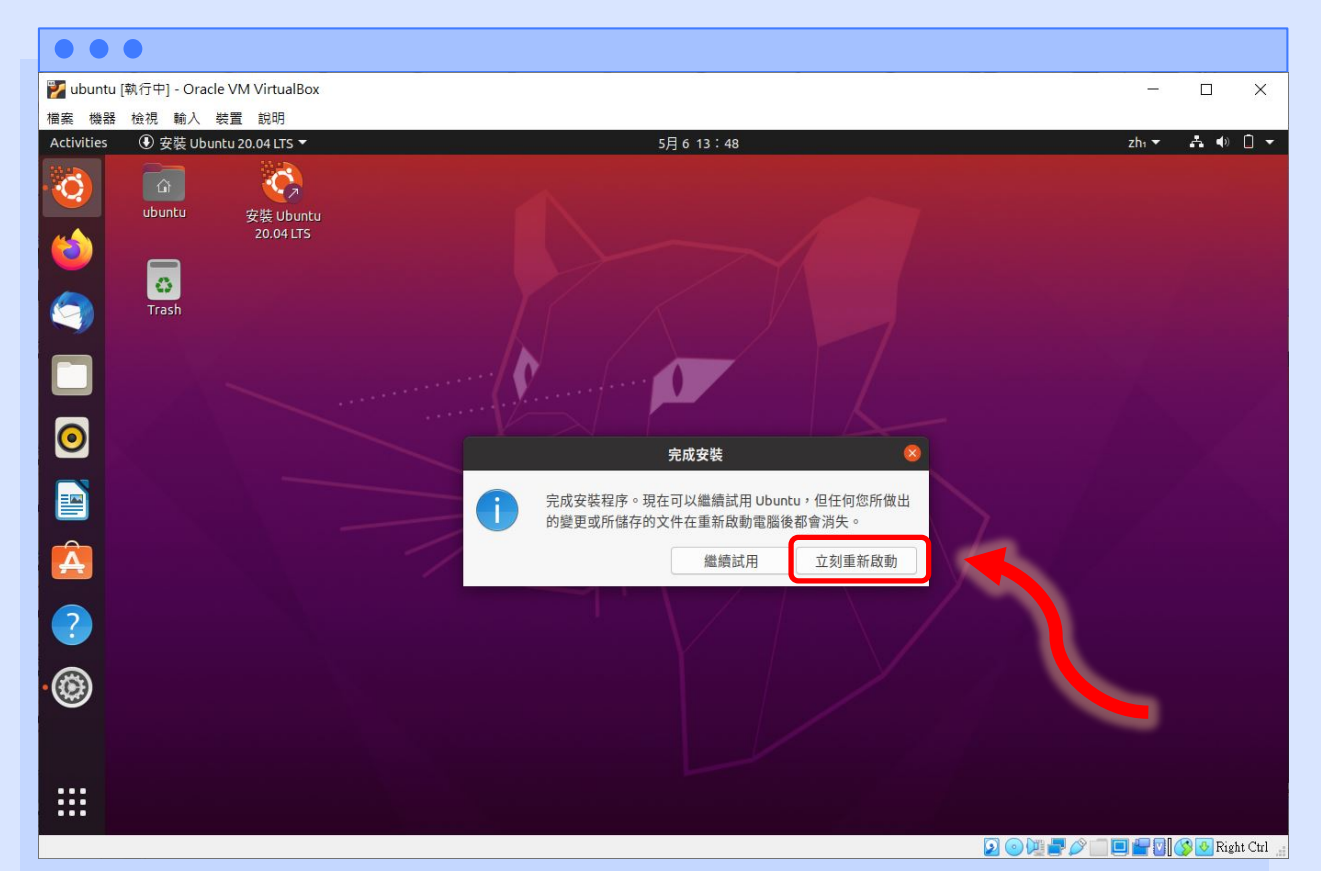

diametes

Ø °

Lowebs

### Ubuntu作業系統安裝

37. 此畫面提示系統已安裝完 畢,請退出安裝媒體,由於 我們是在虛擬機進行安裝, VirtualBox 會自動幫我們退 出虛擬光碟映像檔,故不需 做此步驟,直接按下鍵盤的 Enter 鍵即可。

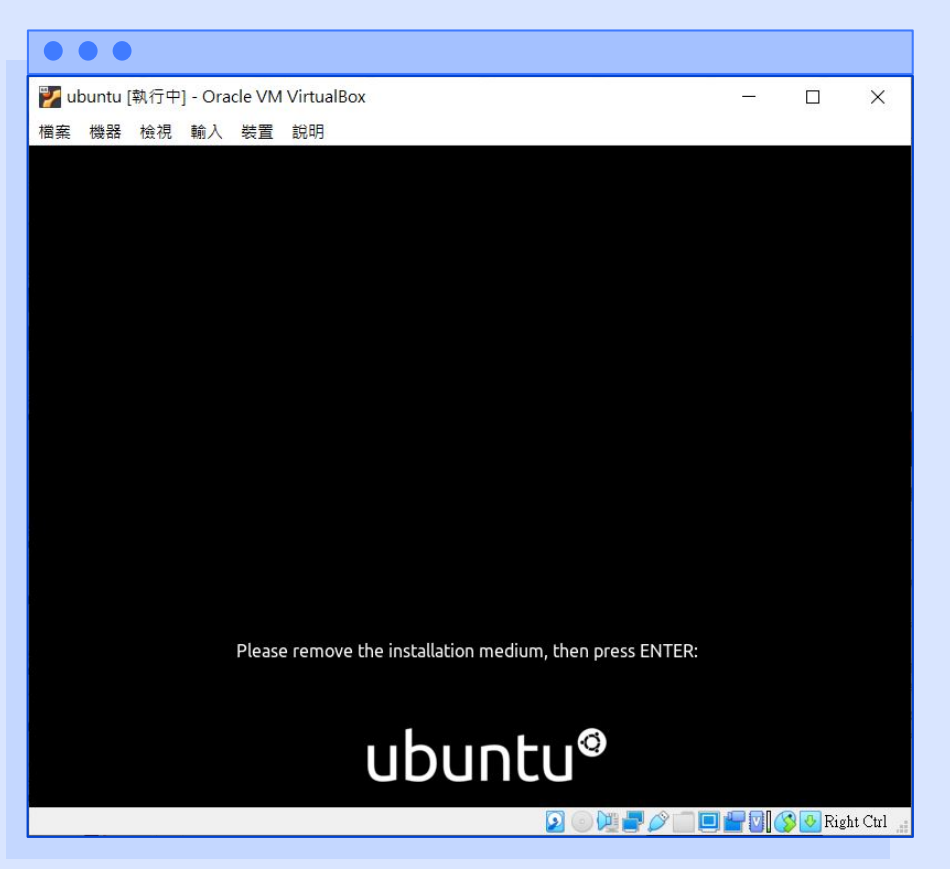

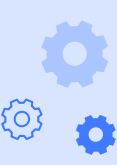

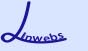

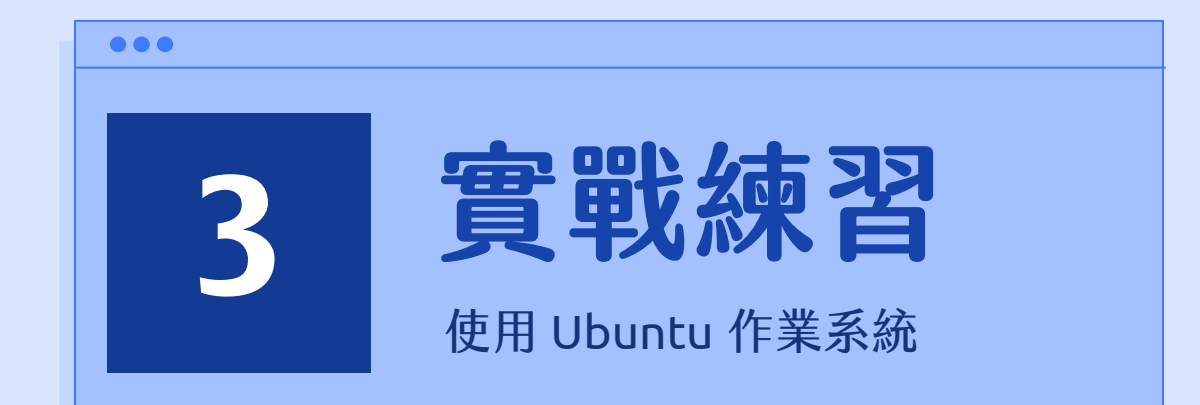

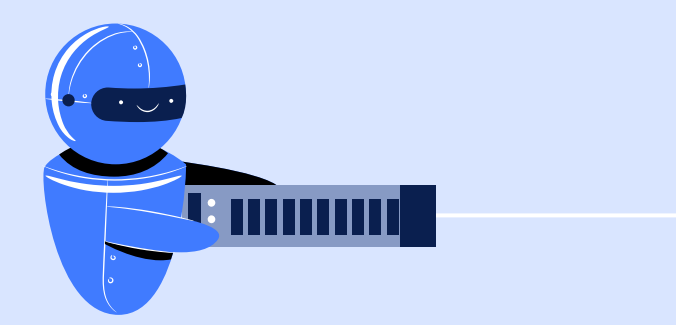

Ø °

Lowebs

#### 1. 等待開機後,選取剛才建立 的使用者來登入系統。

#### . . . 💕 ubuntu [執行中] - Oracle VM VirtualBox X 檔案 機器 檢視 輸入 裝置 說明 5月6日 13:51 . 🔶 🗋 👻 **†** ▼ 2 linwebs ubuntu® 💫 💿 💯 🛃 🥟 💼 💷 🔐 💟 🚫 🐼 Right Ctrl

使用Ubuntu作業系統

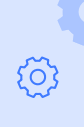

¢ °

Lowebs

2. 輸入使用者的密碼後,按下 鍵盤上的【Enter】來登入 系統。

## 使用Ubuntu作業系統

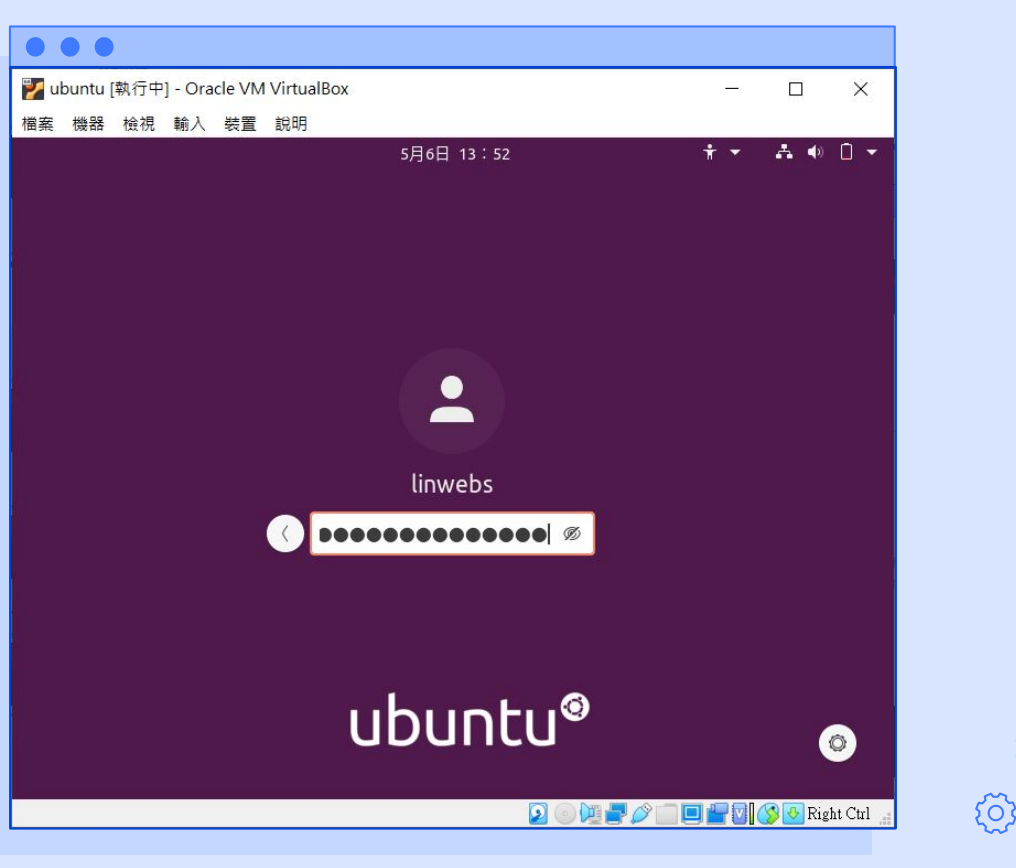

**0** °

Lowebs

 首次進入系統後,會有一些 引導介面,可按右上角的 【略過】按鈕先暫時跳過。

(在此先不連接任何帳號)

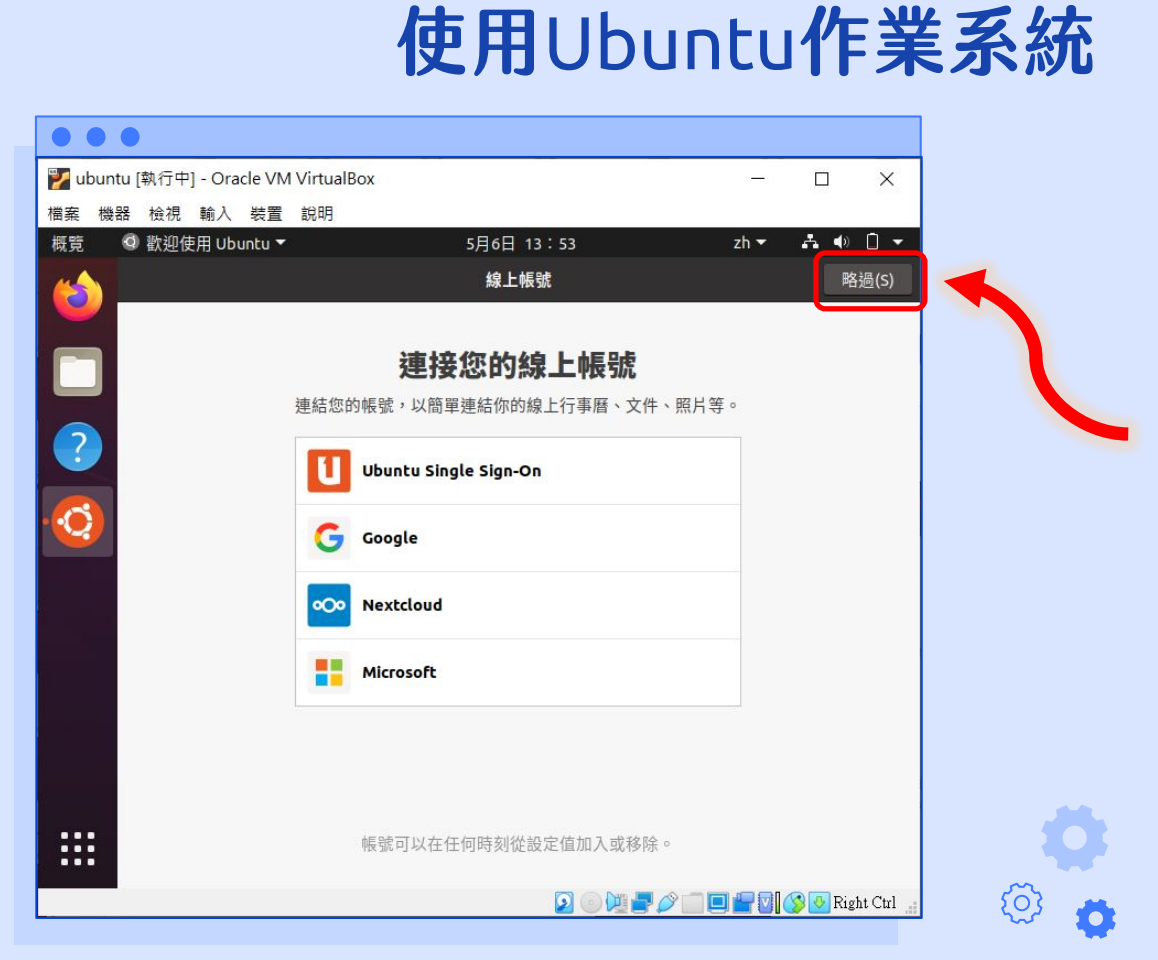

۰ ن

Lowebs

 4. 若不想設定 Livepatch 服務, 直接按【下一步】即可。
 (在此先不做設定)

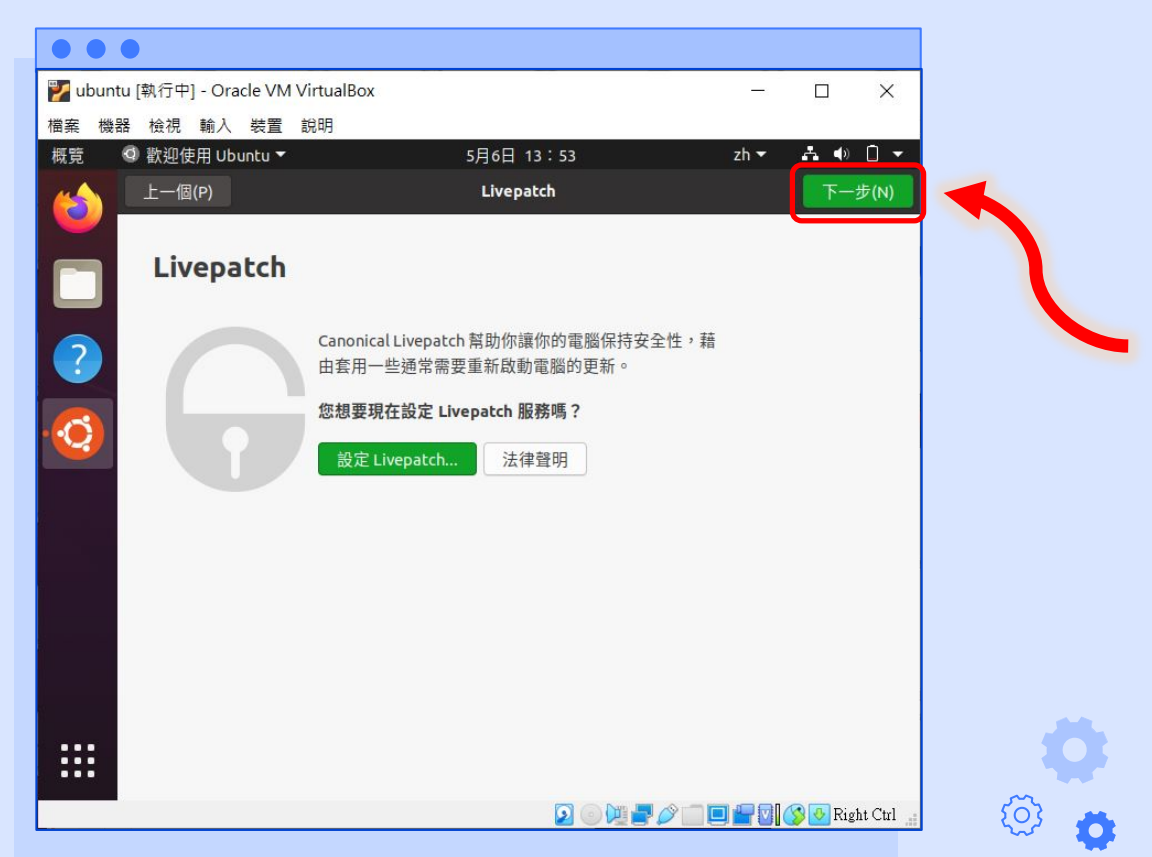

Ø °

Lowebs

5. 選擇是否將系統資訊回傳給 Canonical,選擇完畢後, 按【下一步】即可。

(在此先勾選不要傳送系統資 訊)

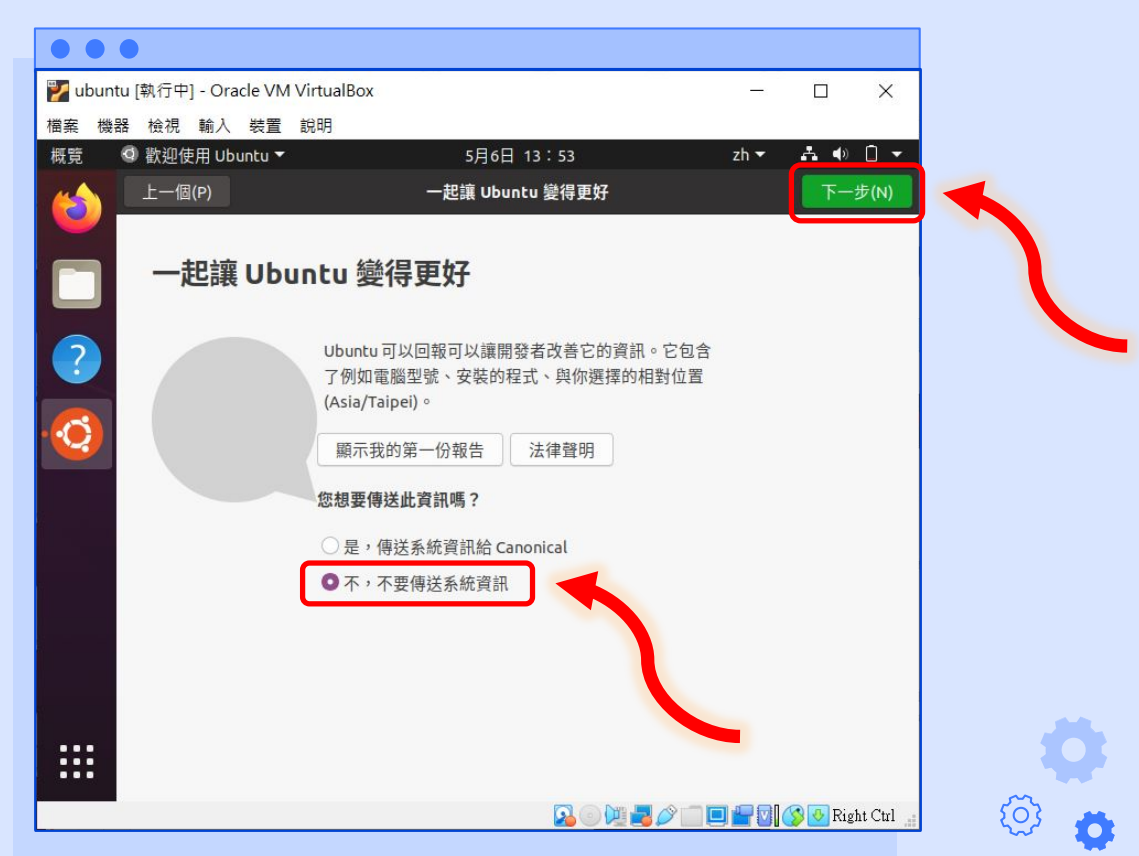

**0** °

Lowebs

#### 6. 是否允許應用程式得到定位 資訊,選擇完畢後,直接按 【下一步】即可。

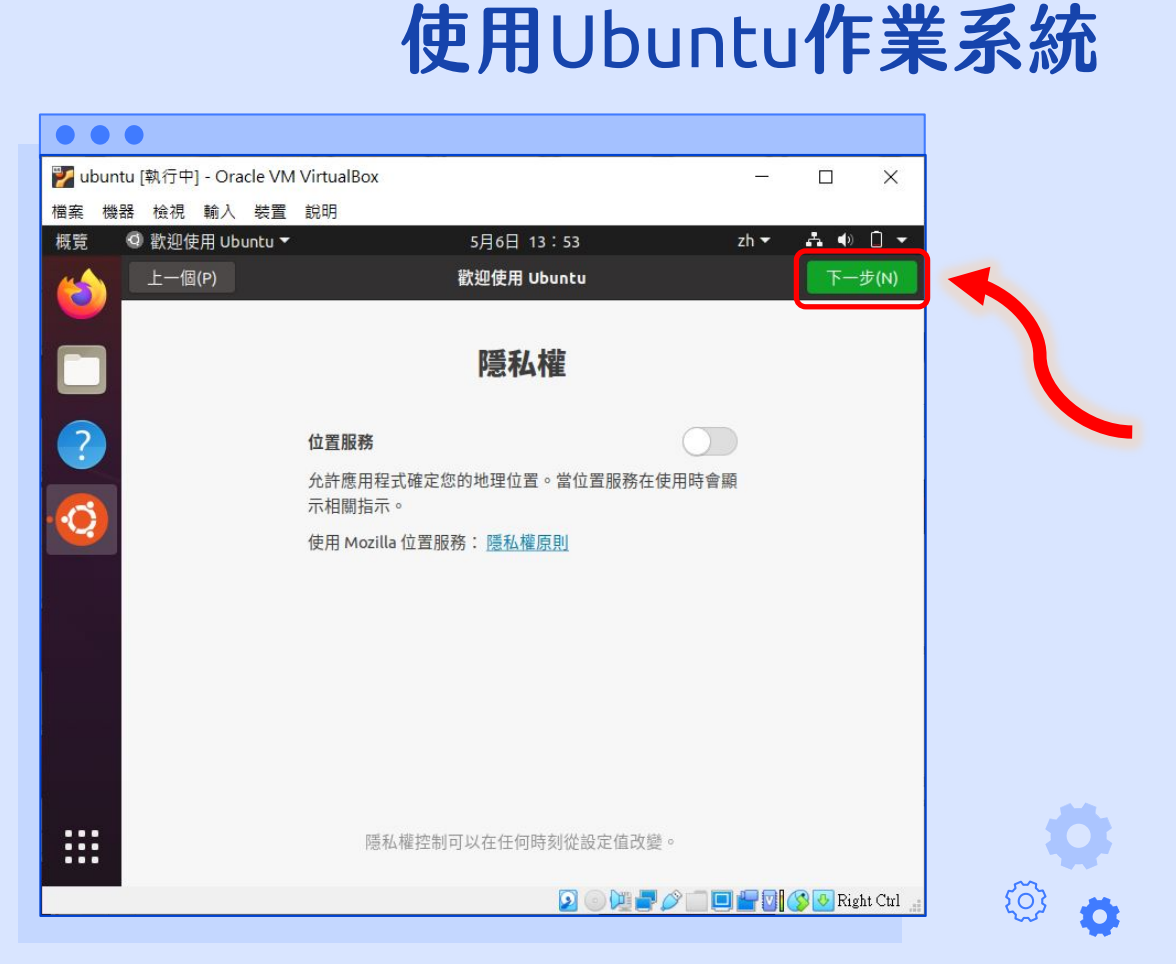

۰ ن

diametes

7. 準備就緒,按下【完成】即 可開始使用 Ubuntu 作業系 統。

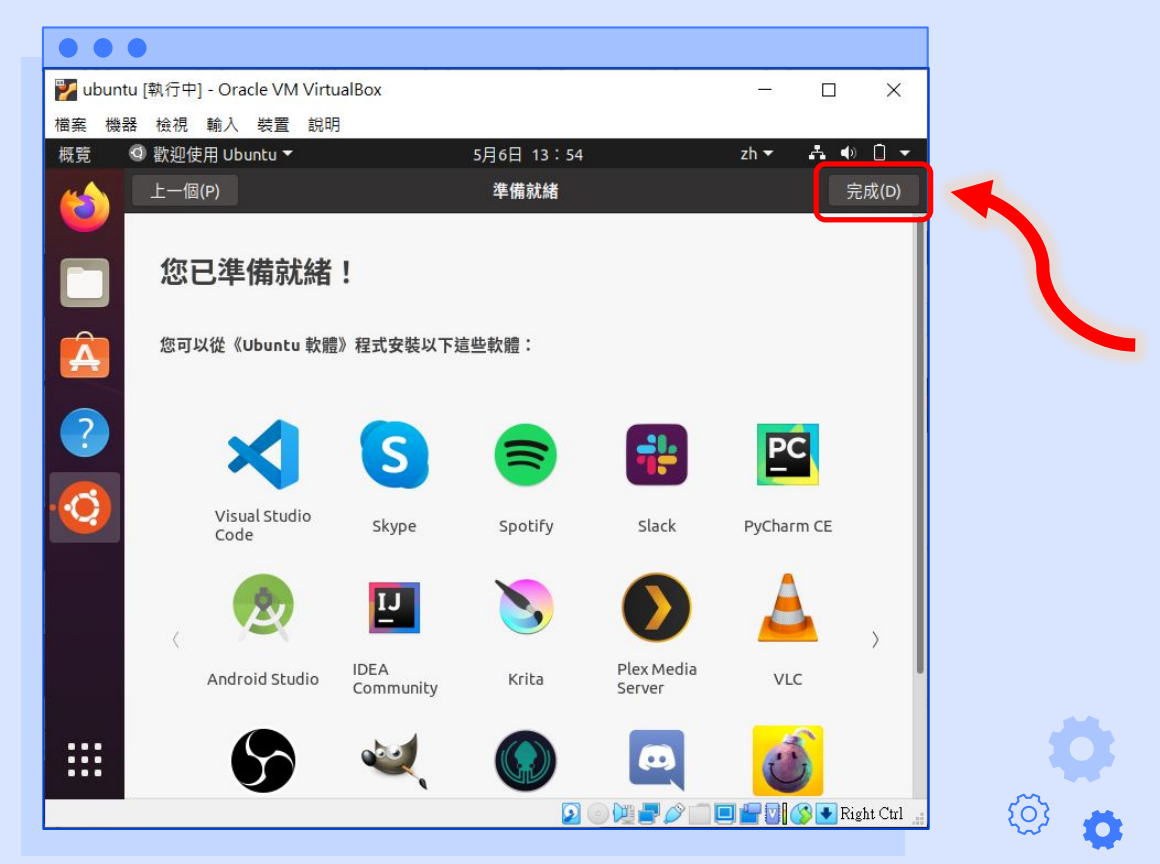

Ö Ö

Lowebs

#### 軟體更新若跳出提示有更新 的軟體發布時,可選擇【立 即安裝】來將軟體進行更新。

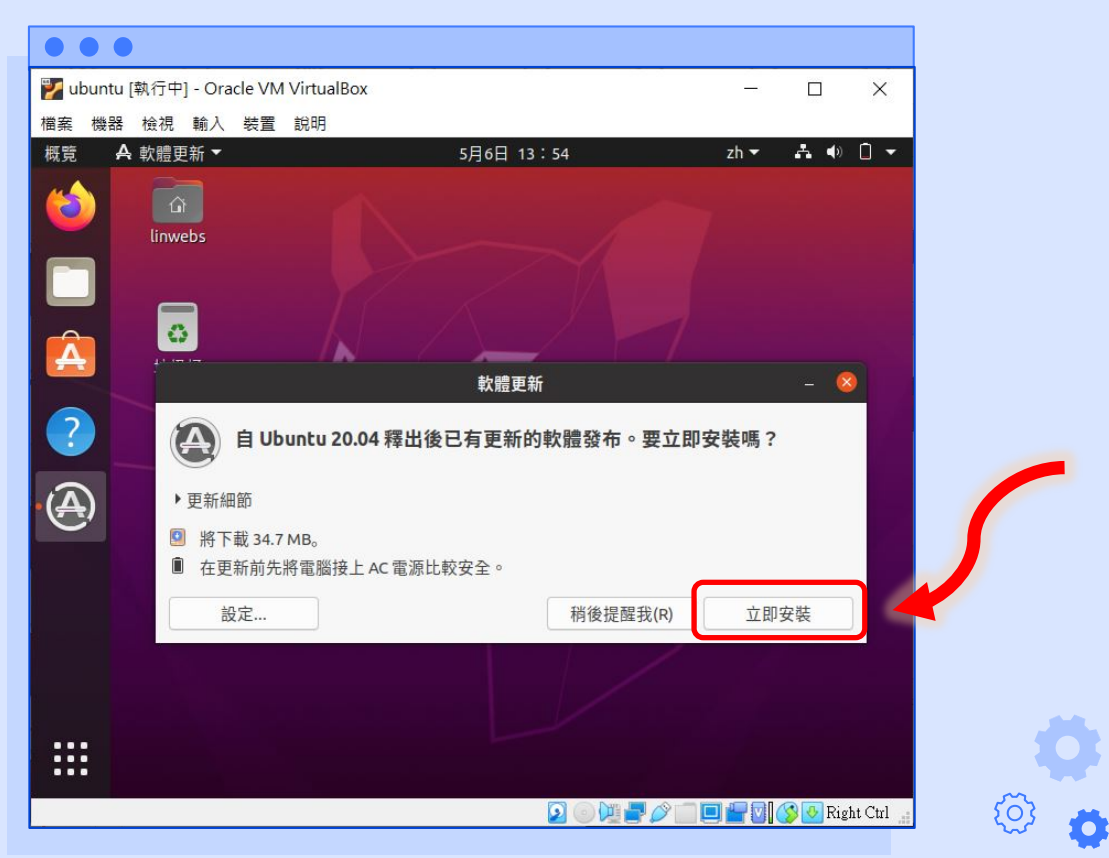

**o** o

Lowebs

#### 9. 軟體更新完畢後,按下【確 定】按鈕即可離開。

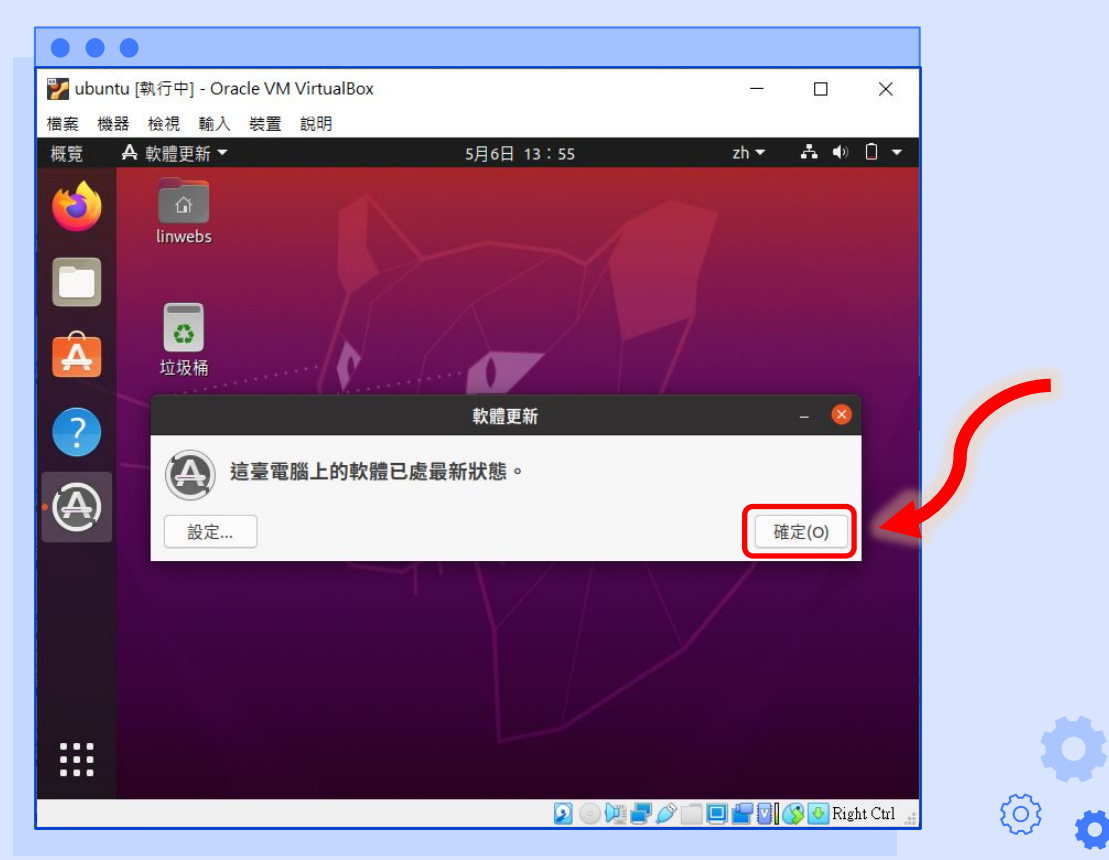

Ö Ö

Lowebs

#### 10. 若螢幕過小,可參考前一 個章節【Ubuntu 作業系 統安裝】的第 23 ~ 27 步 驟,進行變更螢幕解析度。

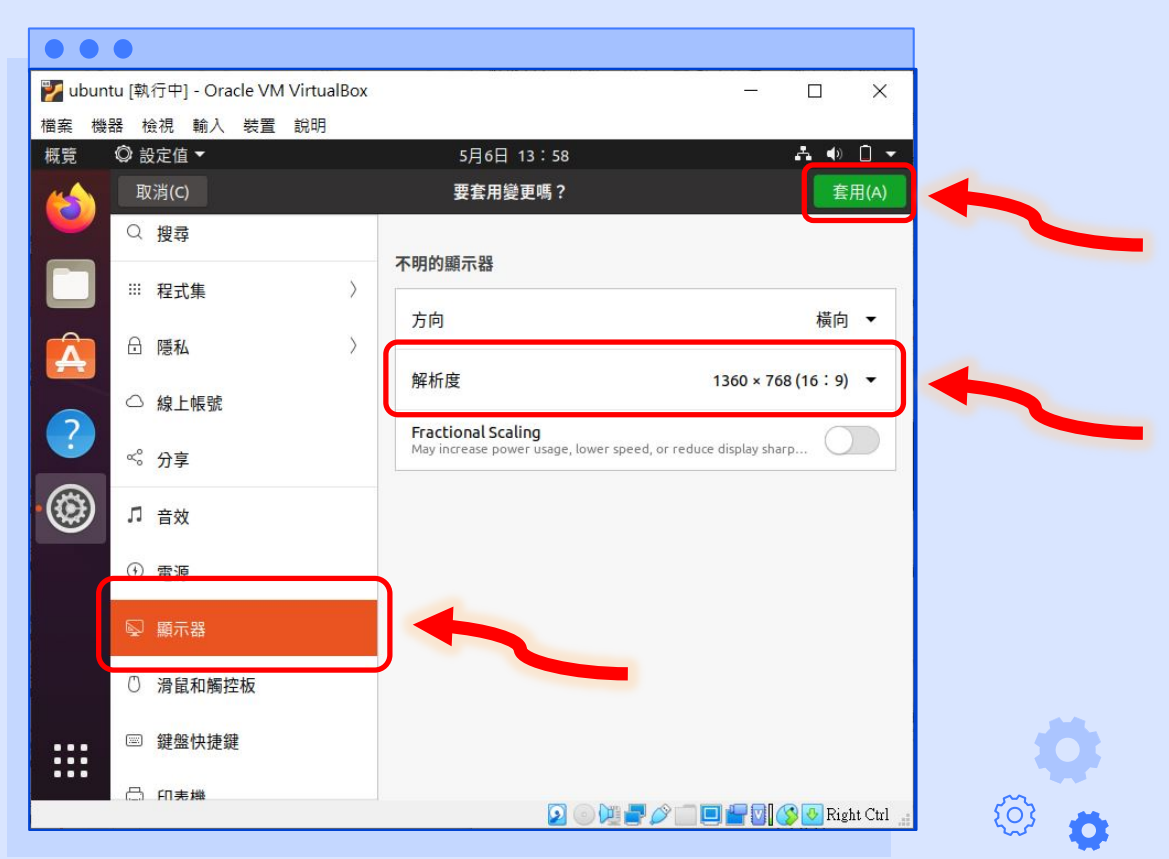

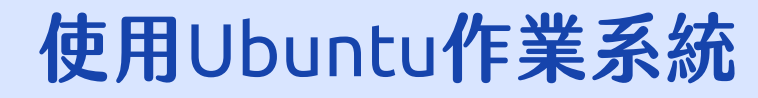

11. 接下來將示範如何使用 Ubuntu 軟體商店以圖 形化介面的方式來安裝 軟體,請打開螢幕左方 工具列的 Ubuntu 軟體 商店。

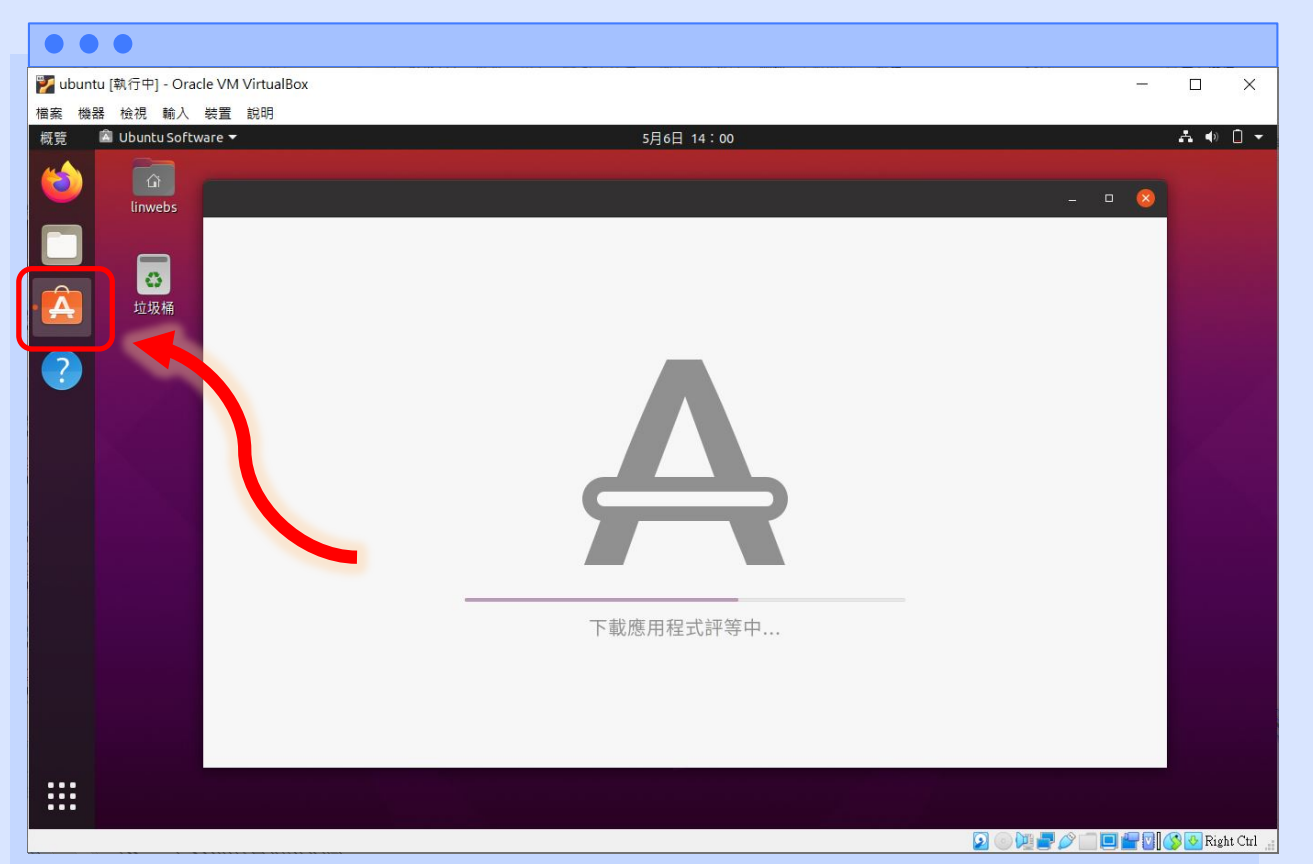

Lowebs

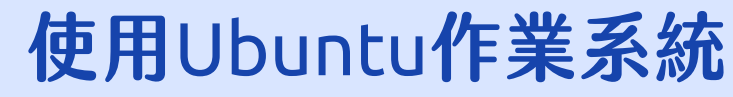

 接下來的示範將以安裝 Chromium 應用程式為 例,點選 Chromium 進 入介紹頁面。

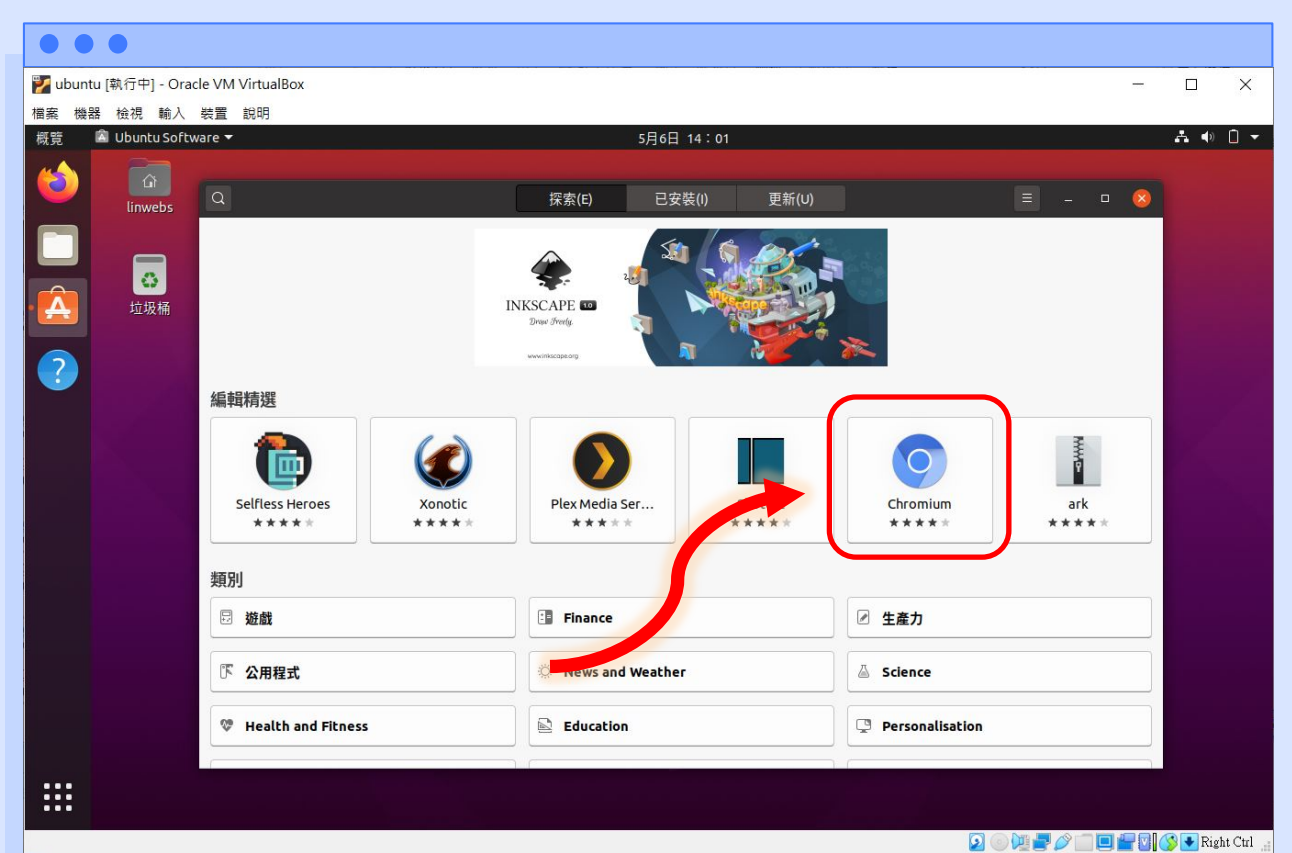

diametes

O
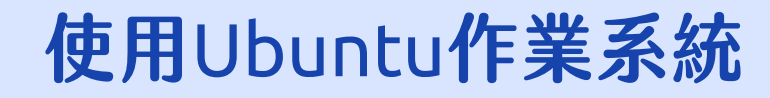

## 13. 點選【安裝】即可安裝 Chromium 應用程式。

|          | •            |                   |                                         |                                                                                                    |                                      |                                                                                                    |            |
|----------|--------------|-------------------|-----------------------------------------|----------------------------------------------------------------------------------------------------|--------------------------------------|----------------------------------------------------------------------------------------------------|------------|
| 🕎 ubuntu | [執行中] - Ora  | cle VM VirtualBox |                                         |                                                                                                    | -                                    |                                                                                                    | ×          |
| 檔案 機器    | 檢視 輸入        | 裝置 說明             |                                         |                                                                                                    |                                      |                                                                                                    |            |
| 概覧 🔼     | Ubuntu Softv | ware 🔻            |                                         | 5月6日 14:02                                                                                                    | zh 🔻                                 | A 🐠                                                                                                    |            |
| 6        | (inwebs      | K                 |                                         | Chromium                                                                                                    | 頻道 latest/stable ▼ _ ロ 😣             |                                                                                                    |            |
| •        | 垃圾桶          |                   | Chromium<br>Chomium web browser, open-s | source version of Chrome                                                                                                    | *** (627)                            |                                                                                                    |            |
|          |              | An op<br>the w    | en-source browser project that aims to  | we will you Google Account to get your<br>sinter yours account, and other withings on<br>the second second | For all Internet users to experience |                                                                                                    |            |
|          |              |                   |                                         |                                                                                                    |                                      | N The second second sec | ght Ctrl 🔐 |

Lowebs

Ø

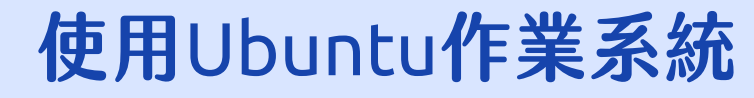

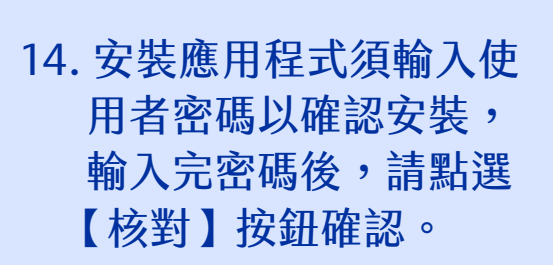

(在 Linux 作業系統中, 安裝軟體皆須由 root 使用者進行安裝)

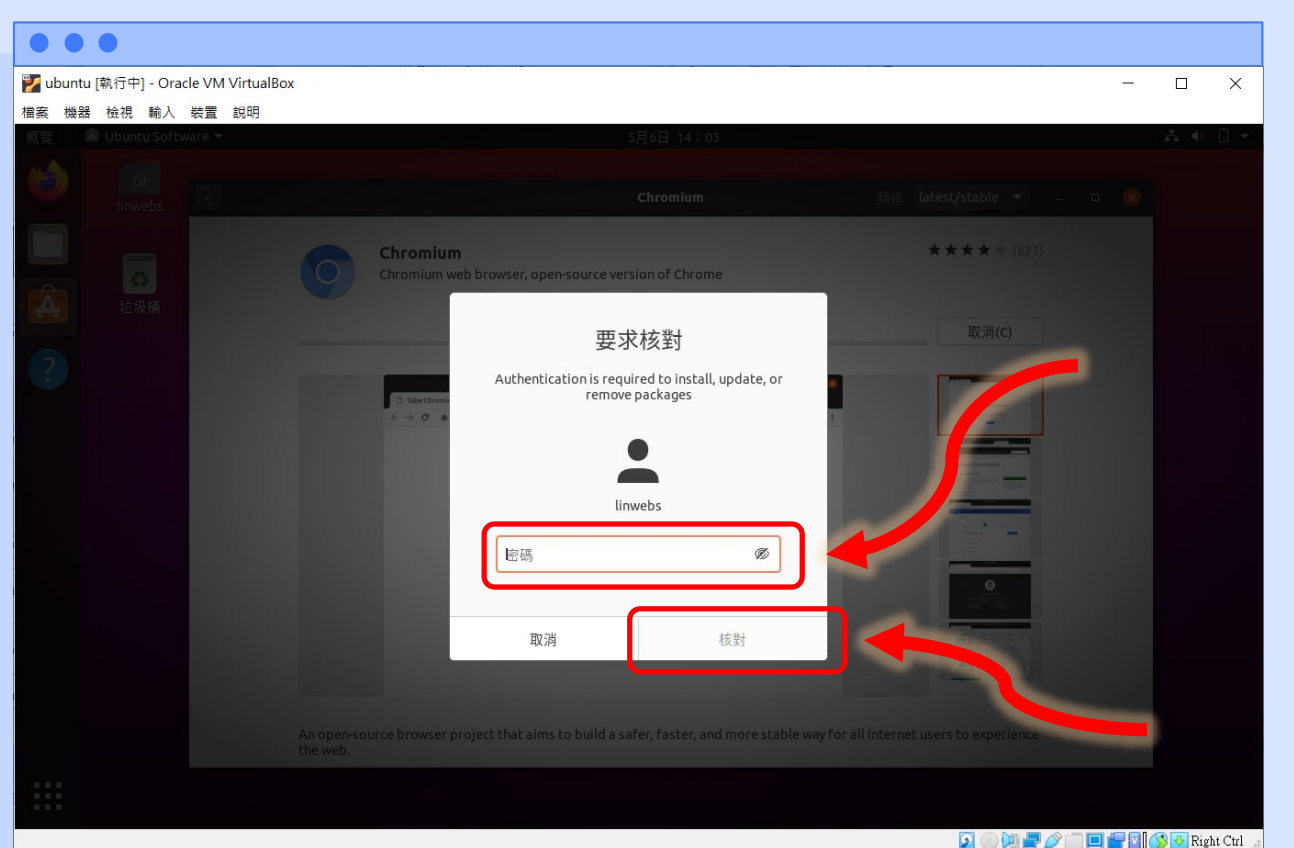

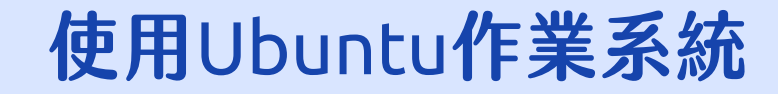

## 15. 請等候程式的安裝。

| 🕎 ubur | ntu [執行中] - Ora   | cle VM VirtualBo | (                                                            |     | ×       |
|--------|-------------------|------------------|--------------------------------------------------------------|-----|---------|
| 檔案機    | 器檢視輸入             | 裝置 說明            |                                                              |     |         |
| 概覽     | 🖄 Ubuntu Softv    | vare 🔻           | 5月6日 14:03                                                   | A 🔹 | 0 -     |
| 6      | (inwebs           |                  | Chromium 頻道 latest/stable -                                  |     |         |
|        | <b>〇〇</b><br>立 坂桶 |                  | Chromium Chromium web browser, open-source version of Chrome |     |         |
|        |                   |                  | 安裝中 <sup>14%</sup> 取消(C)                                     |     |         |
| ?      |                   |                  |                                                              |     |         |
|        |                   |                  | the web.                                                     |     | bt Ctrl |

diametes

Ø

16. 安裝完畢後,點選螢幕
左下方工具列的【顯示
應用程式按紐】即可看
到 Chromium 已安裝完
成,點選 Chromium 即
可開啟程式。

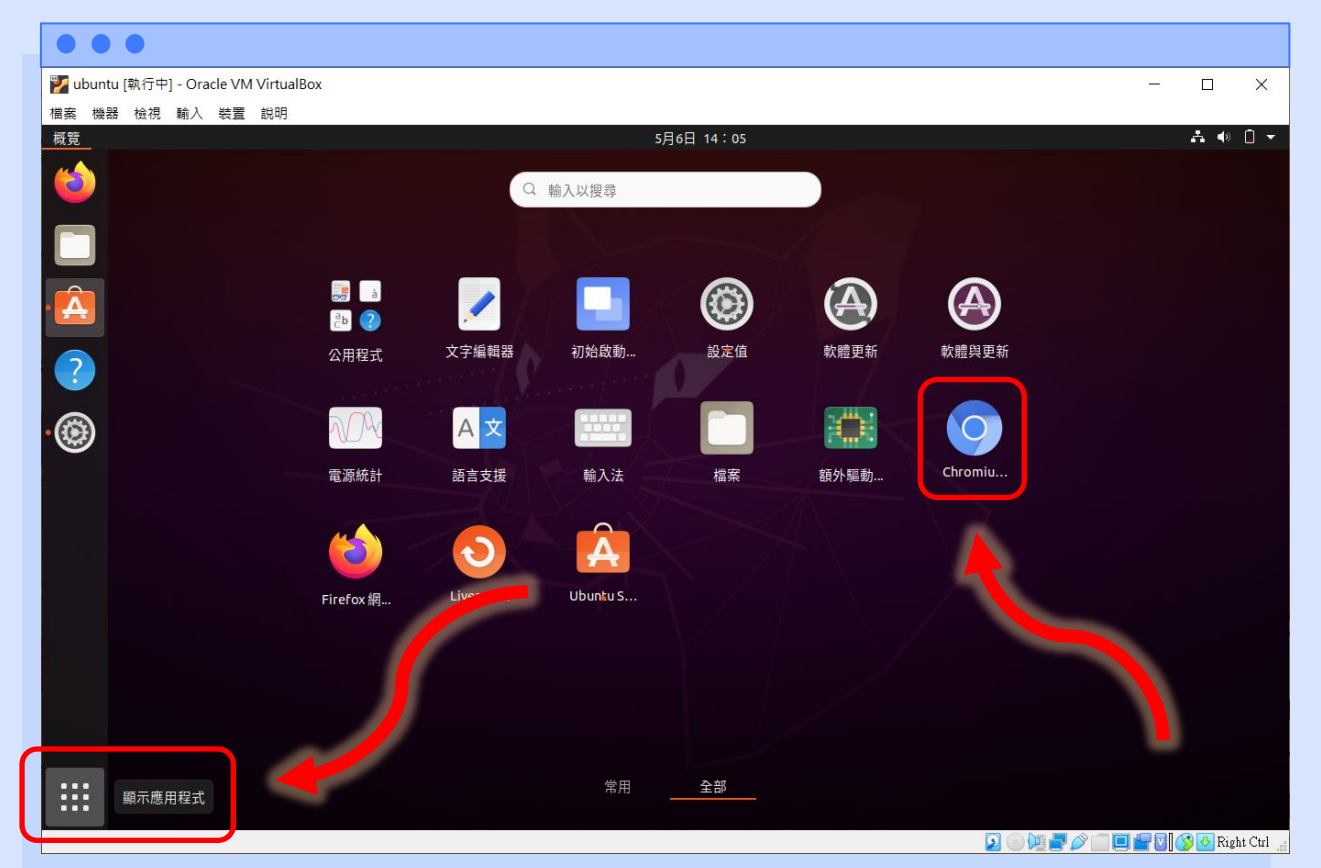

Lowebs

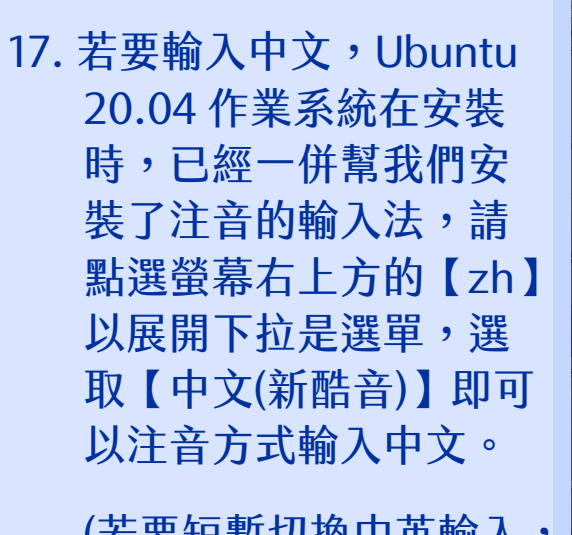

(若要短暫切換中英輸入, 可按鍵盤上的 Shift 按鍵 切換中英輸入)

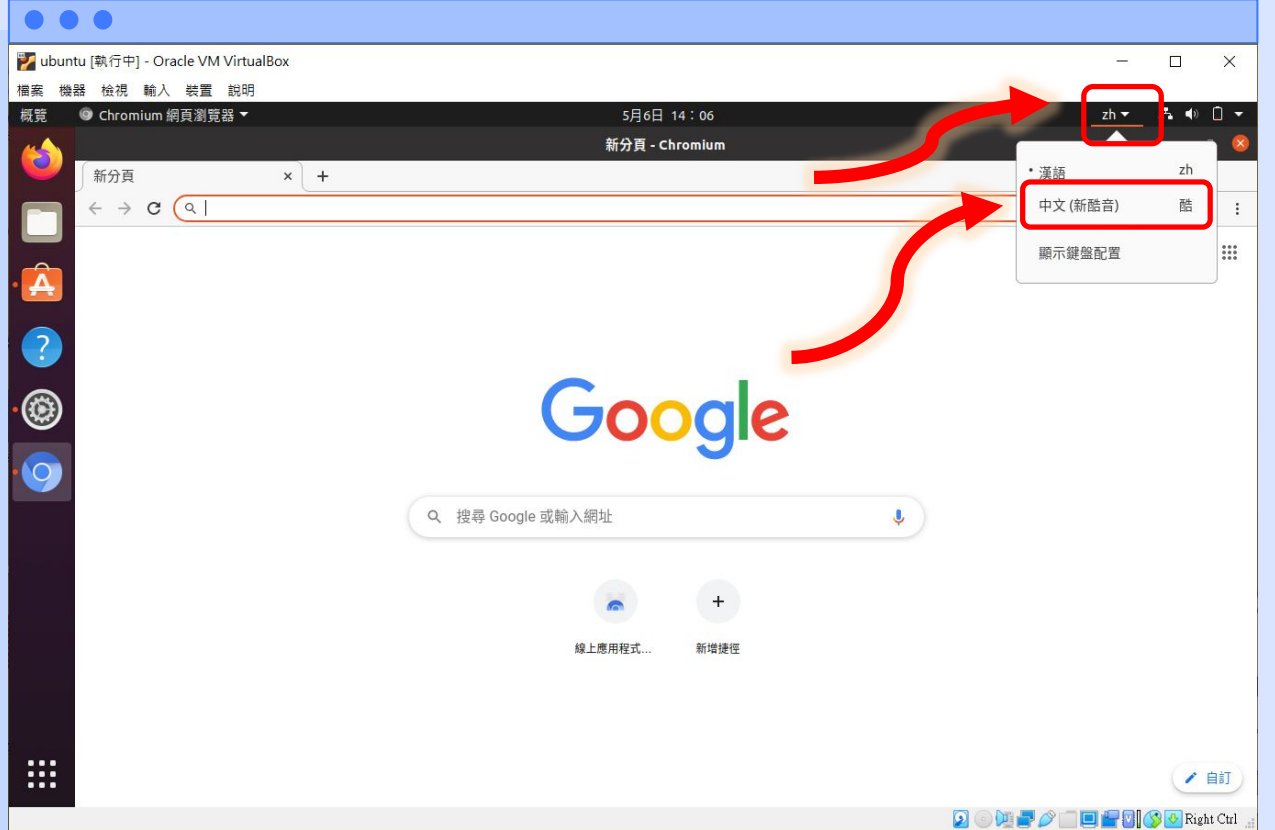

Lowebs

18. 輸入完注音符號後,點 選鍵盤方向鍵【▼】可 開啟選字,按下鍵盤左 右方向鍵,可切換候選 字的頁數,輸入數字或 以滑鼠點選候選字,即 可完成選字。

> (若要切換為英文輸入法, 可使用鍵盤 Super 鍵 光 + 空白鍵切換輸入法)

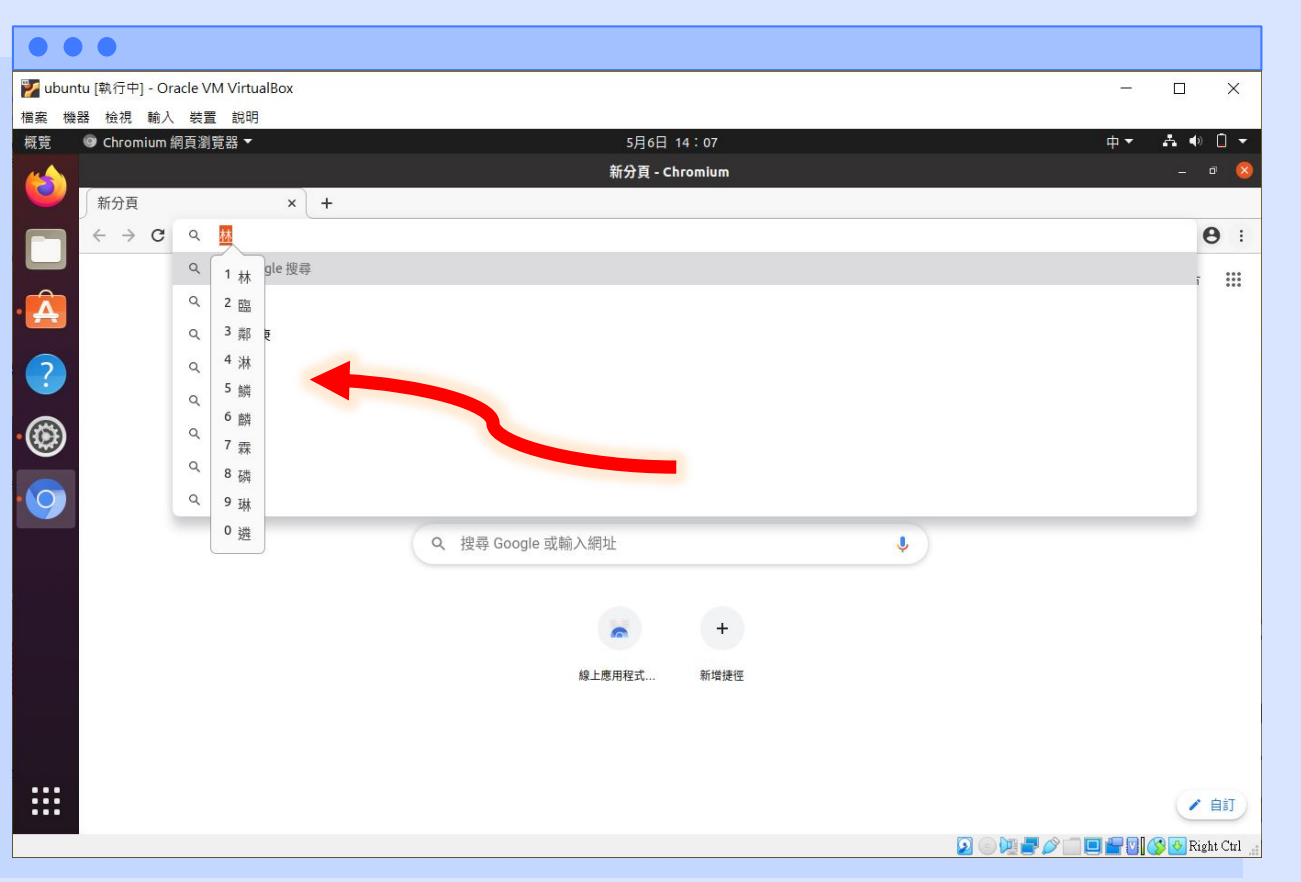

Lowebs

O

 19. 若系統上有些地方尚未 完全翻譯為繁體中文, 可點選左下方工具列的 【顯示應用程式】按紐, 再點選【語言支援】開 啟程式看是否有新的語 言包可更新。

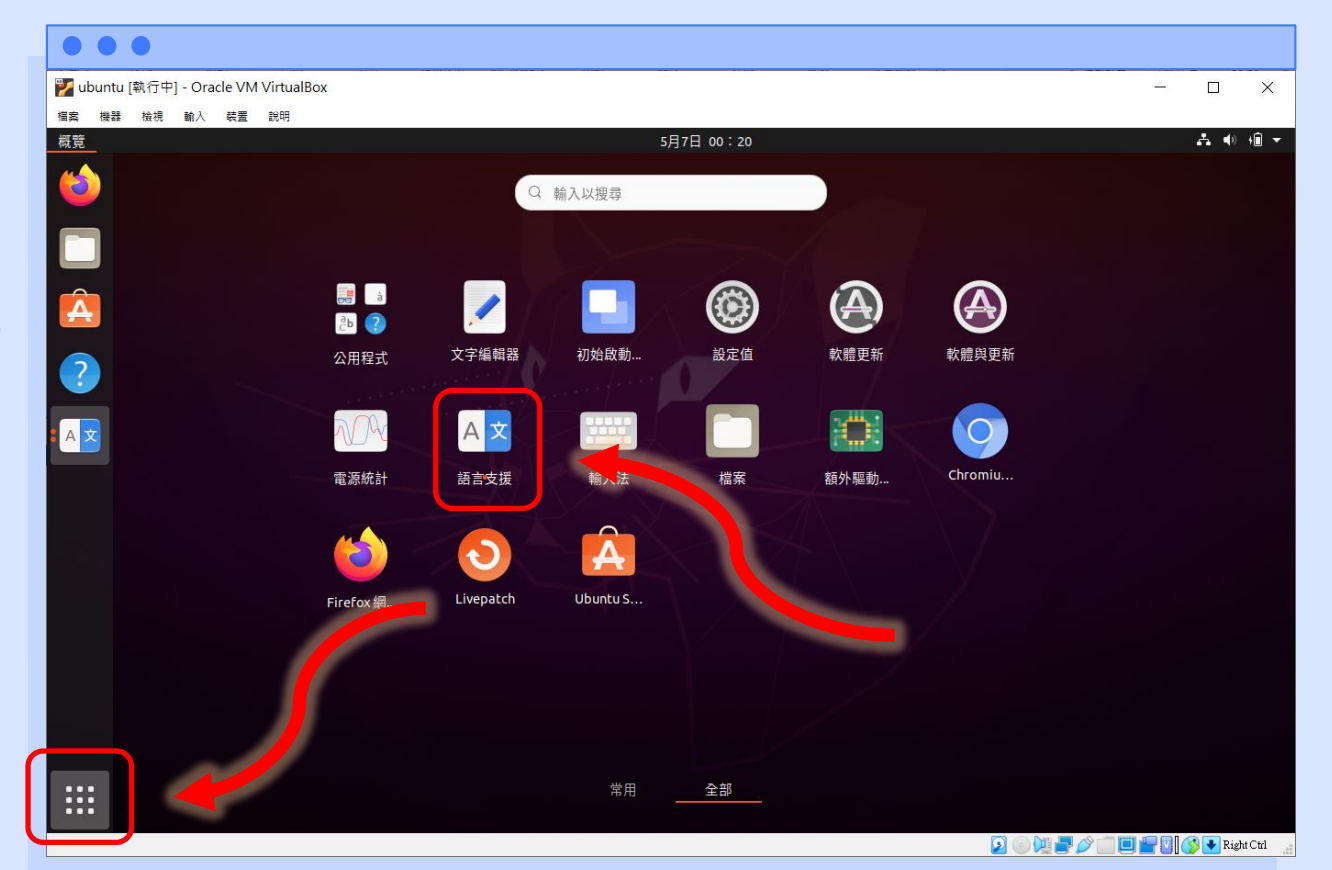

Lowebs

### 20. 若可更新時,請點選 【安裝】以安裝新的語言 包。

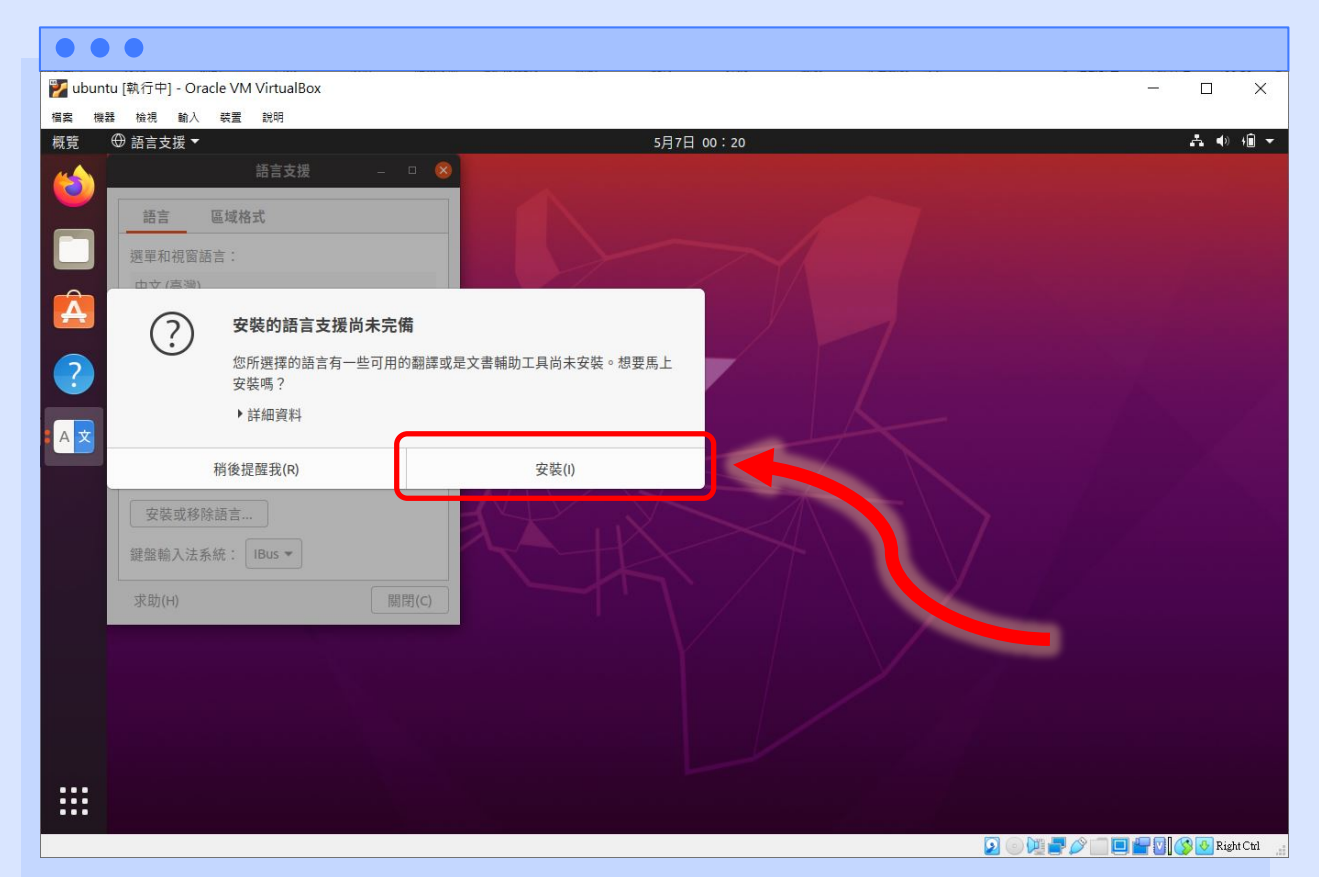

Lowebs

Ô

21. 安裝的步驟,一樣需輸
 入使用者的密碼才可進
 行變更,輸入完畢請按
 【核對】按鈕確認。

| ••       | •                             |        |          |                   |   |
|----------|-------------------------------|--------|----------|-------------------|---|
| 🜠 ubuntu | 」[執行中] - Oracle VM VirtualBox |        |          |                   | X |
| 檔案 機器    | 接視 輸入 装置 說明                   |        |          |                   |   |
| 概章(      |                               |        |          |                   |   |
| <b>*</b> |                               |        |          |                   |   |
|          |                               |        |          |                   |   |
|          |                               |        |          |                   |   |
|          |                               |        |          |                   |   |
| A        |                               |        |          |                   |   |
|          |                               |        | 要求       | 核對                |   |
| 3        |                               |        | 若要安裝或移除軟 | <b>唐,雲</b> 要核對身分。 |   |
|          |                               |        |          | m c (k s) 3 ) .   |   |
|          |                               |        |          |                   |   |
|          |                               |        |          |                   |   |
|          |                               |        | linv     | vebs              |   |
|          | 證盤輸入法系統: ⅠBus ▼               |        | 密碼       | Ø                 |   |
|          |                               | [關閉(C) |          | T                 |   |
|          |                               |        | 取消       | 核對                |   |
|          |                               |        |          |                   |   |
|          |                               |        |          |                   |   |
|          |                               |        |          |                   |   |
|          |                               |        |          |                   |   |
|          |                               |        |          |                   |   |

Lowebs

Q

## 22. 更新完語言包後,可按 【關閉】按鈕來關閉語言 支援的程式。

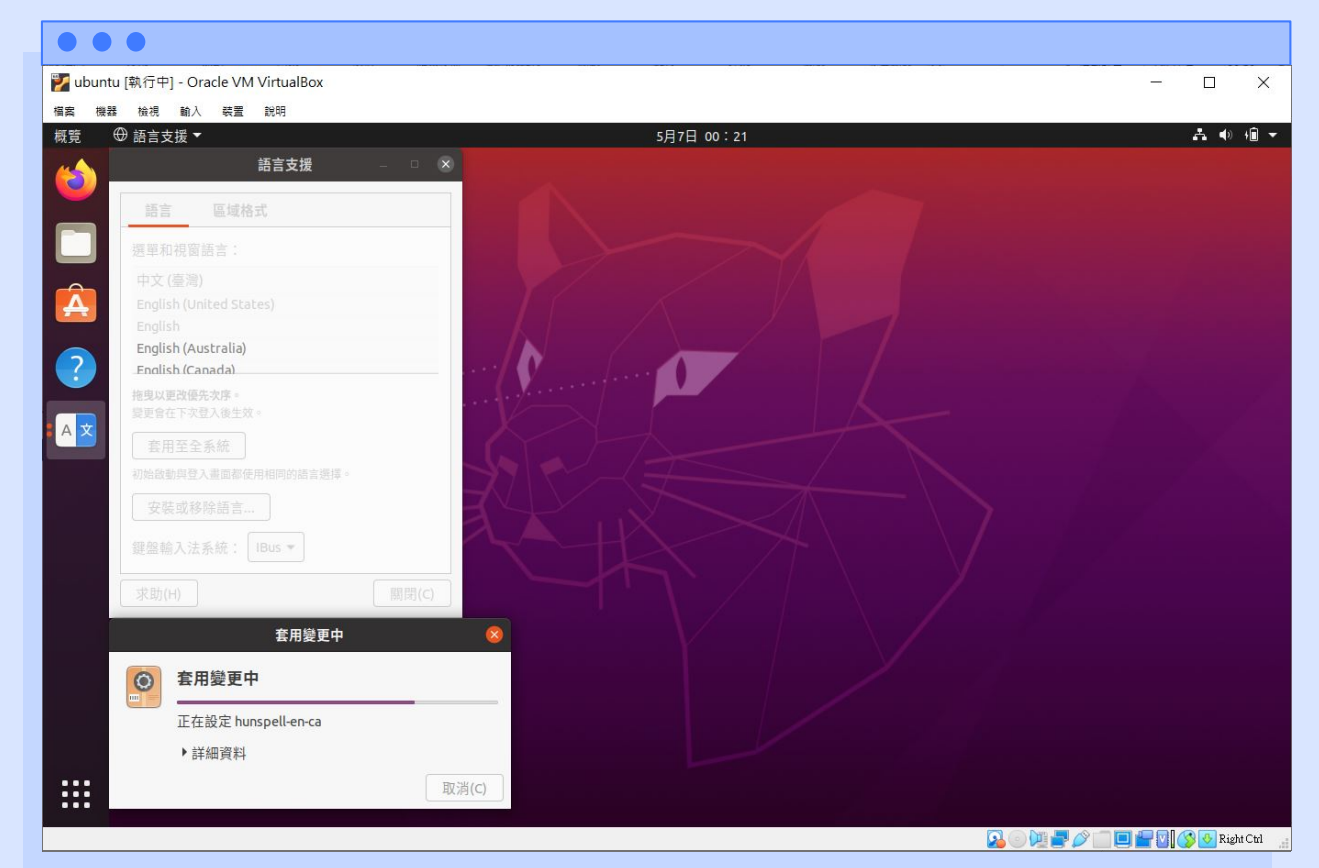

Lowebs

Ô

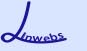

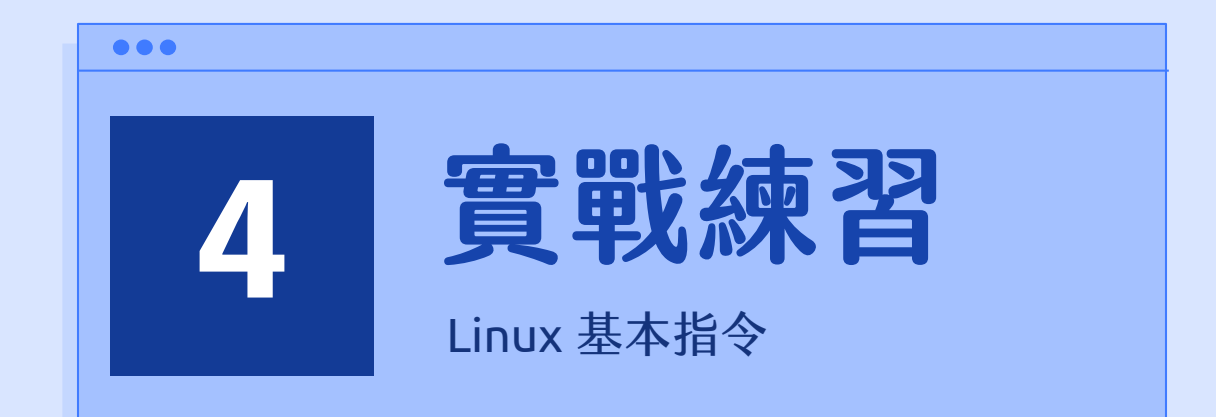

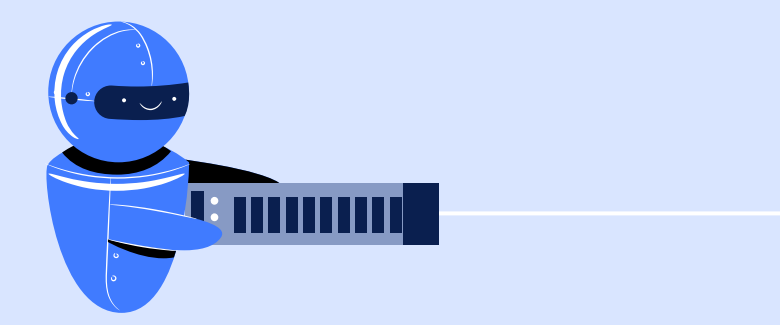

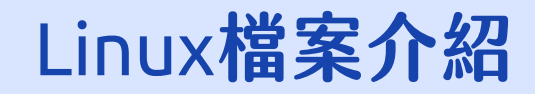

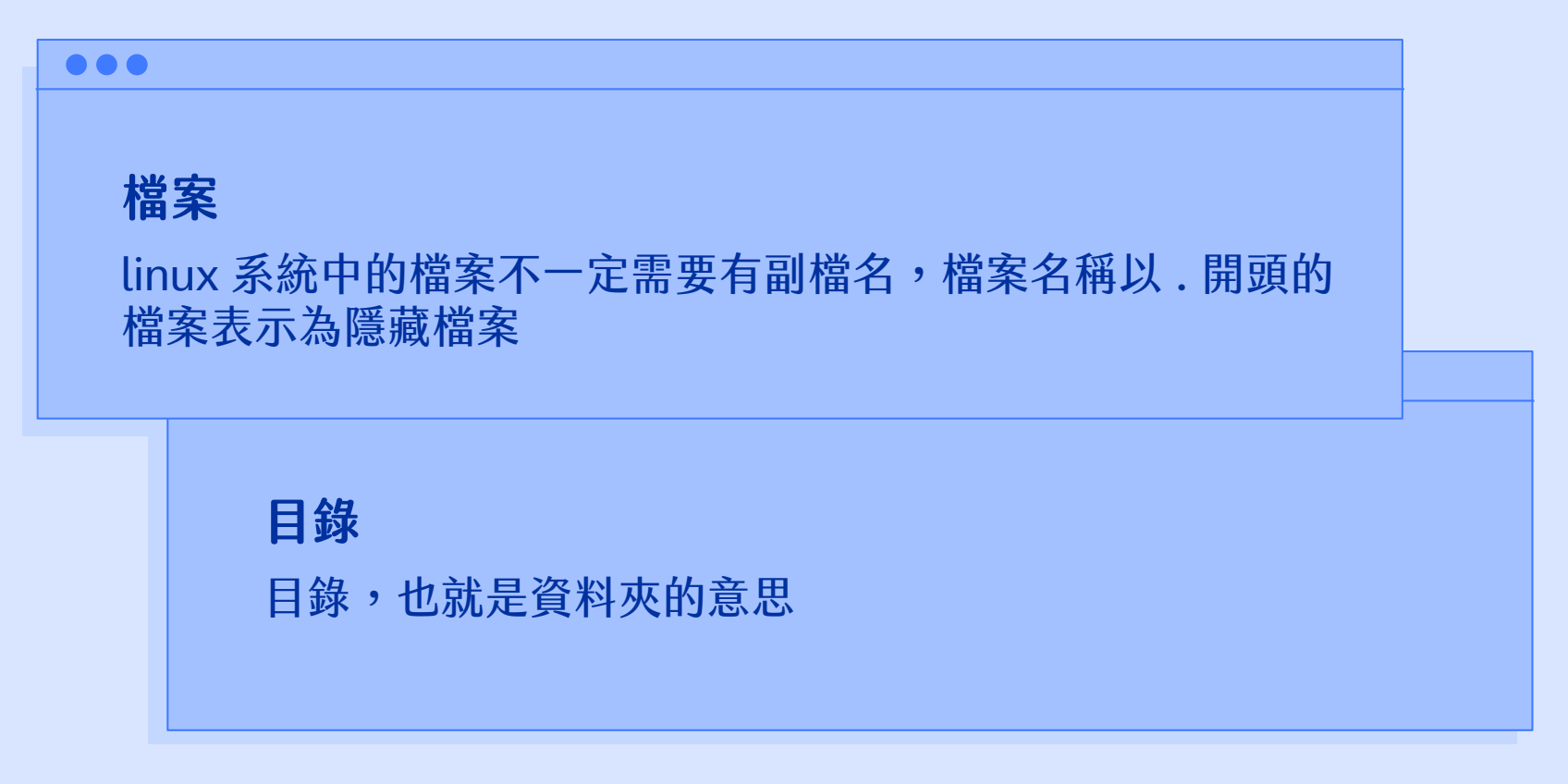

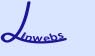

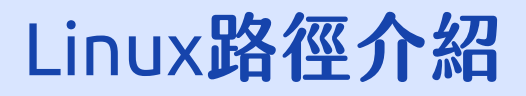

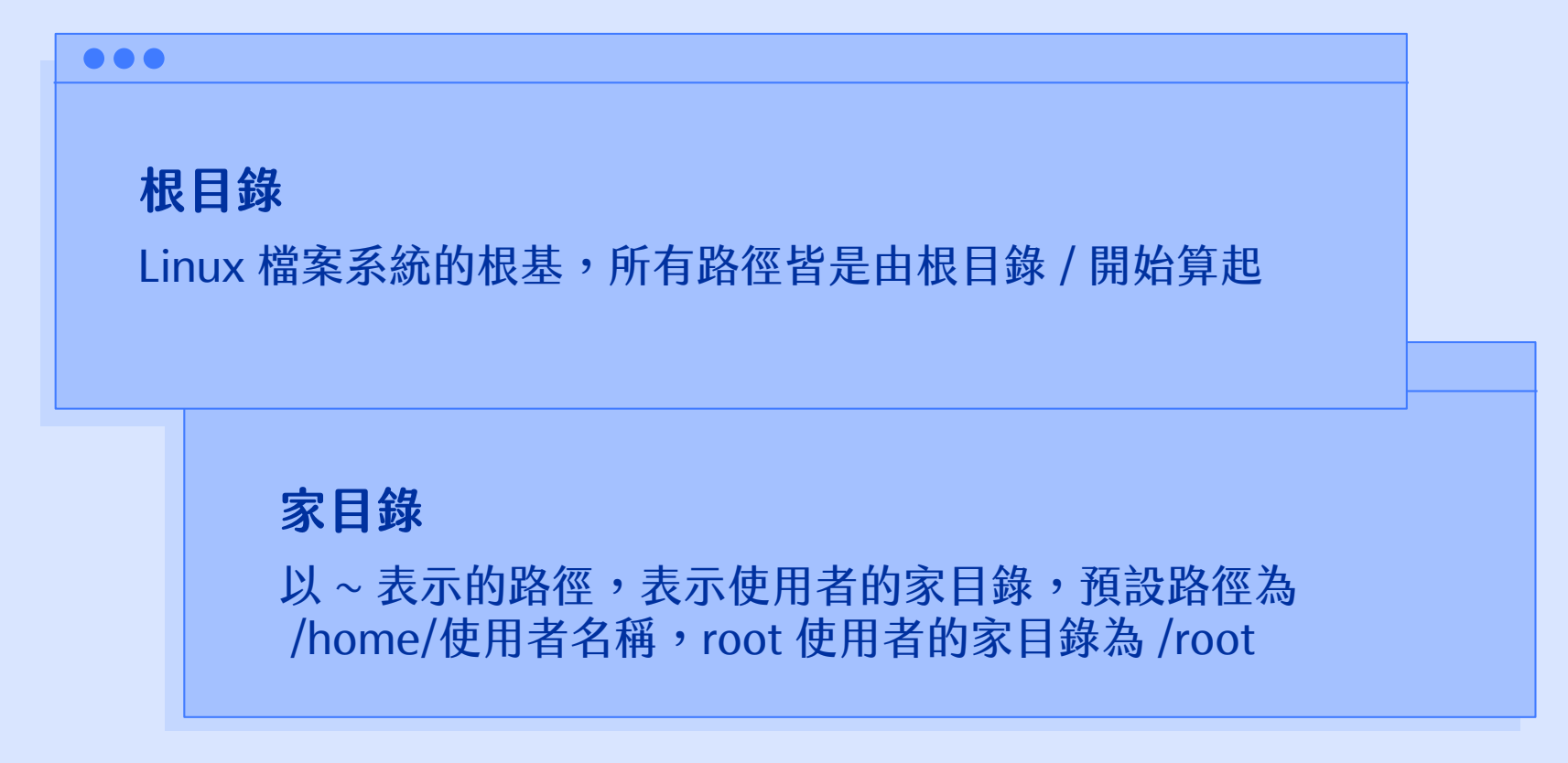

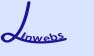

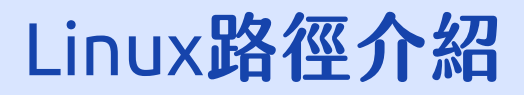

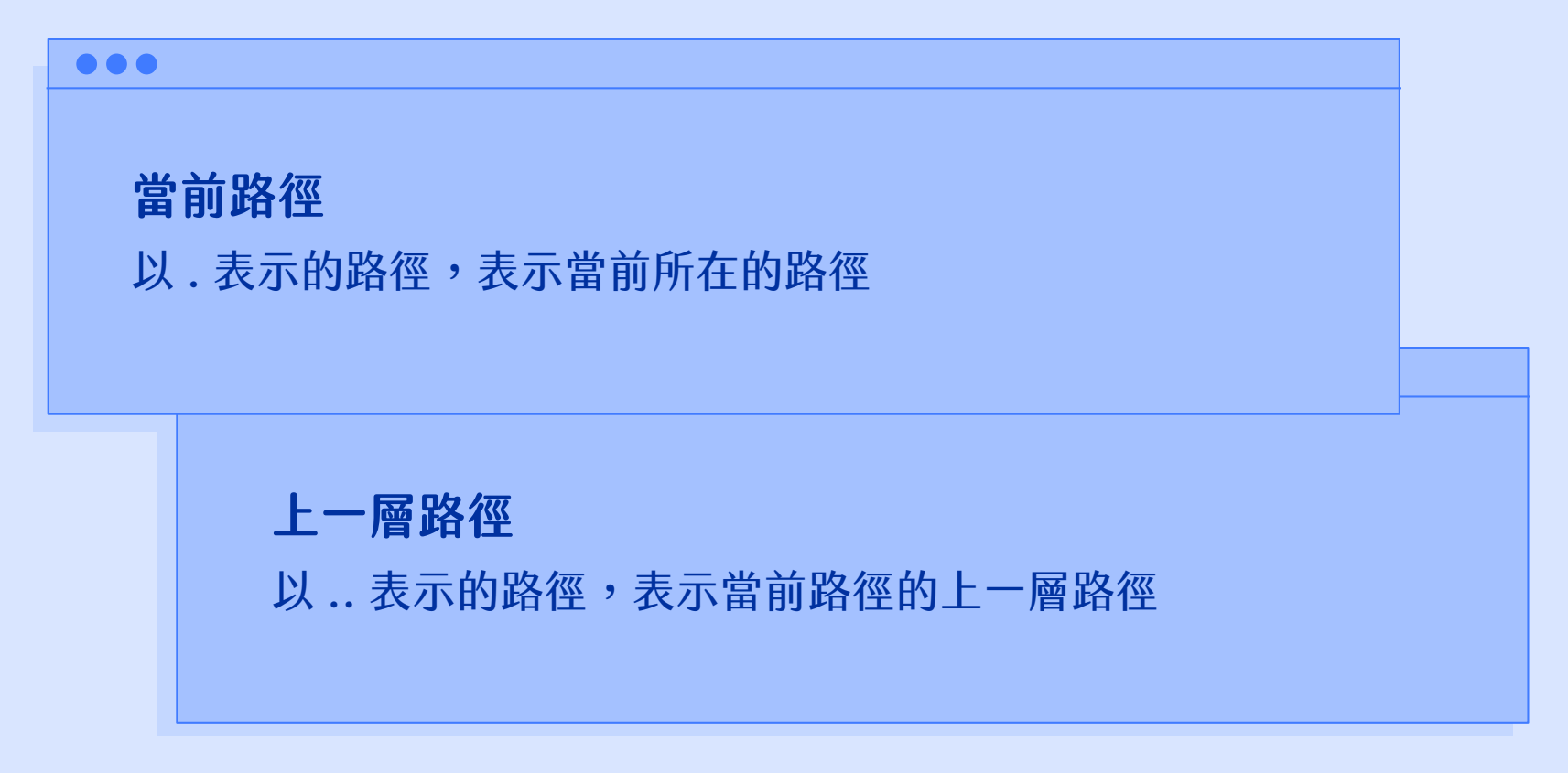

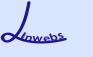

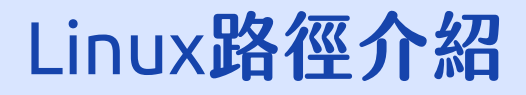

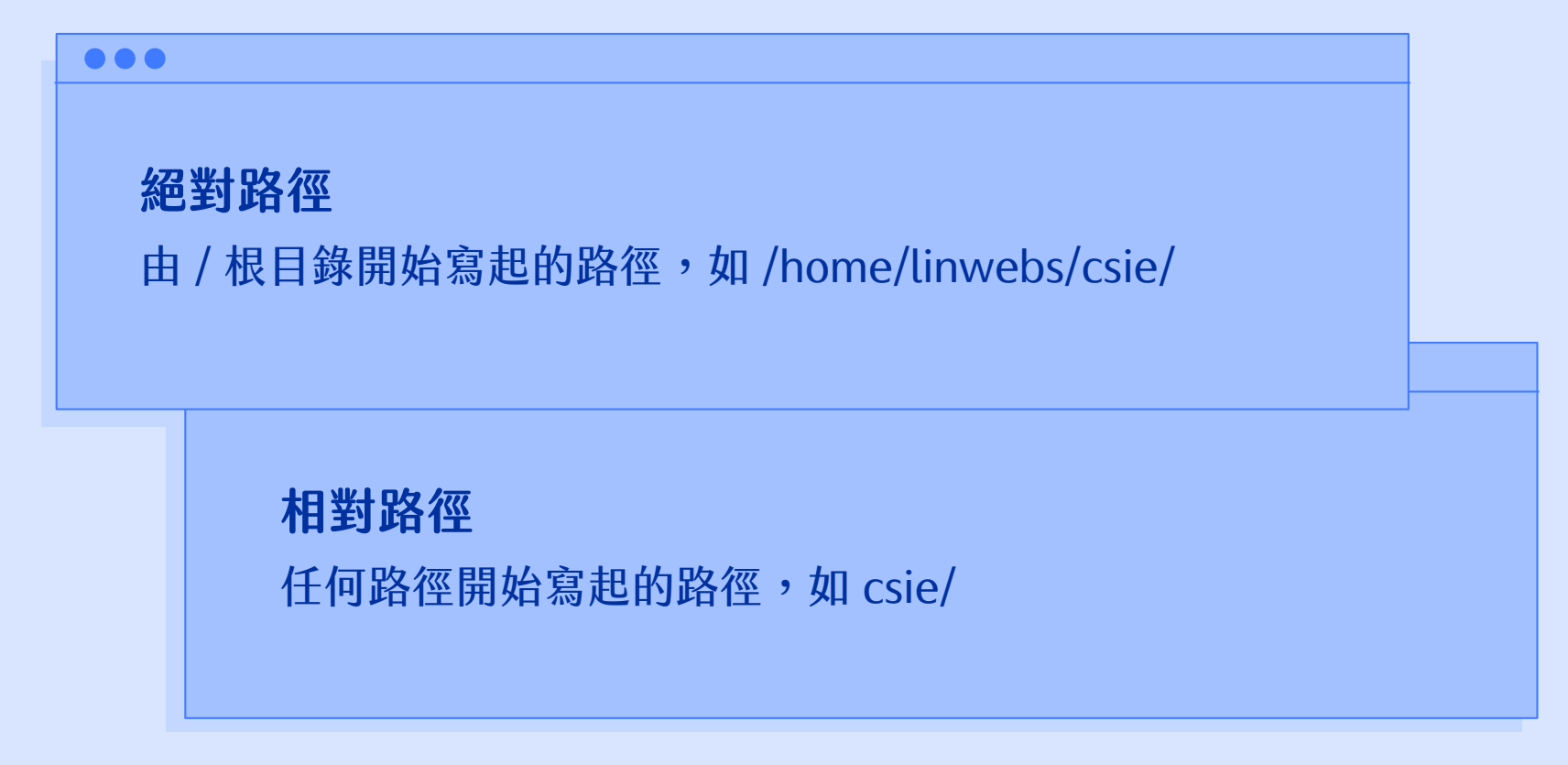

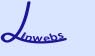

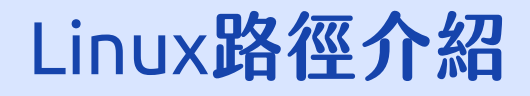

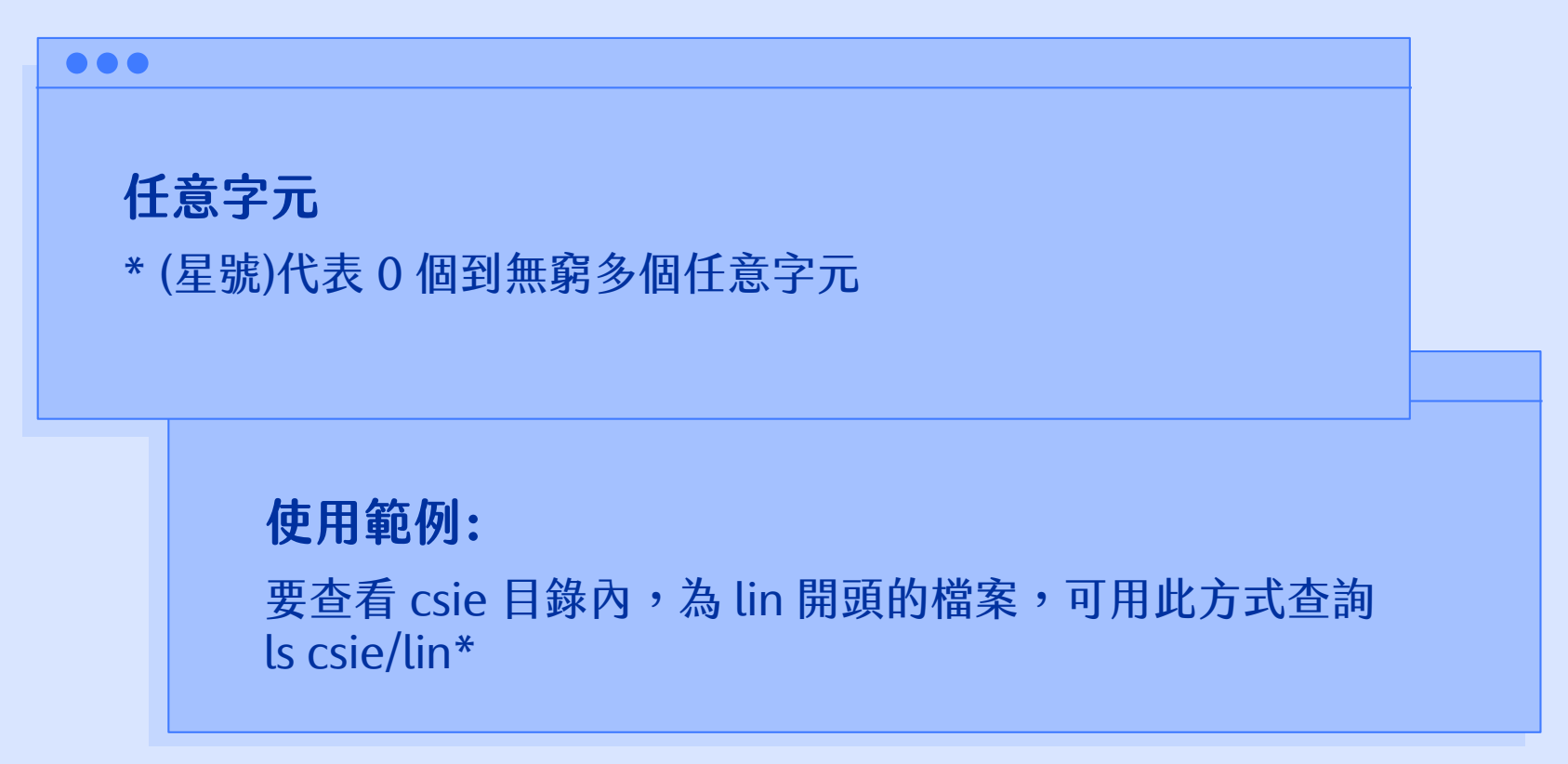

檔案系統

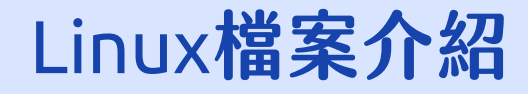

在 linux 作業系統中,一個檔案會有其擁有者,也會有其所屬的群組,同時此檔案會有其權限,分別 為擁有者、群組、其他的權限,權限分為讀取、寫入、執行三種,如下方所示,以 csie 資料夾為例, d代表資料夾的意思,第一組 rwx 的 r 代表擁有者可讀取,w 代表可寫入,x 代表可執行,第二組 r-x 代表其群組可讀取與執行,但不可寫入,第三組代表不是其擁有者,也不是其所屬群組內的人員對這 個檔案的權限 r-x 代表可讀取與執行,但不可寫入。後方的 root 代表其擁有者為 root,wheel 代表 其所屬群組為 wheel,4096 表示檔案的大小 (此大小並非是計算資料夾內所有檔案的大小,而是資料 夾的預設值 4096),5月 19 18:00 代表此檔案在 5月 19 日的 18:00 被建立或修改過。

-rwxrwxrwx1linwebslinwebs45月1917:59test.txtdrwxr-xr-x2rootwheel40965月1918:00csie

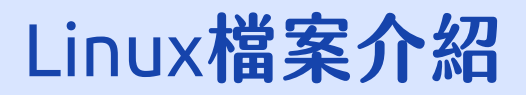

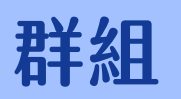

Q

一個使用者可參與多個群組,一個群組中也可有多個使用者, 在 linux 作業系統中,藉由群組的概念來達到檔案的共用。

如: linwebs 參與 csie 群組、也參與 ncyu 群組 csie 群組中,有 linwebs 使用者、也有 root 使用者

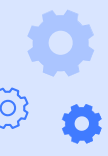

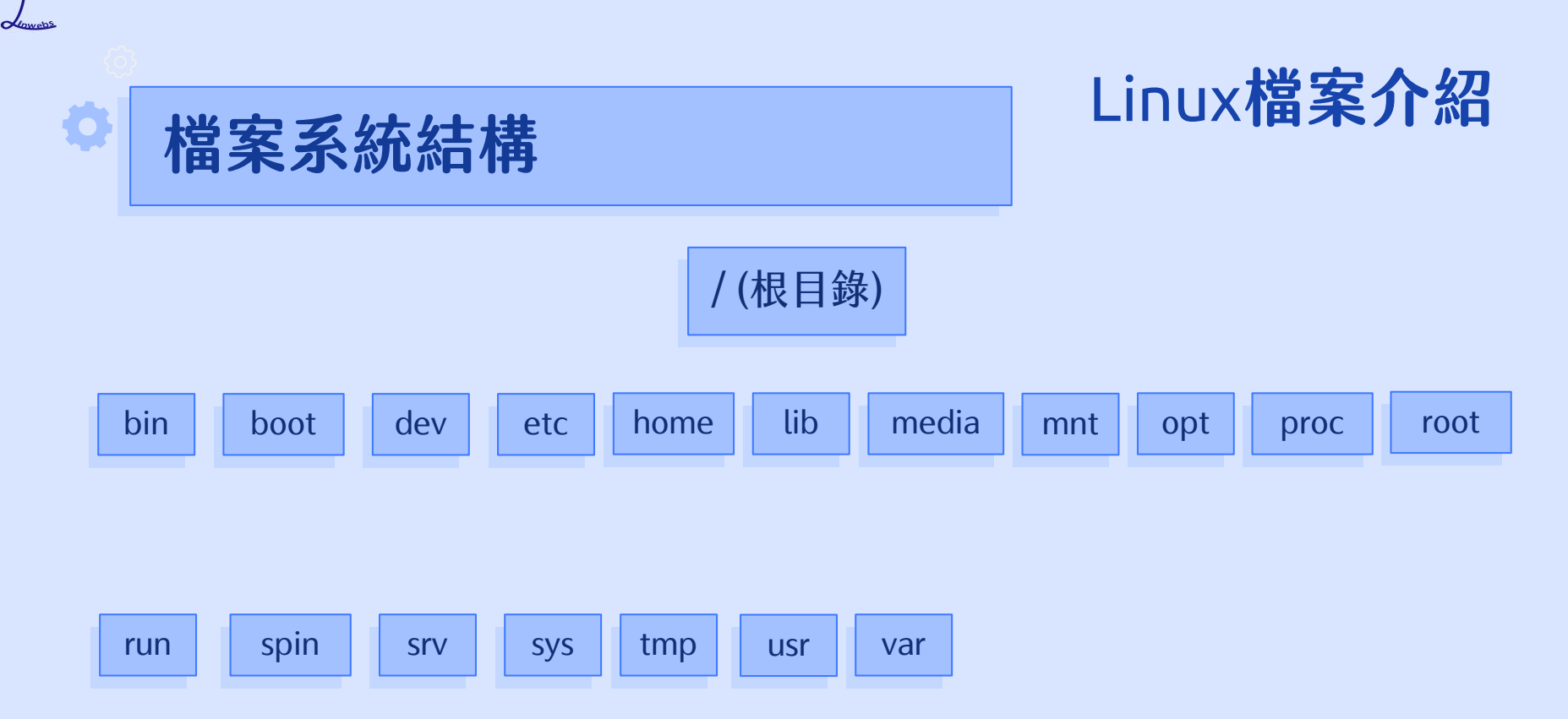

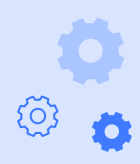

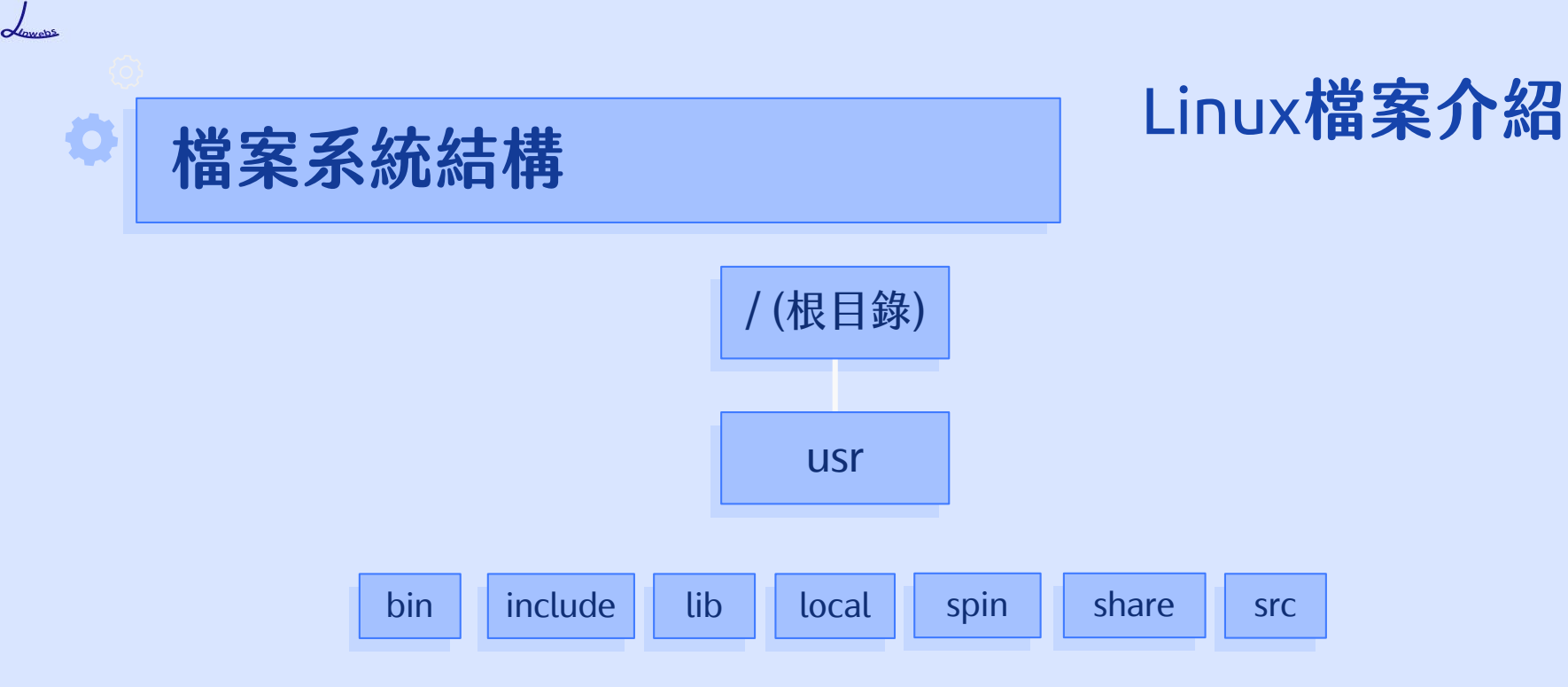

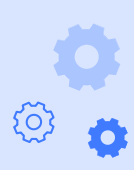

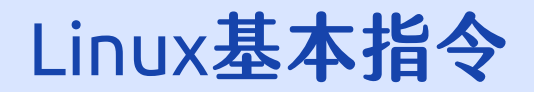

## 1. 接下來我們要以指令的方 式來操作電腦,請開啟 【終端機】程式。

點選螢幕左下方的【顯示 應用程式】後,再點選 【公用程式】打開資料夾。

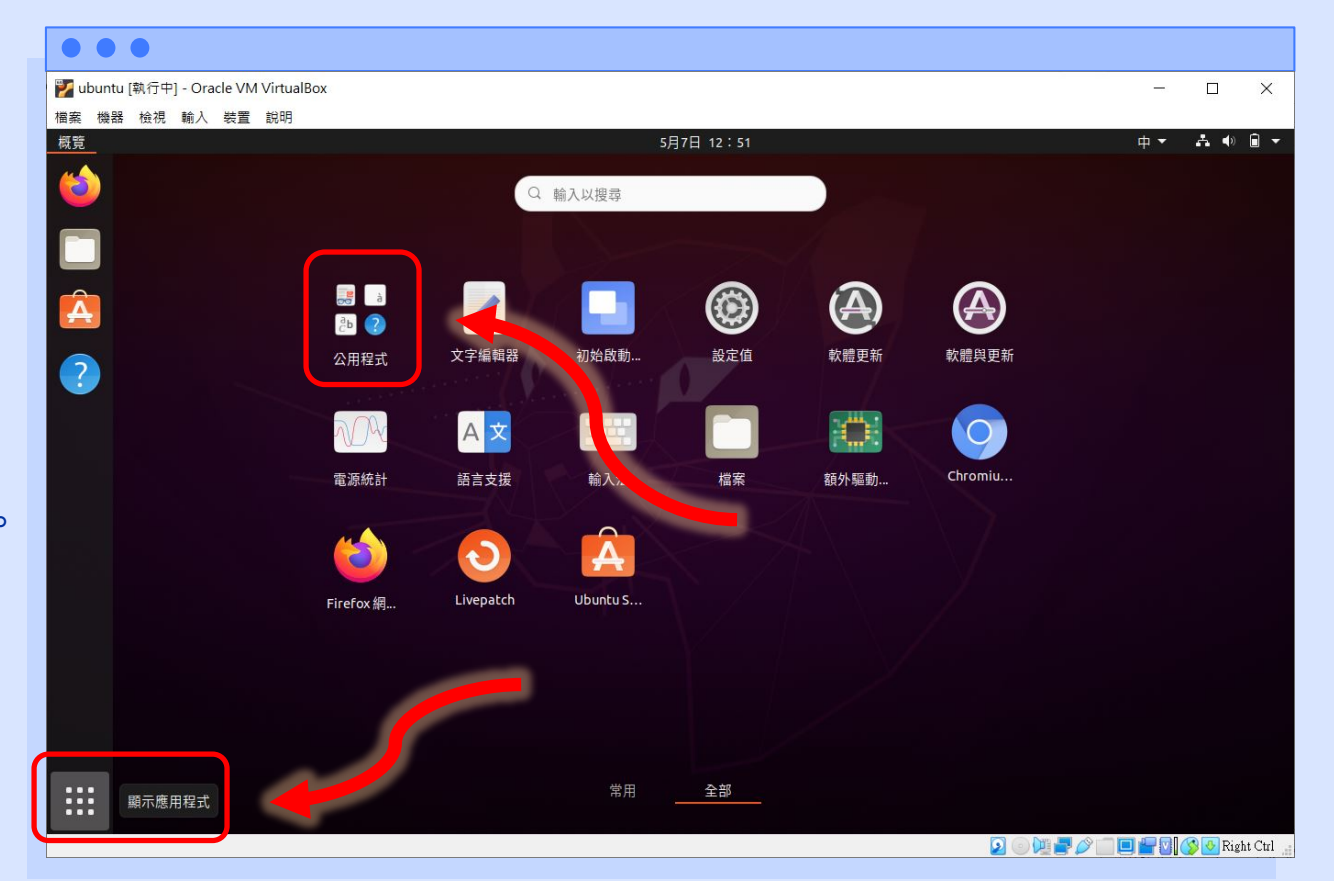

Lowebs

O

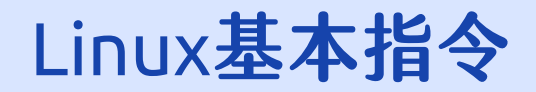

## 點選開啟【終端機】程式。 (若沒有看到終端機程式, 可以使用滑鼠中間的滾輪, 在畫面中向下滾動,即可 看到終端機)

| • • •                                  |            |             |          |
|----------------------------------------|------------|-------------|----------|
| wubuntu [執行中] - Oracle VM VirtualBox   |            |             | ×        |
| 福案 機器 檢視 輸入 装置 說明                      |            | _           | -        |
| - <u> </u>                             | <b>中 ▼</b> | <b>₼</b> ●) | • •      |
| Q 輸入以搜尋         A                      |            |             |          |
|                                        |            |             |          |
|                                        |            |             |          |
| 文件檢視器         字元         字型         求助 |            |             |          |
|                                        |            |             |          |
|                                        |            |             |          |
| 系統監控 封存橫管理員 紀錄檔 計算機                    |            |             |          |
|                                        |            |             |          |
| 密碼及加密金鑰 終端機 磁碟 影像檢視器                   |            |             |          |
|                                        |            |             |          |
| 常用 全部 〇〇の読み                            |            | 🔇 🖪 P:1     | t Ctrl   |
|                                        |            | V V Kigi    | n out ji |

Lowebs

Ø

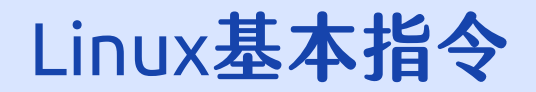

### 可看到【終端機】已開啟, 已可開始下指令了。

| •••                                                                                    |                                                                                                    |                                       |
|----------------------------------------------------------------------------------------|----------------------------------------------------------------------------------------------------|---------------------------------------|
| 🜠 ubuntu [執行中] - Oracle VM VirtualBox                                                  |                                                                                                    | - 🗆 ×                                 |
| 檔案 機器 檢視 輸入 裝置 說明                                                                      |                                                                                                    |                                       |
| 概覧 ≥ 終端機 ▼                                                                             | 5月7日 12:51                                                                                                    | 中 - よ 🌒 🗎 -                           |
| tinwebs                                                                                |                                                                                                    |                                       |
|                                                                                        | 🕞 🛛 linwebs@linwebs-VirtualBox: ~ 🔍 🗏 💷 🕺                                                                                                    |                                       |
| □<br>違<br>違<br>近<br>減<br>・<br>・<br>・<br>・<br>・<br>・<br>・<br>・<br>・<br>・<br>・<br>・<br>・ | To run a command as administrator (user "root"), use "sudo <command/> ".<br>See "man sudo_root" for details.<br>linwebsglinwebs-VirtualBox:-\$ |                                       |
|                                                                                        |                                                                                                    | T T T T T T T T T T T T T T T T T T T |

Lowebs

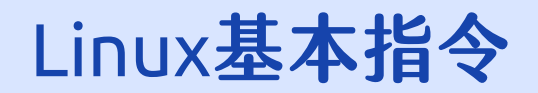

4. 若覺得終端機的字型過小,
 可點選螢幕右上方的終端
 機旁【▼】的按鈕,點選
 【偏好設定】。

| •••     | •                                                                 |                                               |     |       |            |
|---------|-------------------------------------------------------------------|-----------------------------------------------|-----|-------|------------|
| 🌠 ubunt | u [執行中] - Oracle VM VirtualBox                                    |                                               |     |       | ×          |
| 檔案 🏨    | · 檢視 驗 · 裝置 說明                                                    |                                               |     |       |            |
| 概覧      | □ 終端機 ▼                                                           | 5月7日 12:52                                    | 中 🕶 | A 🔿   | <b>•</b> • |
|         | 開啟視留<br>Linwebs@linwebs-VirtualBox:~<br><u>新婚祖留</u><br>偏好設定<br>括束 | <pre>Inwebs@Inwebs-VirtualBox:~ Q = - 0</pre> |     |       |            |
|         |                                                                   |                                               |     | 0 pi1 | at Ctrl    |

Lowebs

Ø

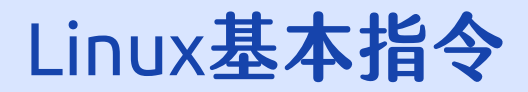

 5. 點選【未命名】的設定檔, 在【文字】的地方勾選 【自訂字型】的選項,即 可點選右方的字型來修改 字型及文字大小。

| Ubunt | u [執行中] - Oracle \       | /M VirtualBox                     |                                                                                                    | X |
|-------|--------------------------|-----------------------------------|----------------------------------------------------------------------------------------------------|---|
| 檔案 機  | 器 檢視 輸入 裝]<br>D 终端端 =    | 置說明                               | <b>6日7日 43、63</b>                                                                                                    |   |
|       | ■ 経播機 ▼<br>「」<br>Linwebs | 求助(H)<br>全域<br>一般<br>快捷鍵<br>設定檔 + | 5月7日 12:53         偏好設定 - 設定檔「未命名」         文字       重         文字       重         支字       重         初始終端機大小(2):       80         80       -         +       福容性         文字外観       (0         ·       ·         ·       ·         ·       ·         ·       ·         ·       ·         ·       ·         ·       ·         ·       ·         ·       ·         ·       ·         ·       ·         ·       ·         ·       ·         ·       ·         ·       ·         ·       ·         ·       ·         ·       ·         ·       ·         ·       ·         ·       ·         ·       ·         ·       ·         ·       ·         ·       ·         ·       ·         ·       ·         ·       ·         ·       · |   |
|       |                          |                                   | 允许丙(1): 總是 苏标 游标 游标形状(S): 提 · ·                                                                                                    |   |
|       |                          |                                   |                                                                                                    |   |

Lowebs

Ø

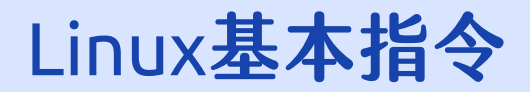

 6. 選擇適當的字型及文字 大小後,點選右上方的 【選擇】按鈕,即可儲存 變更。

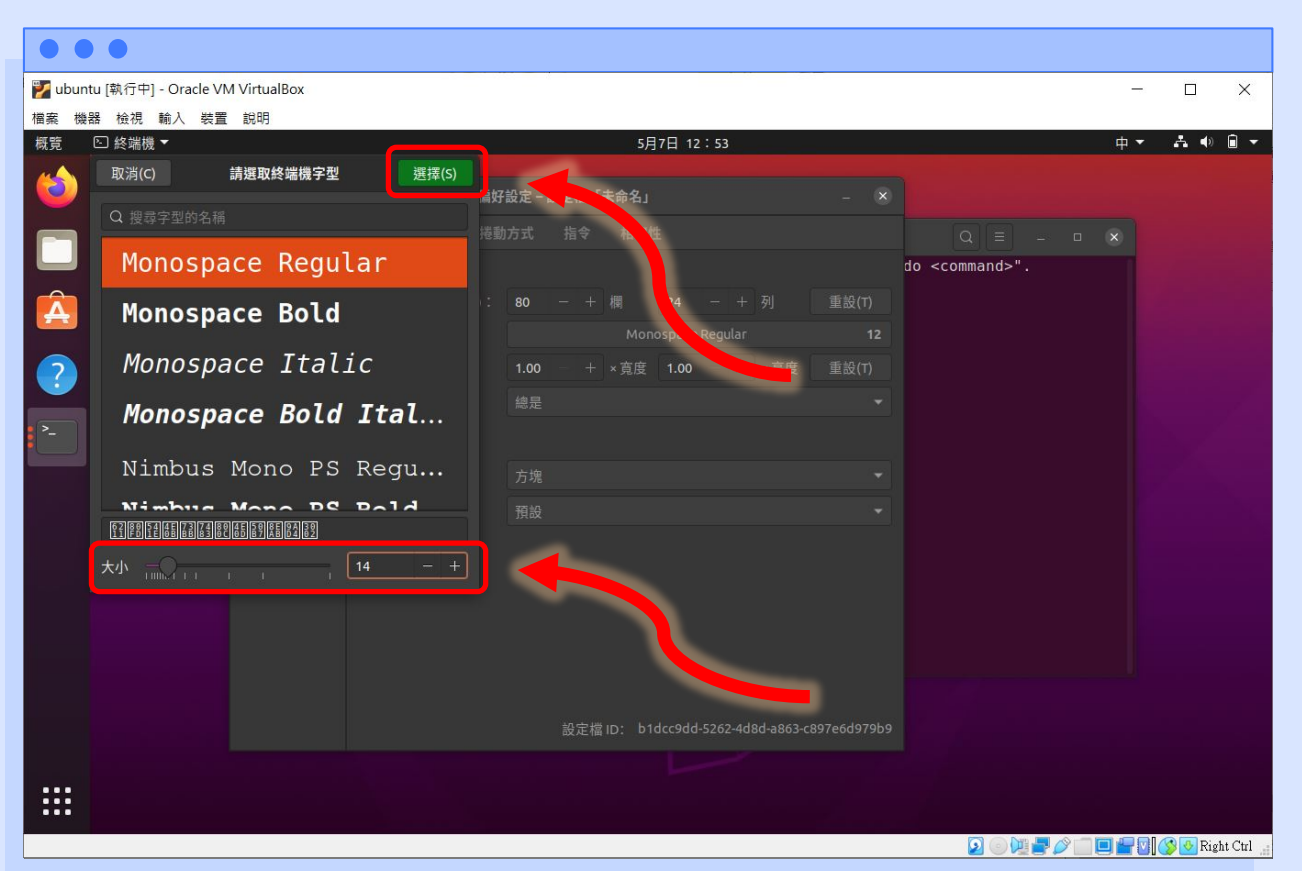

lowebs

O

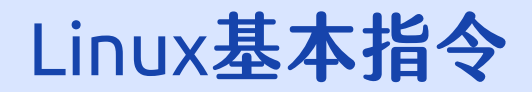

# 7. 可看到【終端機】已變更為所選取的字型及大小, 可按視窗右上方的放大 □】按鈕來放大視窗。

| • • •                                                                |                                          |                                    |
|----------------------------------------------------------------------|------------------------------------------|------------------------------------|
| 逻 ubuntu [執行中] - Oracle VM VirtualBox                                |                                          | – 🗆 X                              |
| 檔案 機器 檢視 輸入 装置 說明                                                    |                                          |                                    |
| 概覽       終端機 ▼                                                       | 5月7日 12:54                               |                                    |
|                                                                      | linwebs@linwebs-VirtualBox: ~            | Q = - 🔍 😣                          |
| To run a command as administrato<br>See "man sudo_root" for details. | r (user "root"), use "sudo <command/> ". |                                    |
| Linwebs@linwebs-VirtualBox:~\$                                       |                                          | <b>4</b>                           |
| Â                                                                    |                                          |                                    |
| ?                                                                    |                                          |                                    |
| ·>-                                                                  |                                          |                                    |
|                                                                      |                                          | •                                  |
|                                                                      |                                          |                                    |
|                                                                      |                                          |                                    |
|                                                                      |                                          |                                    |
|                                                                      |                                          |                                    |
|                                                                      |                                          |                                    |
|                                                                      |                                          |                                    |
|                                                                      |                                          | 🔽 💿 💯 🕊 🖉 🛄 🔲 🕊 🕼 🚫 🐼 Right Ctrl 📑 |

Lowebs

Ø

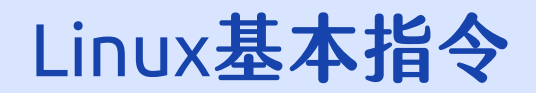

8. 若想讓【終端機】程式固 定在工作列上,可在工作 列上的終端機圖示點選滑 鼠【右鍵】,再點選【加 入喜好】即可將終端機程 式固定在工作列上。

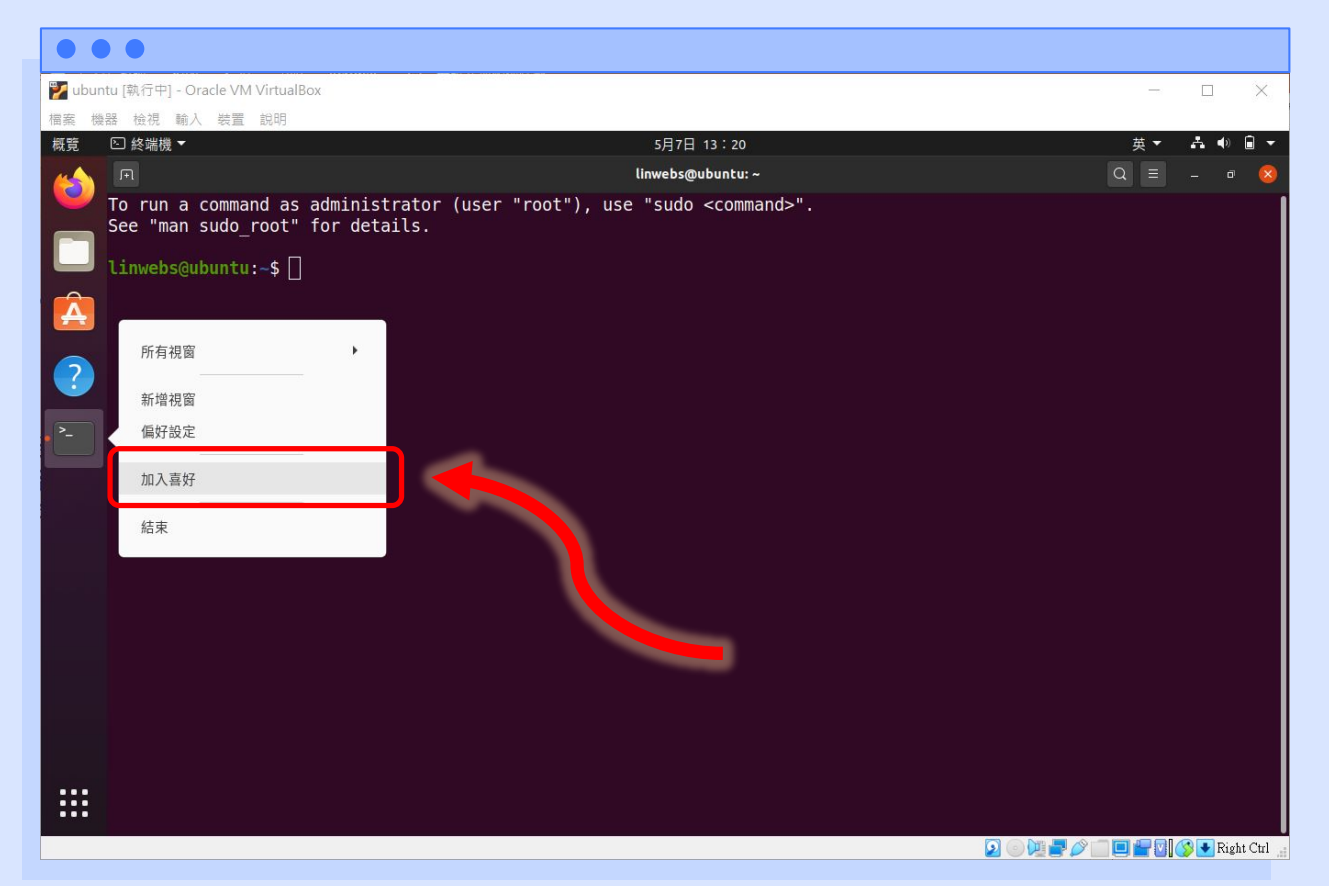

Lowebs

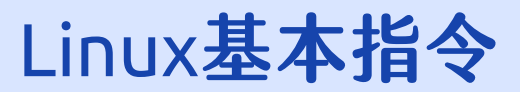

# 22 個 Linux 常用指令一覽表

• ls

- (顯示檔案)
- cd (切換目錄)
- pwd (顯示當前路徑)
- mkdir (新增目錄)
- rm (删除)
- mv (移動)
- cp (複製)
- ln (連結)
- chmod (變更權限)
- chown / chgrp (變更使用者/群組)

- shutdown
- reboot
- exit / logout
- su
- sudo
- useradd
- passwd
- usermod
- whoami
- clear

(關機) (重新開機) (離開/登出) (切換使用者) (暫時切換為 root 使用者) (新增使用者) (變更使用者密碼) (修改使用者參數) (查看當前使用者) (清除當前終端機內容)

Lowebs

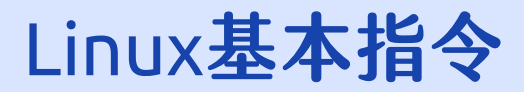

### ls 顯示檔案 可用此指令查看當前目錄下的檔案

### $\bullet \bullet \bullet$

```
linwebs@ubuntu:~$ ls
linwebs@ubuntu:~$ ls –a
```

```
linwebs@ubuntu:~$ ls -l
linwebs@ubuntu:~$ ls -la
```

#顯示檔案、資料夾名稱 #顯示所有檔案 (包括以【.】開頭的隱藏檔案) #詳細列出檔案資訊 #詳細列出所有檔案及檔案資訊

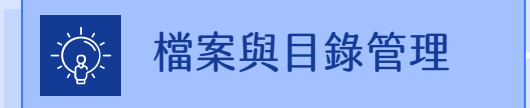

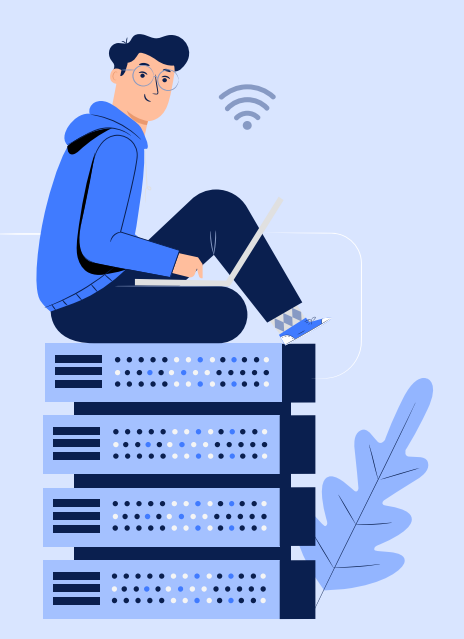

Lowebs

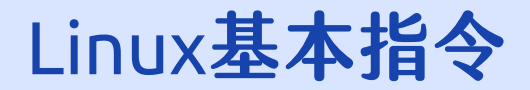

|                     | wubuntu [孰行中] - Oracle VM VirtualBox                                                                                                    | - 🗆 X                  |
|---------------------|----------------------------------------------------------------------------------------------------|------------------------|
|                     | 一種案 機器 檢視 輸入 装置 説明                                                                                                    |                        |
|                     | 概覧 □ 终端機 ▼ 5月8日 21:18                                                                                                    | 英▼ よ ● 🔒 ▼             |
|                     |                                                                                                    |                        |
|                     |                                                                                                    |                        |
| ls<br>顯示檔案          | <ul> <li>ClinwebSqubuntu:-\$ ls -a</li> <li>bash_history .bashrc .chewing .dbus .local snap .xinputrc 公共 影片 桌面 音樂</li> <li>bash_logout .cache .config .gnupg .profile .ssh 下載 圖片 文件 模板</li> <li>LinwebSqubuntu:-\$ ls -1</li> <li>總計 36</li> <li>cxmb:-xr-x 4 Linwebs Linwebs 4096 5月 6 14:05 snap<br/>cxmb:-xr-x 2 Linwebs Linwebs 4096 5月 6 13:53 下載<br/>drwxr-xr-x 2 Linwebs Linwebs 4096 5月 6 13:53 圖片<br/>drwxr-xr-x 2 Linwebs Linwebs 4096 5月 6 13:53 圖片</li> <li>frwxr-xr-x 2 Linwebs Linwebs 4096 5月 6 13:53 影片<br/>drwxr-xr-x 2 Linwebs Linwebs 4096 5月 6 13:53 影片</li> </ul>                                                                                                    |                        |
| 可用此指令查看富<br>前目錄下的檔案 | drwxr-xr-x 2 linwebs linwebs 4096 5月 6 13:53 集面<br>drwxr-xr-x 2 linwebs linwebs 4096 5月 6 13:53 集面<br>drwxr-xr-x 2 linwebs linwebs 4096 5月 6 13:53 書無<br>linwebs@dubuntu:-\$ ls -la<br>總計 92<br>drwxr-xr-x 18 linwebs linwebs 4096 5月 7 13:20 .<br>drwxr-xr-x 3 root root 4096 5月 6 13:43<br>-rw 1 linwebs linwebs 64 5月 7 13:38 .bash_history<br>-rw-rr- 1 linwebs linwebs 64 5月 7 13:38 .bash_logout<br>-rw-r 1 linwebs linwebs 220 5月 6 13:43<br>-rw 1 linwebs linwebs 371 5月 6 13:43 .bash_logout<br>-rw-r 1 linwebs linwebs 4096 5月 7 00:21 .cache<br>drwx 2 linwebs linwebs 4096 5月 7 00:21 .cache<br>drwx 2 linwebs linwebs 4096 5月 7 01:12 .config<br>drwxr-xr-x 11 linwebs linwebs 4096 5月 7 01:12 .config<br>drwxr-xr-x 11 linwebs linwebs 4096 5月 7 01:12 .config |                        |
|                     | drwx 3 linwebs linwebs 4096 5月 7 01:10 .gnupg<br>drwx 3 linwebs linwebs 4096 5月 6 13:52 .local<br>-rw-rr- 1 linwebs linwebs 807 5月 6 13:43 .profile                                                                                                    | 👅 📑 💟 🚫 💽 Right Ctrl 🔐 |

102

Lowebs

0

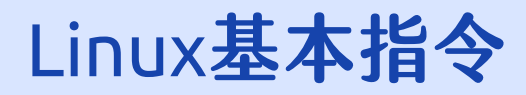

### cd 切換目錄 可用此指令切換當前目錄 (可使用相對路徑或絕對路徑)

### $\bullet \bullet \bullet$

linwebs@ubuntu:~\$ cd ~ #切換到使用者家目錄 linwebs@ubuntu:~\$ cd real #切換到當前目錄下的 real 目錄 linwebs@ubuntu:~\$ cd /home/linwebs/real #切換到絕對路徑 /home/linwebs/real 的目錄 linwebs@ubuntu:~\$ cd .. #切換到上一頁

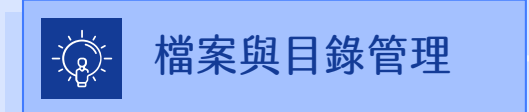

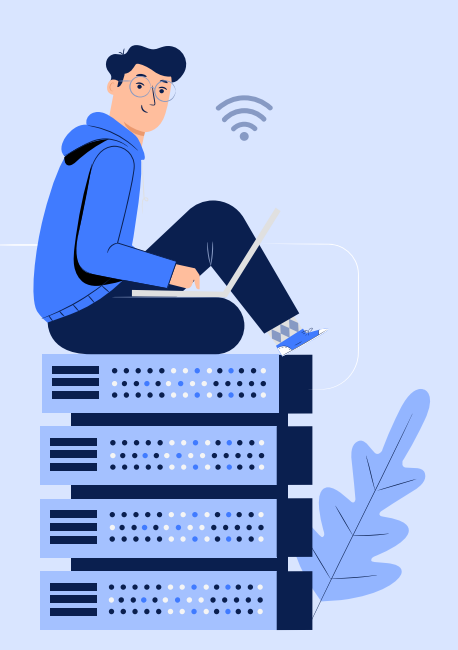

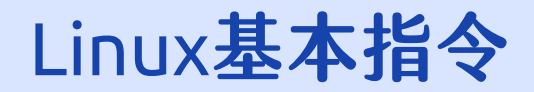

|            | •••                                                                                                    |                        |                          |
|------------|----------------------------------------------------------------------------------------------------|------------------------|--------------------------|
|            | 🕎 ubuntu [執行中] - Oracle VM VirtualBox                                                                                                    |                        | - 🗆 X                    |
|            | 檔案 機器 檢視 輸入 裝置 說明                                                                                                    |                        |                          |
|            | 概覧 ≦ 終端機 ▼                                                                                                    | 5月9日 02:20             | en 🔻 📥 🌒 🗐 🔫             |
|            |                                                                                                    | linwebs@ubuntu: ~/real | Q = - @ 😣                |
|            | ■ Linwebs@ubuntu:-\$ ls<br>real snap symbol 下載 公共 圖片 影片 文件<br>Linwebs@ubuntu:-\$ cd real<br>Linwebs@ubuntu:-/real\$ ls -a                                            | 桌面 模板 音樂               | ĺ                        |
| cd<br>切換目錄 | <pre> inwebs@ubuntu:~/real\$ cd linwebs@ubuntu:-\$ ls real snap symbol 下載 公共 圖片 影片 文件 linwebs@ubuntu:-\$ cd /home/linwebs/real/ linwebs@ubuntu:-/real\$ ls -a </pre> | 桌面 模板 音樂               |                          |
|            | <pre>&gt;- linwebs@ubuntu:~/real\$</pre>                                                                                                    |                        |                          |
| 可用此指令切換當   |                                                                                                    |                        |                          |
| 前目錄(可使用相   |                                                                                                    |                        |                          |
| 對路徑或絕對路徑)  |                                                                                                    |                        |                          |
|            | and a second second second second second second second second second second second second second second second                                                       |                        |                          |
|            |                                                                                                    |                        |                          |
|            |                                                                                                    |                        |                          |
|            |                                                                                                    |                        |                          |
|            |                                                                                                    |                        |                          |
|            |                                                                                                    |                        |                          |
|            |                                                                                                    |                        |                          |
|            |                                                                                                    | PD - Dur.              |                          |
|            |                                                                                                    |                        | 🖉 🛄 📺 🏹 🚫 💽 Right Ctrl 🔡 |

Lowebs

0

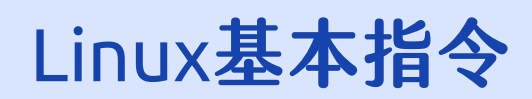

### pwd 顯示當前路徑 可用此指令查看當前位於的路徑位址

#### $\bullet \bullet \bullet$

linwebs@ubuntu:~\$ pwd linwebs@ubuntu:~\$ pwd -P #顯示當前路徑 #顯示當前路徑的實體路徑,不帶 有任何符號連結

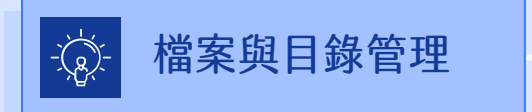

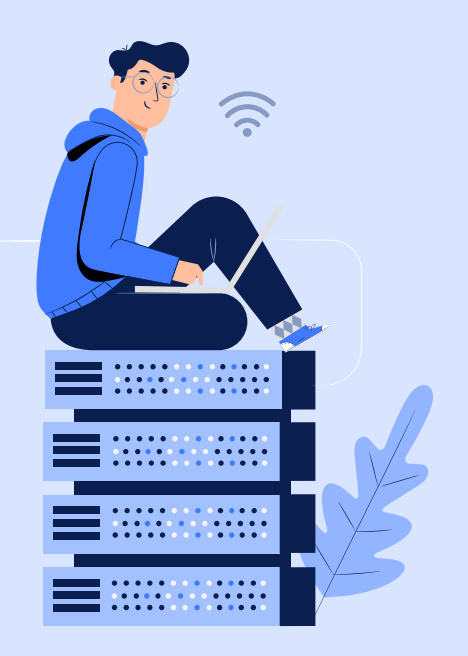

Lowebs

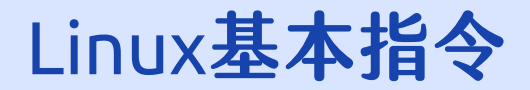

🔽 💿 💯 🚍 🧷 💼 🔲 🚝 🔽 🏈 💽 Right Ctrl

| 概覽 | 兦 終端機 ▼       |                                                                                                    | 5月9日 02:07                                                                                                    | en 🔻 🔥 | • |
|----|---------------|----------------------------------------------------------------------------------------------------|----------------------------------------------------------------------------------------------------|--------|---|
| ٢  | Câ<br>linwebs |                                                                                                    | ี<br>Iinwehs@ubuntur~/symbol                                                                                                    |        |   |
|    | 垃圾桶           | <pre>linwebs@ubuntu:-\$ ls - 總計 40 drwxrwxr-x 2 linwebs l drwxr-xr-x 4 linwebs l drwxr-xr-x 2 linwebs l drwxr-xr-x 2 linwebs l drwxr-xr-x 2 linwebs l drwxr-xr-x 2 linwebs l drwxr-xr-x 2 linwebs l drwxr-xr-x 2 linwebs l drwxr-xr-x 2 linwebs l drwxr-xr-x 2 linwebs l drwxr-xr-x 2 linwebs l linwebs@ubuntu:-\$ cd s linwebs@ubuntu:-/symbo linwebs@ubuntu:-/symbo linwebs@ubuntu:-/symbo </pre> | l<br>.inwebs 4096 5月 9 02:07 real<br>.inwebs 4096 5月 6 14:05 snap<br>.inwebs 4 5月 9 02:07 symbol -> re<br>.inwebs 4096 5月 6 13:53 下載<br>.inwebs 4096 5月 6 13:53 @ H<br>.inwebs 4096 5月 6 13:53 圆片<br>.inwebs 4096 5月 6 13:53 影片<br>.inwebs 4096 5月 6 13:53 非面<br>.inwebs 4096 5月 6 13:53 非面<br>.inwebs 4096 5月 6 13:53 非面<br>.inwebs 4096 5月 6 13:53 非面<br>.inwebs 4096 5月 6 13:53 普樂<br>.ymbol<br>.\$ pwd<br>.\$ pwd -P |        |   |

Ø

可用此指令查看當前位於的路徑位址

Lowebs

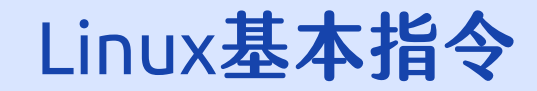

### mkdir 新增目錄 ( 資料夾 ) 可用此指令來新增目錄

### PS: [目錄]也就是[資料夾]的意思

### $\bullet \bullet \bullet$

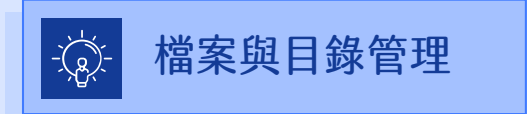

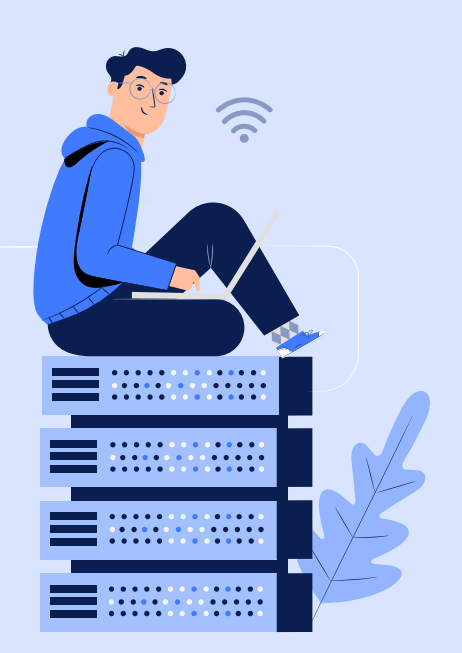
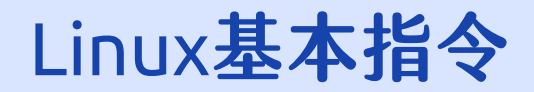

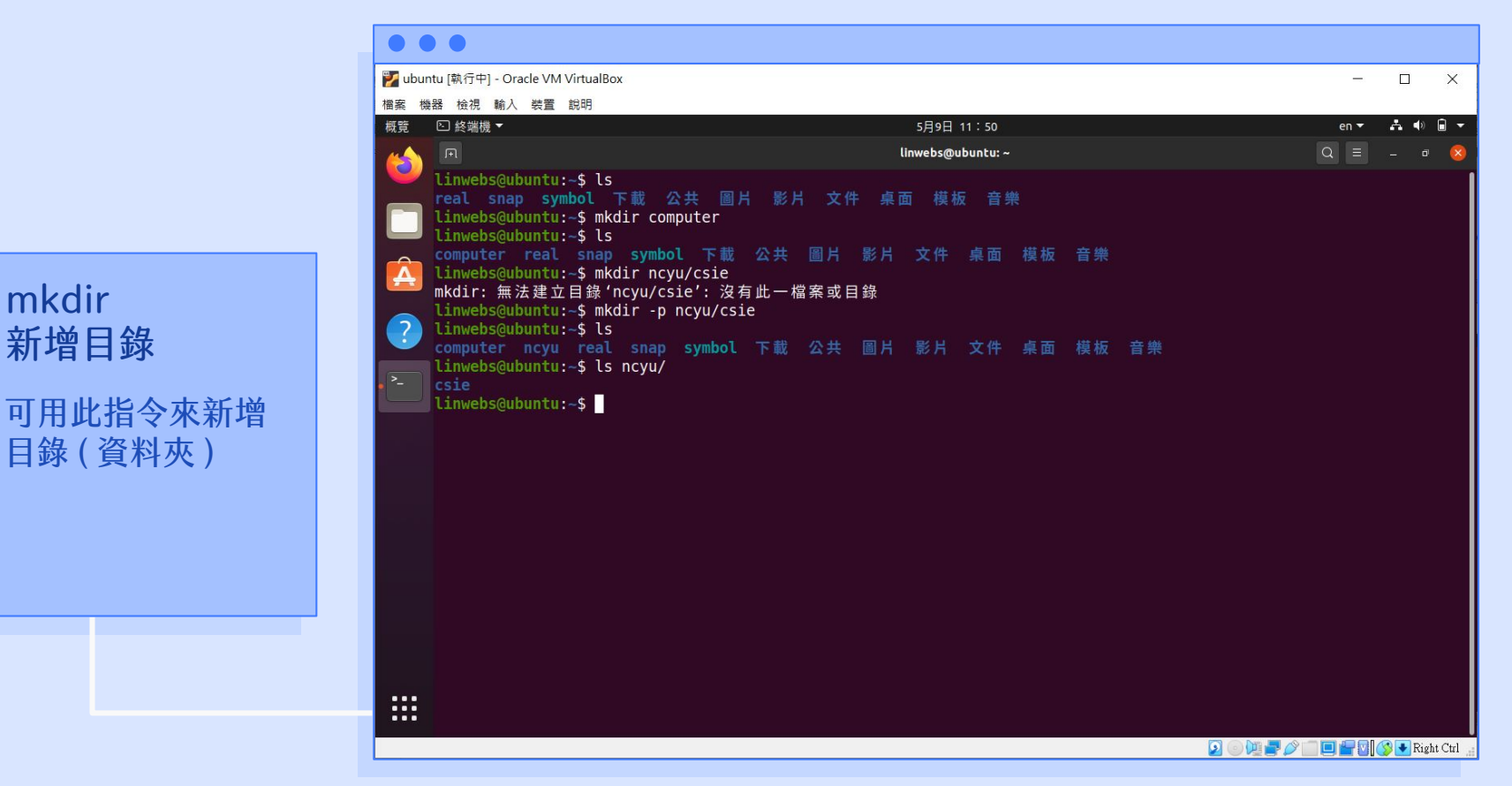

O

mkdir

新增目錄

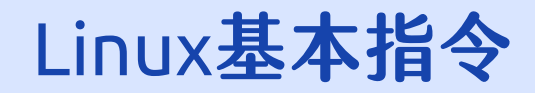

## rm 刪除

可用此指令來刪除檔案與資料夾,-r 為遞迴,-f 為強制,可使用 -rf 參數強制刪除資料夾

#### $\bullet \bullet \bullet$

linwebs@ubuntu:~\$ mkdir csie #新增一個名為 csie 的資料夾 linwebs@ubuntu:~\$ mkdir -p ncyu/csie #在 ncyu 資料夾內新增一個名為 csie 的資料夾 (新增資料夾時若無上層資料夾則一併新增)

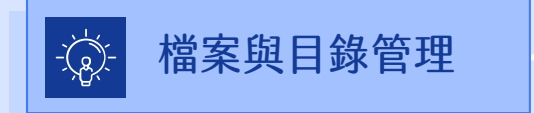

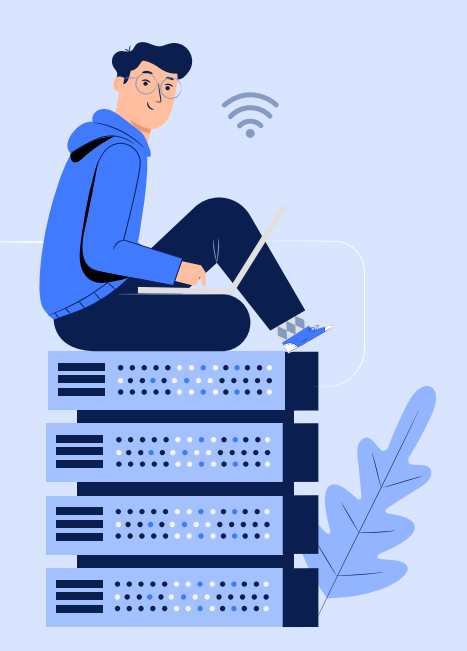

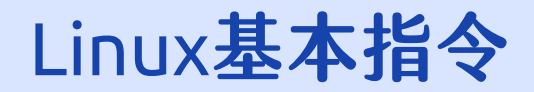

| Mubuntu [執行中] - Oracle VM VirtualB                                                                                                    | ox                                                                           |              |            |      |
|----------------------------------------------------------------------------------------------------|------------------------------------------------------------------------------|--------------|------------|------|
| 檔案 機器 檢視 輸入 裝置 說明                                                                                                    |                                                                              |              | 1          |      |
| 概覧 ▷ 終端機 ▼                                                                                                    |                                                                              | 5月9日 12:     | 11         | en 🔻 |
|                                                                                                    |                                                                              | linwebs@ubun | tu: ~      |      |
| Linwebs@ubuntu:-\$ Ls<br>computer ncyu real<br>Linwebs@ubuntu:-\$ rm<br>Linwebs@ubuntu:-\$ rm<br>rm: 無法移除 'comput<br>Linwebs@ubuntu:-\$ rn<br>Linwebs@ubuntu:-\$ s | s snap symbol test.t<br>test.txt<br>computer/<br>er/': 是個目錄<br>computer/ -rf | txt 下載 公共 圖片 | 影片 文件 桌面 模 | 板 音樂 |
| Invebs@ubuntu:-\$ Contents Invebs@ubuntu:-\$ Contents Invebs@ubuntu:-\$ Is                                                                                         | mbol 下載 公共 圖片<br>ncyu/-rf                                                    | 影片 文件 桌面     | 模板 音樂      |      |
| - real snap symbol<br>linwebs@ubuntu:~\$                                                                                                    | 下載 公共 圖片 影片                                                                  | 文件 桌面 模板     | 音樂         |      |
|                                                                                                    |                                                                              |              |            |      |
|                                                                                                    |                                                                              |              |            |      |
|                                                                                                    |                                                                              |              |            |      |
|                                                                                                    |                                                                              |              |            |      |
|                                                                                                    |                                                                              |              |            |      |

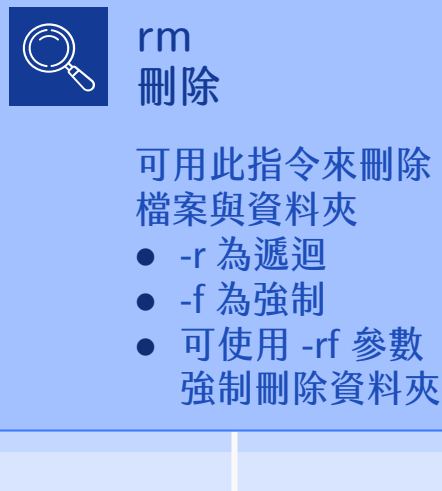

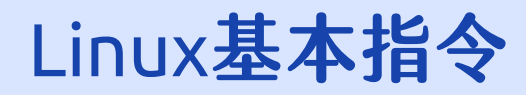

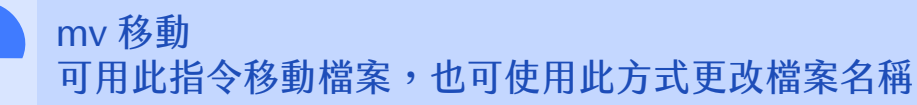

### $\bullet \bullet \bullet$

linwebs@ubuntu:~\$ mv test.txt csie/

linwebs@ubuntu:~\$ mv test.txt test1.txt

#移動 test.txt 到
csie 資料夾內
#更改 test.txt 的檔案
名稱為 test1.txt

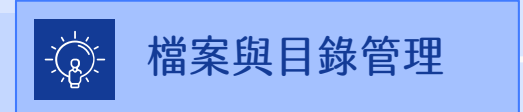

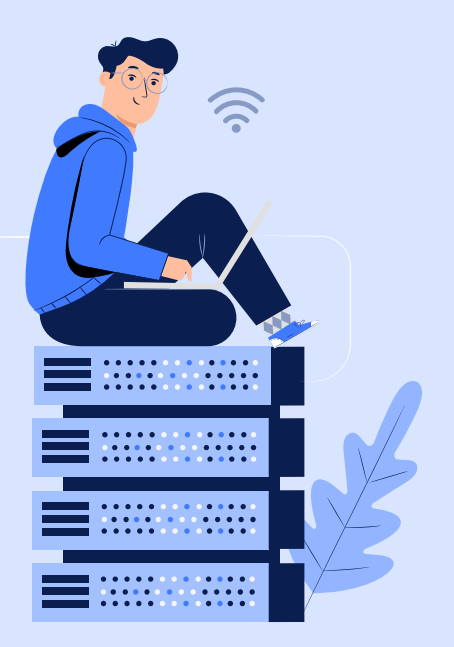

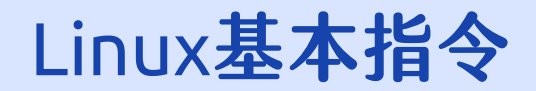

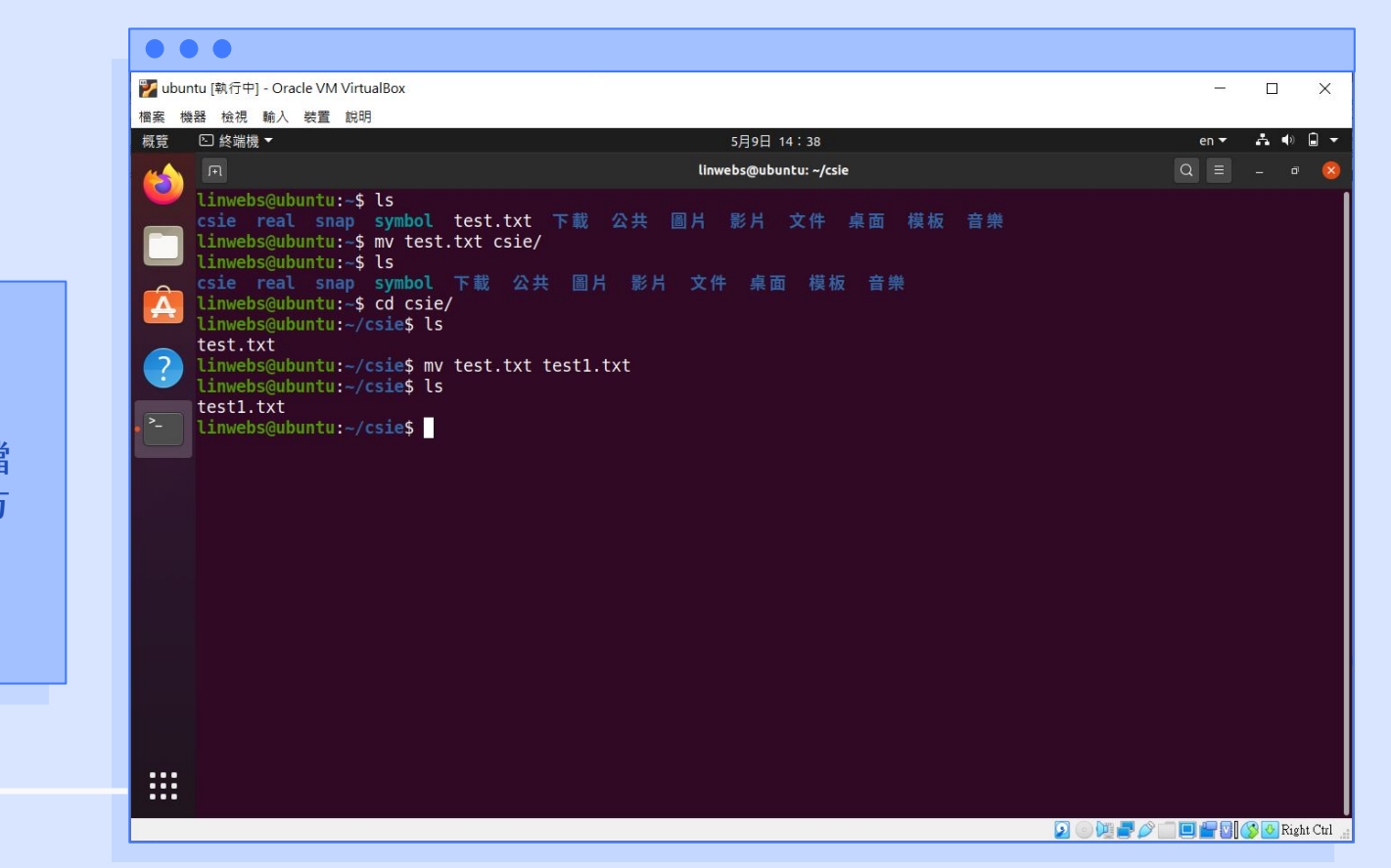

O

可用此指令移動檔 案,也可使用此方 式更改檔案名稱

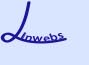

# Linux基本指令

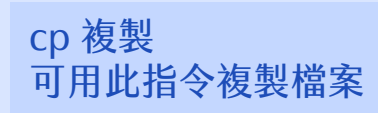

### $\bullet \bullet \bullet$

linwebs@ubuntu:~\$ cp test.txt test1.txt

linwebs@ubuntu:~\$ cp -r csie/ ncyu/

#複製 test.txt 到 test1.txt #複製 csie 資料夾到 ncyu 資料夾內

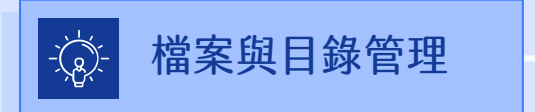

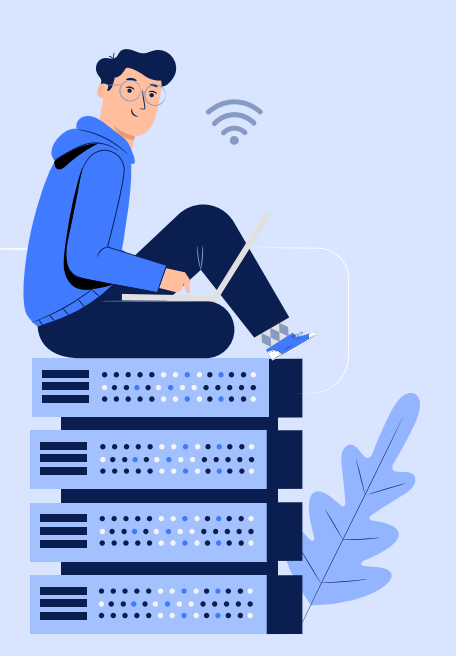

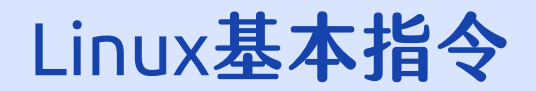

| W ubuhu [kt]+J]- Orace WM VirtualBox       - □ ×         糖素 機器 後視 輸入 裝量 起明       5月9日 14:52       en ~ ▲ ● □         一       Imwebs@ubuntu:-\$ 12       en ~ ▲ ● □         ●       Imwebs@ubuntu:-\$ 12       en ~ ▲ ● □         ●       Imwebs@ubuntu:-\$ 12       en ~ ▲ ● □         ●       Imwebs@ubuntu:-\$ 12       en ~ ▲ ● □         ●       Imwebs@ubuntu:-\$ 2 cp test.txt test2.txt       timwebs@ubuntu:-\$ 2 cp test.txt test2.txt         Imwebs@ubuntu:-\$ 1 s       csie ncyu real snap symbol test2.txt test.txt 下載 公共 圖片 影片 文件 桌面 模板 音樂         ●       Imwebs@ubuntu:-\$ 1 s -a csie/         • • • • • • • • • • • • • • • • • • •                                                                                                    |          |                                                                                                    |                      |      |            |     |
|----------------------------------------------------------------------------------------------------|----------|----------------------------------------------------------------------------------------------------|----------------------|------|------------|-----|
| 推拔 做法 使用 輸入 装置 医时                積積 ○ 検糕機 *                                                                                                    |          | ubuntu (執行中) - Oracle VM VirtualBox                                                                                                    |                      |      |            | X   |
| Invebs@ubuntu:-\$     Invebs@ubuntu:-\$       ○     □       □     □       □     □       □     □       □     □       □     □       □     □       □     □       □     □       □     □       □     □       □     □       □     □       □     □       □     □       □     □       □     □       □     □       □     □       □     □       □     □       □     □       □     □       □     □       □     □       □     □       □     □       □     □       □     □       □     □       □     □       □     □       □     □       □     □       □     □       □     □       □     □       □     □       □     □       □     □       □     □       □     □       □     □       □     □<                                                                                                    | 借        | 装 機器 磁視 輸入 装直 説明<br>弯                                                                                                    | □ 14 ' 52            | en 🔻 | <b>.</b> • | 0 - |
| <ul> <li>         Image: Construction of the symbol is a construction of the symbol is a construction. The symbol is a construction of the symbol is a construction of the symbol is a construction. The symbol is a construction of the symbol is a construction of the symbol is a construction. The symbol is a construction of the symbol is a construction of the symbol is a construction. The symbol is a construction of the symbol is a construction. The symbol is a constreconstructine symbol is a construction of the symbol is cons</li></ul> |          |                                                                                                    | a 17.52              |      |            |     |
| <ul> <li>csie ncyu real snap symbol test.txt 下載 公共 圖片 影片 文件 桌面 模板 音樂<br/>linwebs@ubuntu:-\$ cp test.txt test2.txt<br/>linwebs@ubuntu:-\$ ls</li> <li>csie ncyu real snap symbol test2.txt test.txt 下載 公共 圖片 影片 文件 桌面 模板 音樂</li> <li>csie ncyu real snap symbol test2.txt test.txt 下載 公共 圖片 影片 文件 桌面 模板 音樂</li> <li>inwebs@ubuntu:-\$ ls -a ncyu/</li> <li>inwebs@ubuntu:-\$ cp csie/ ncyu/</li> <li>cp: r not specified; omitting directory 'csie/'</li> <li>linwebs@ubuntu:-\$ ls -a ncyu/</li> <li>csie linwebs@ubuntu:-\$ ls -a ncyu/</li> <li>inwebs@ubuntu:-\$ ls -a ncyu/</li> <li>inwebs@ubuntu:-\$ ls -a ncyu/</li> <li>inwebs@ubuntu:-\$ ls -a ncyu/</li> <li>inwebs@ubuntu:-\$ ls -a ncyu/</li> <li>inwebs@ubuntu:-\$ ls -a ncyu/</li> <li>inwebs@ubuntu:-\$ ls -a ncyu/</li> </ul>                                                                                                    |          | linushc@ubuntu. ¢lc                                                                                                    |                      |      |            |     |
| <pre>csie ncyu real snap symbol test2.txt test.txt 下載 公共 圖片 影片 文件 桌面 模板 音樂<br/>linwebs@ubuntu:-\$ ls -a ncyu/<br/> test1.txt<br/>linwebs@ubuntu:-\$ cp csie/ ncyu/<br/>cp: -r not specified; omitting directory 'csie/'<br/>linwebs@ubuntu:-\$ cp -r csie/ ncyu/<br/>linwebs@ubuntu:-\$ ls -a ncyu/<br/> csie<br/>linwebs@ubuntu:-\$ ls -a ncyu/<br/> test1.txt<br/>linwebs@ubuntu:-\$ ls -a ncyu/csie/<br/> test1.txt</pre>                                                                                                    |          | csie ncyu real samp symbol test.txt 下載 公共 圖片<br>linwebs@ubuntu:~\$ cp test.txt test2.txt<br>linwebc@ubuntu:~\$ lc                                                                                                    | 影片 文件 桌面 模板 音樂       |      |            |     |
|                                                                                                    | <u>6</u> | <pre>clinwebs@ubuntu:-\$ LS<br/>csie ncyu real snap symbol test2.txt test.txt 下載<br/>linwebs@ubuntu:-\$ ls -a ncyu/<br/><br/>linwebs@ubuntu:-\$ ls -a csie/<br/> test1.txt<br/>linwebs@ubuntu:-\$ cp csie/ ncyu/<br/>cp: -r not specified; omitting directory 'csie/'<br/>linwebs@ubuntu:-\$ cp -r csie/ ncyu/<br/>linwebs@ubuntu:-\$ ls -a ncyu/<br/> csie<br/>linwebs@ubuntu:-\$ ls -a ncyu/csie/<br/> test1.txt<br/>linwebs@ubuntu:-\$</pre> | 公共 圖片 影片 文件 桌面 模板 音樂 |      |            |     |

 Cp 複製
 可用此指令複製
 案

0

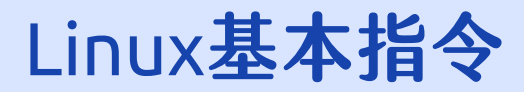

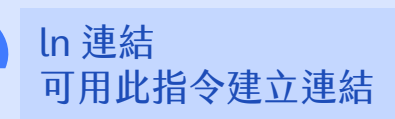

### $\bullet \bullet \bullet$

linwebs@ubuntu:~\$ ln test.txt hard.txt

linwebs@ubuntu:~\$ ln -s real/ symbol

#建立 test.txt 的硬連 結為 hard.txt #建立 real 資料夾的軟 連結為 symbol

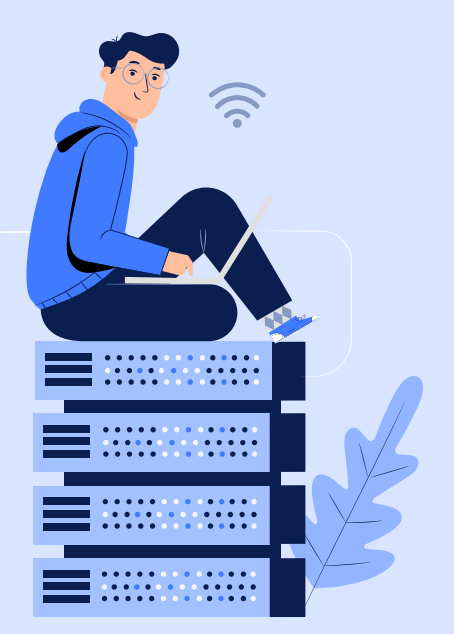

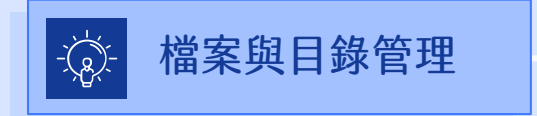

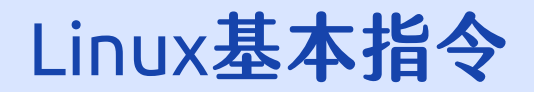

|                                         | 🌠 ubuntu [執行中] - Oracle VM VirtualBox                                                                                                    | (                                                                                                    | – 🗆 X                              |
|-----------------------------------------|----------------------------------------------------------------------------------------------------|----------------------------------------------------------------------------------------------------|------------------------------------|
|                                         | 檔案 機器 檢視 輸入 裝置 說明                                                                                                    |                                                                                                    |                                    |
|                                         | 概覽                                                                                                    | 5月9日 21:34                                                                                                    | en 🔫 🚓 🌒 🖬 🔫                       |
|                                         |                                                                                                    | linwebs@ubuntu: ~/folder/symbol                                                                                                    | Q = _ @ 😣                          |
| <mark>ln<br/>連結</mark><br>可用此指令建立連<br>結 | Linwebs@ubuntu:-/fold<br>總計 4<br>(回 drwxrwxr-x 2 linwebs<br>Linwebs@ubuntu:-/fold<br>. test.txt<br>Linwebs@ubuntu:-/fold<br>Linwebs@ubuntu:-/fold<br>總計 4<br>drwxrwxr-x 2 linwebs<br>Linwebs@ubuntu:-/fold<br>總計 4<br>/><br>drwxrwxr-x 2 linwebs<br>Linwebs@ubuntu:-/fold<br>Linwebs@ubuntu:-/fold<br>// home/Linwebs/folder/<br>Linwebs@ubuntu:-/fold<br>// home/Linwebs/folder/<br>Linwebs@ubuntu:-/fold<br>test.txt<br>Linwebs@ubuntu:-/fold<br>test.txt<br>Linwebs@ubuntu:-/fold<br>Linwebs@ubuntu:-/fold<br>// home/Linwebs/folder/<br>Linwebs@ubuntu:-/fold<br>Linwebs@ubuntu:-/fold<br>Linwebs@ubuntu:-/fold<br>Linwebs@ubuntu:-/fold<br>Linwebs@ubuntu:-/fold<br>Linwebs@ubuntu:-/fold<br>Linwebs@ubuntu:-/fold<br>Linwebs@ubuntu:-/fold<br>Linwebs@ubuntu:-/fold<br>Linwebs@ubuntu:-/fold<br>Linwebs@ubuntu:-/fold<br>Linwebs@ubuntu:-/fold | <pre>linwebs 4096 5月 9 21:30 real<br/>linwebs 4096 5月 9 21:30 real<br/>ler\$ ls -a real/<br/>ler\$ ln real/ symbol<br/>mw 2 fin -s real/ symbol<br/>ler\$ ln -s real/ symbol<br/>ler\$ ls -l<br/>linwebs 4096 5月 9 21:30 real<br/>linwebs 5 5月 9 21:30 symbol -&gt; real/<br/>ler\$ cd symbol<br/>ler/symbol\$ ls -la<br/>linwebs 4096 5月 9 21:30 .<br/>linwebs 4096 5月 9 21:30 .<br/>linwebs 5 5月 9 21:30 .<br/>linwebs 5 5月 9 21:30 test.txt<br/>ler/symbol\$ pwd<br/>'symbol<br/>er/symbol\$ pwd -P<br/>real<br/>ler/symbol\$ echo test.txt<br/>ler/symbol\$ ln test.txt hard.txt<br/>ler/symbol\$ ln test.txt hard.txt<br/>ler/symbol\$ echo hard.txt</pre> |                                    |
|                                         |                                                                                                    |                                                                                                    | 🔰 💿 💯 📂 🖉 🔛 🛄 🚰 💟 🚫 🔮 Right Ctrl 🔡 |

00

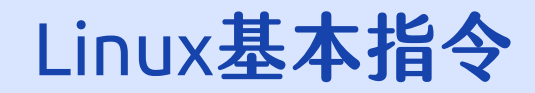

# chmod 變更權限 可用此指令變更檔案或目錄的權限,可使用 -R 遞迴,將目錄下的所有檔案都更改權限

#### $\bullet \bullet \bullet$

linwebs@ubuntu:~\$ chmod 777 test.txt

linwebs@ubuntu:~\$ chmod 775 -R real

linwebs@ubuntu:~\$ chmod g+x test.txt

#變更 test.txt 的檔案 權限為 rwxrwxrwx
#變更 real 資料夾及其 內部所有檔案的權限 為 rwxrwxr-x
#變更 test.txt 的檔案 權限使其群組增加執 行的權限

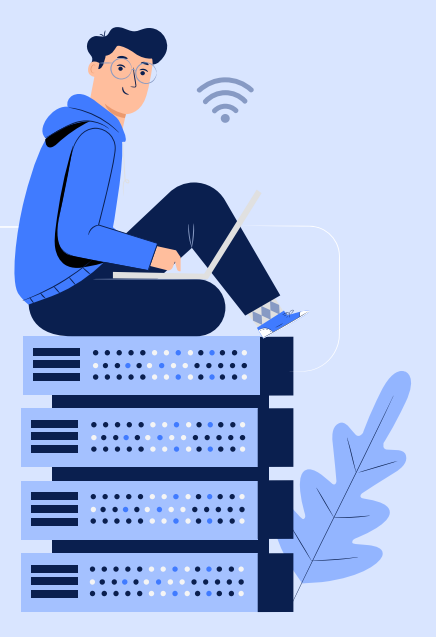

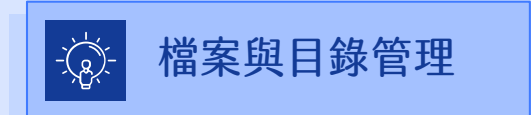

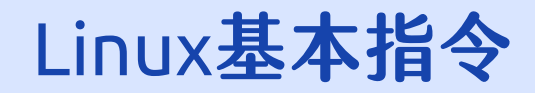

## chmod 變更權限 可用此指令變更檔案或目錄的權限,可使用 -R 遞迴,將目錄下的所有檔案都更改權限

| •••                               |                              |                         |                 |                            |                        |
|-----------------------------------|------------------------------|-------------------------|-----------------|----------------------------|------------------------|
| 數字表示:                             | r(讀取): 4<br>以 3 個數字<br>同時讀取寫 | w(寫入):<br>即可表示<br>入與執行  | : 2<br>、檔<br>了的 | x(執行): 1<br>案的權限<br>權限為 4+ | 2+1 = 7                |
| 符號表示:                             | u(擁有者)<br>+(加入)<br>r(讀取)     | g(群組)<br>-(除去)<br>w(寫入) |                 | o(其他)<br>=(設定)<br>x(執行)    | a(所有身分)                |
| 舉例:<br>(1) 將 test.<br>(2) 將 test. | txt 的其他使<br>txt 的群組設         | 更用者除去<br>定擁有調           | ま 寫 取           | 入的權限<br>與執行,               | 為 o-w<br>旦無寫入的權限為 g=rx |
| 心 楼3                              | 安的日錄答                        | Ŧæ                      |                 |                            |                        |

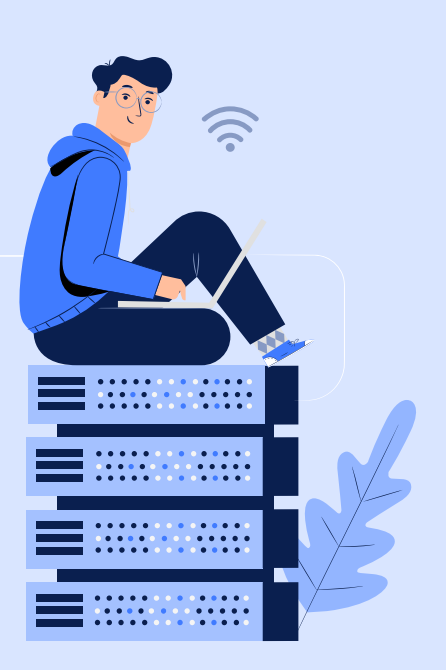

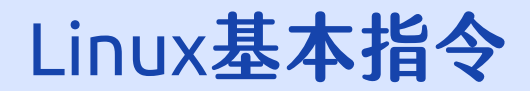

🔽 💿 💯 🚍 🖉 🛄 🔲 🚔 💟 🚫 💽 Right Ctrl

|                                                           | 🜠 ubuntu [執行中] - Oracle VM VirtualBox                                                                                                    |                                                                                                    | – 🗆 ×        |
|-----------------------------------------------------------|----------------------------------------------------------------------------------------------------|----------------------------------------------------------------------------------------------------|--------------|
|                                                           | 檔案 機器 檢視 輸入 裝置 說明                                                                                                    |                                                                                                    |              |
|                                                           | 概覧 ≥ 終端機 ▼                                                                                                    | 5月9日 21:47                                                                                                    | en 🕶 🖧 🔹 🖬 👻 |
|                                                           | - <u> </u>                                                                                                    | linwebs@ubuntu: ~/folder                                                                                                    | Q = - @ 😣    |
| chmod<br>變更權限                                             | Linwebs@ubuntu:~/folder<br>總計 8<br>drwxrwxr-x 2 linwebs 1:<br>-rw-rw-r 1 linwebs 1:<br>linwebs@ubuntu:~/folder<br>總計 4<br>-rw-rw-r 1 linwebs 1:<br>linwebs@ubuntu:~/folder<br>linwebs@ubuntu:~/folder<br>linwebs@ubuntu:~/folder                                                                           | r\$ ls -l<br>inwebs 4096 5月 9 21:45 real<br>inwebs 5 5月 9 21:44 test.txt<br>r\$ ls -l real/<br>inwebs 6 5月 9 21:45 test2.txt<br>r\$ chmod 775 test.txt<br>r\$ chmod 777 -R real/<br>r\$ ls -l                                                                   |              |
| 可用此指令變更檔<br>案或目錄的權限<br>• 可使用 -R 遞迴,<br>將目錄下的所有<br>檔案都更改權限 | 總計 8<br>drwxrwxrwx 2 linwebs l:<br>-rwxrwxr-x 1 linwebs l:<br>linwebs@ubuntu:~/folder<br>總計 4<br>-rwxrwxrwx 1 linwebs l:<br>linwebs@ubuntu:~/folder<br>linwebs@ubuntu:~/folder<br>總計 8<br>drwxrwxrwx 2 linwebs l:<br>-rwxr-xr-x 1 linwebs l:<br>linwebs@ubuntu:~/folder<br>linwebs@ubuntu:~/folder<br>總計 8 | inwebs 4096 5月 9 21:45<br>inwebs 5 5月 9 21:44 test.txt<br>r\$ ls -l real/<br>inwebs 6 5月 9 21:45 test2.txt<br>r\$ chmod g-w test.txt<br>r\$ ls -l<br>inwebs 4096 5月 9 21:45<br>inwebs 5 5月 9 21:44 test.txt<br>r\$ chmod g+w test.txt<br>r\$ chmod g+w test.txt |              |
|                                                           | drwxrwxrwx 2 linwebs l:<br>-rwxrwxr-x 1 linwebs l:<br>linwebs@ubuntu:~/folder                                                                                                    | inwebs 4096 5月 9 21:45 mode<br>inwebs 5 5月 9 21:44 test.txt<br>r\$                                                                                                    |              |

Lowebs

0

Ø

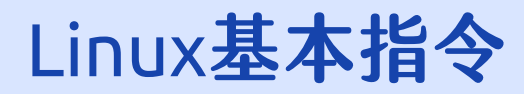

## chown / chgrp 可用此指令變更檔案或目錄的擁有者/群組

#### $\bullet \bullet \bullet$

root@ubuntu:~# chown linwebs test.txt

root@ubuntu:~# chgrp -R linwebs real

#變更 test.txt 的檔案 擁有者為 linwebs #變更 real 資料夾及其 內部所有檔案的群組 為 linwebs

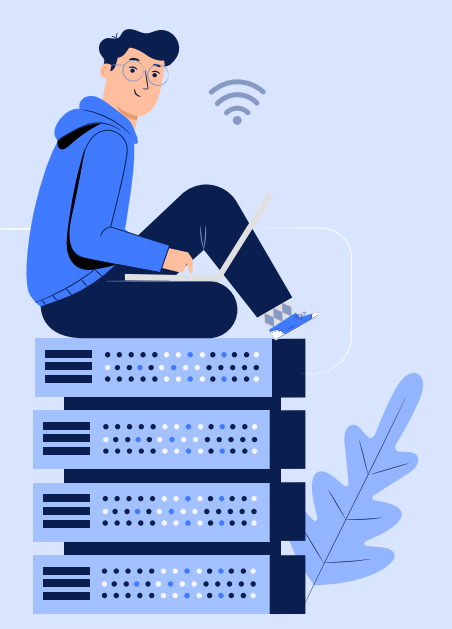

![](_page_120_Picture_7.jpeg)

![](_page_121_Picture_0.jpeg)

![](_page_121_Picture_1.jpeg)

![](_page_122_Picture_0.jpeg)

## sudo 暫時切換使用者 可使用此指令來暫時切換使用者(不加參數預設為切換成 root 使用者)

#### $\bullet \bullet \bullet$

## linwebs@ubuntu:~\$ sudo ls

## linwebs@ubuntu:~\$ sudo -u csie ls

## #暫時使用 root 使用者 來執行 ls 指令 #暫時使用 csie 使用者 來執行 ls 指令

![](_page_122_Picture_6.jpeg)

![](_page_122_Picture_7.jpeg)

![](_page_123_Picture_0.jpeg)

| 闇案 相                                                                                                    | 機器 檢視 輸入 裝置 說明                                                                                                    |                          |      |     |
|----------------------------------------------------------------------------------------------------|----------------------------------------------------------------------------------------------------|--------------------------|------|-----|
| 概覽                                                                                                    | 於端機 ▼                                                                                                    | 5月10日 22:38              | en 🔻 | A 🗣 |
|                                                                                                    | E Contraction of the second second seco | linwebs@ubuntu: ~/folder | Q =  |     |
| <ul> <li></li> <li></li> &lt;</ul> | <pre>linwebs@ubuntu:-/folder\$ sudo ls [sudo] linwebs 的密碼: real test.txt linwebs@ubuntu:-/folder\$ sudo -u root ls real test.txt linwebs@ubuntu:-/folder\$</pre>                                                                                                    |                          |      |     |
|                                                                                                    |                                                                                                    |                          |      |     |
|                                                                                                    |                                                                                                    |                          |      |     |

![](_page_123_Picture_2.jpeg)

可使用此指令來暫 時切換使用者(不 加參數預設為切換 成 root 使用者)

Lowebs

Ø

![](_page_124_Picture_0.jpeg)

# useradd 新增使用者 可用此指令新增Linux作業系統使用者,需使用root帳號

#### $\bullet \bullet \bullet$

linwebs@ubuntu:~\$ sudo useradd ncyu

linwebs@ubuntu:~\$ sudo useradd -m csie

 #使用 root 權限來新增 名稱為 ncyu 的 Linux 作業系統使用者
 #使用 root 權限來新增 名稱為 csie 的 Linux 作業系統使用者 (並順便建立家目錄)

#建立使用者的指令選項參數眾多,可使用 useradd --help 來查看用法

![](_page_124_Picture_7.jpeg)

![](_page_124_Picture_8.jpeg)

![](_page_125_Picture_0.jpeg)

| 🜠 ubuntu [執行中] - Oracle VM VirtualBox |                   | - 🗆    |
|---------------------------------------|-------------------|--------|
| 福案機器 檢視 輸入 裝置 說明                      |                   |        |
| 一 一 一 終 病 機 ▼                         | 5月10日 22:42       | en V 🗛 |
|                                       | linwebs@ubuntu: ~ | Q = -  |
| linwebs@ubuntu:~\$ ls /home/          |                   |        |
| linwebs@ubuntu:_\$ sudo useradd _m cs | ie                |        |
| linwebs@ubuntu:~\$ ls /home/          |                   |        |
| csie linwebs                          |                   |        |
| Linwebs@ubuntu:~\$                    |                   |        |
|                                       |                   |        |
|                                       |                   |        |
|                                       |                   |        |
|                                       |                   |        |
|                                       |                   |        |
|                                       |                   |        |
|                                       |                   |        |
|                                       |                   |        |
|                                       |                   |        |
|                                       |                   |        |
|                                       |                   |        |
|                                       |                   |        |
|                                       |                   |        |
|                                       |                   |        |
|                                       |                   |        |
|                                       |                   |        |
|                                       |                   |        |
|                                       |                   |        |
|                                       |                   |        |

0

useradd

帳號

新增使用者

可用此指令新增 Linux作業系統使 用者,需使用root

![](_page_126_Picture_0.jpeg)

# passwd 變更使用者密碼 可用此指令變更當前使用者的密碼,於後方輸入使用者名稱,可變更其他使用者的密碼

#### $\bullet \bullet \bullet$

## linwebs@ubuntu:~\$ passwd

linwebs@ubuntu:~\$ sudo passwd csie

## #來變更當前使用者的 密碼 #使用 root 權限來變更 csie 使用者的密碼

![](_page_126_Picture_6.jpeg)

![](_page_126_Picture_7.jpeg)

![](_page_127_Picture_0.jpeg)

| 檔案     | 機器 檢視 輸入 裝置 說明                                                                                                    |                   |      |     |
|--------|----------------------------------------------------------------------------------------------------|-------------------|------|-----|
| 概覽     | ≥ 終端機 ▼                                                                                                    | 5月10日 22:51       | en 🔻 | A 🔿 |
|        | P<br>linwebs@ubuntu:-\$ passwd csie<br>passwd:您無法替 csie 檢視或修改密碼資訊。<br>linwebs@ubuntu:-\$ sudo passwd csie<br>新 密碼:<br>再次輸入新的 密碼: | linwebs@ubuntu: ~ | Q =  |     |
| ?<br>? | passwd:密碼成功變更<br>linwebs@ubuntu:-\$                                                                                              |                   |      |     |
|        |                                                                                                    |                   |      |     |
|        |                                                                                                    |                   |      |     |
| ::::   |                                                                                                    |                   |      |     |

可用此指令變更當 前使用者的密碼, 於後方輸入使用者 名稱,可變更其他 使用者的密碼

Lowebs

Ø

![](_page_128_Picture_0.jpeg)

# usermod 使用者設定微調 可用此指令微調使用者的設定參數(最常用於將使用者加入群組)

### $\bullet \bullet \bullet$

linwebs@ubuntu:~\$ sudo usermod -aG sudo csie

#使用 root 權限來將 csie 使用者加入 sudo 群組中

# 若要管理群組可使用 groupadd, groupmod, groupdel, gpasswd 等 指令,因課程時間有限,故不在此做介紹。

![](_page_128_Picture_6.jpeg)

![](_page_128_Picture_7.jpeg)

![](_page_129_Picture_0.jpeg)

![](_page_129_Picture_1.jpeg)

Q

Ô

Lowebs

usermod 使用者設定微調

可用此指令微調使 用者的設定參數 (最常用於將使用 者加入群組)

![](_page_130_Picture_0.jpeg)

![](_page_130_Picture_1.jpeg)

# whoami 查看當前使用者 可用此指令查看當前的使用者名稱

#### $\bullet \bullet \bullet$

## linwebs@ubuntu:~\$ whoami

## #查看當前使用者名稱

![](_page_130_Picture_6.jpeg)

![](_page_130_Picture_7.jpeg)

![](_page_131_Picture_0.jpeg)

| 🜠 ubuntu [執行中] - Oracle VM VirtualBox |                   | - 0                         |
|---------------------------------------|-------------------|-----------------------------|
| 檔案 機器 檢視 輸入 裝置 說明                     |                   |                             |
| 概覧 区 終端機 ▼                            | 5月10日 23:03       | en 🔻 📥 🐠 f                  |
|                                       | linwebs@ubuntu: ~ | Q = - @                     |
| Linwebs@ubuntu:~\$ whoami             |                   |                             |
| Linwebs@ubuntu:-\$                    |                   |                             |
|                                       |                   |                             |
| ?                                     |                   |                             |
|                                       |                   |                             |
|                                       |                   |                             |
|                                       |                   |                             |
| 1.00                                  |                   |                             |
|                                       |                   |                             |
|                                       |                   |                             |
|                                       |                   |                             |
|                                       |                   |                             |
|                                       |                   |                             |
|                                       |                   |                             |
|                                       |                   | 🔽 💿 💯 🗬 🥟 🗂 🔲 🗬 🚺 🚫 🐼 Right |

0

whoami

查看當前使用者

可用此指令查看當前的使用者名稱

![](_page_132_Picture_0.jpeg)

su 切換使用者 可用此指令切換使用者,若不輸入使用者名稱,則會切換為root

| $\mathbf{U}$ | $\mathbf{}$ | $\mathbf{}$ |
|--------------|-------------|-------------|

linwebs@ubuntu:~\$ su root@ubuntu:~\$ su csie #切換到 root 使用者 #切換到 csie 使用者

#切換使用者時,須輸入欲切換使用者的密碼,若當下使用者為 root 時,則切換到其他使用者不須輸入密碼

![](_page_132_Picture_6.jpeg)

![](_page_132_Picture_7.jpeg)

![](_page_133_Picture_0.jpeg)

| 💕 ubuntu [執行中] - Oracle VM VirtualBox |                   |        |
|---------------------------------------|-------------------|--------|
| 檔案 機器 檢視 輸入 裝置 說明                     |                   |        |
| 概覧 ≥ 終端機 ▼                            | 5月10日 23:08       | en 🔻 📥 |
| <u> </u>                              | linwebs@ubuntu: ~ | Q = _  |
| linwebs@ubuntu:~\$ su csi             | Le                |        |
| 密碼:                                   |                   |        |
| \$ whoami                             |                   |        |
|                                       |                   |        |
| [sudo] csie 的密碼:                      |                   |        |
| root@ubuntu:/home/linwet              | os# whoami        |        |
| root                                  |                   |        |
|                                       | is su linweds     |        |
| linwebs                               |                   |        |
| - linwebs@ubuntu:~\$                  |                   |        |
|                                       |                   |        |
|                                       |                   |        |
|                                       |                   |        |
|                                       |                   |        |
|                                       |                   |        |
|                                       |                   |        |
|                                       |                   |        |
|                                       |                   |        |
|                                       |                   |        |
|                                       |                   |        |
|                                       |                   |        |
|                                       |                   |        |
|                                       |                   |        |
|                                       |                   |        |

0

Lowebs

su 切換使用者

可用此指令切換使 用者,若不輸入使 用者名稱,則會切 換為root

![](_page_134_Picture_0.jpeg)

exit / logout 離開 / 登出 可用此指令離開終端機(當前使用者) / 登出Linux作業系統

### $\bullet \bullet \bullet$

linwebs@ubuntu:~\$ exit
linwebs@ubuntu:~\$ logout

## #離開當前使用者 #登出Linux作業系統

## #logout 指令僅在純 command line (TTY)模式時可運作,X Window 上 多不適用此指令。

![](_page_134_Picture_6.jpeg)

![](_page_134_Figure_7.jpeg)

![](_page_135_Picture_0.jpeg)

![](_page_135_Picture_1.jpeg)

Ô

exit / logout 離開 / 登出

可用此指令離開終 端機(當前使用者) / 登出Linux作業系統

![](_page_136_Picture_0.jpeg)

![](_page_136_Picture_1.jpeg)

### $\bullet \bullet \bullet$

linwebs@ubuntu:~\$ shutdown

linwebs@ubuntu:~\$ shutdown -c

linwebs@ubuntu:~\$ shutdown -h now

linwebs@ubuntu:~\$ shutdown -r

#1分鐘後將 Linux 作 業系統關機
#取消 Linux 作業系統 預約的關機
#將 Linux作業系統 立刻關機
#1分鐘後將 Linux 作 業系統關機並重新開 機

![](_page_136_Picture_8.jpeg)

![](_page_136_Picture_9.jpeg)

![](_page_137_Picture_0.jpeg)

|                            | 💕 ubuntu [執行中] - Oracle VM VirtualBox                                                                                             |                                                           | - 🗆 X                              |
|----------------------------|----------------------------------------------------------------------------------------------------|-----------------------------------------------------------|------------------------------------|
|                            | 檔案 機器 檢視 輸入 裝置 說明                                                                                                    |                                                           |                                    |
|                            | 概覽 ≥ 終端機 ▼                                                                                                    | 5月10日 23:25                                               | en 🕶 📫 🖷 🖬 🖛                       |
|                            | E E                                                                                                    | linwebs@ubuntu: ~                                         | Q = - @ 😣                          |
|                            | linwebs@ubuntu:-\$ shutdown<br>Shutdown scheduled for Sun 202<br>linwebs@ubuntu:-\$ shutdown -c<br>linwebs@ubuntu:-\$ shutdown -h | 0-05-10 23:26:25 CST, use 'shutdown -c' to cancel.<br>now |                                    |
| shutdown<br>關機             |                                                                                                    |                                                           |                                    |
| 可用此指令將<br>Linux 作業系統關<br>機 |                                                                                                    |                                                           |                                    |
|                            |                                                                                                    |                                                           |                                    |
|                            |                                                                                                    |                                                           | 🕗 💿 💯 🗬 🥟 📖 🛄 👑 💟 🚫 💁 Right Ctrl 🔬 |

0

![](_page_138_Picture_0.jpeg)

![](_page_138_Picture_1.jpeg)

# reboot 重新開機 可用此指令將 Linux 作業系統重新開機

### $\bullet \bullet \bullet$

linwebs@ubuntu:~\$ reboot

## #立刻將 Linux 作業系統重新開機

![](_page_138_Picture_6.jpeg)

![](_page_138_Picture_7.jpeg)

![](_page_139_Picture_0.jpeg)

|          | • •                               |                   |                                  |
|----------|-----------------------------------|-------------------|----------------------------------|
| 🌠 ubu    | untu [執行中] - Oracle VM VirtualBox |                   | - 🗆 ×                            |
| 檔案       | 機器 檢視 輸入 装置 說明                    |                   |                                  |
| 概覽       | ▷ 終端機 ▼                           | 5月10日 23:30       | en 👻 🚓 📣 🚛 :                     |
| <u> </u> |                                   | linwebs@ubuntu: ~ | Q = _ @ 🧕                        |
|          | linwebs@ubuntu:~\$ reboot         |                   |                                  |
|          |                                   |                   |                                  |
| Â        |                                   |                   |                                  |
| ?        | )                                 |                   |                                  |
| • ~      |                                   |                   |                                  |
|          |                                   |                   |                                  |
|          |                                   |                   |                                  |
|          |                                   |                   |                                  |
|          |                                   |                   |                                  |
|          |                                   |                   |                                  |
|          |                                   |                   |                                  |
|          |                                   |                   |                                  |
|          |                                   |                   | 🔽 💿 💯 🚍 🥟 💼 💷 🚰 🛛 🔇 🚱 Right Ctr. |

reboot 重新開機
可用此指令將
Linux 作業系統重
新開機

0

![](_page_140_Picture_0.jpeg)

![](_page_140_Picture_1.jpeg)

# clear 清除當前終端機內容 可用此指令將當前終端機可視範圍內的內容清除

#### $\bullet \bullet \bullet$

linwebs@ubuntu:~\$ clear

## #清除當前終端機內容

![](_page_140_Picture_6.jpeg)

![](_page_140_Picture_7.jpeg)

![](_page_141_Picture_0.jpeg)

| 🛃 ubuntu [執行中] - Oracle VM VirtualBox |                                          | _    |
|---------------------------------------|------------------------------------------|------|
| 檔案 機器 檢視 輸入 裝置 說明                     |                                          |      |
| 概覽                                    | 5月10日 23:33                              | en 🔻 |
|                                       | linwebs@ubuntu: ~                        | Q =  |
| O linuehs@uhuntu< lc                  |                                          |      |
| folder snan 下載 公共 圖片 影                | 《吕 文件 卓面 模板 音樂                           |      |
| linwebs@ubuntu:~\$ ls -la             |                                          |      |
| 總計 100                                |                                          |      |
| drwxr-xr-x 19 linwebs linwebs 409     | 6 5月 9 22:49                             |      |
| 🔣 drwxr-xr-x 4 root root 4090         | 6 5月 10 22:42                            |      |
| -rw 1 linwebs linwebs 414             | 5 5月 10 23:17 .bash history              |      |
| -rw-rr 1 linwebs linwebs 220          | 0 5月 6 13:43 .bash_logout                |      |
| -rw-rr 1 linwebs linwebs 377          | 1 5月 6 13:43 .bashrc                     |      |
| 💙 drwx 15 linwebs linwebs 4090        | 6 5月 9 01:17 <mark>.cache</mark>         |      |
| drwx 2 linwebs linwebs 4090           | 6 5月 9 01:16 .chewing                    |      |
| drwxr-xr-x 12 linwebs linwebs 409     | 6 5月 10 23:23 .config                    |      |
| drwx 3 linwebs linwebs 409            | 6 5月 7 00:21 dbus                        |      |
| drwxrwxr-x 3 linwebs linwebs 409      | の 5月 9 22:30 Tolder                      |      |
| drux 3 linwebs linwebs 409            | 0 5月 9 14:34 gnupg<br>6 5日 6 12:52 local |      |
| -rw-r                                 | 7 58 6 13:43 profile                     |      |
| drwyr-yr-y 4 linwebs linwebs 409      | 659 614.05  span                         |      |
| drwx 2 linwebs linwebs 409            | 6 5月 7 01:10 .ssh                        |      |
| -rw-rr 1 linwebs linwebs (            | 0 5月 9 01:13 .sudo as admin successful   |      |
| -rw-rw-r 1 linwebs linwebs 13         | 1 5月 7 00:59 .xinputrc                   |      |
| drwxr-xr-x 2 linwebs linwebs 409      | 6 5月 6 13:53 下載                          |      |
| drwxr-xr-x 2 linwebs linwebs 409      | 6 5月 6 13:53 公共                          |      |
| drwxr-xr-x 2 linwebs linwebs 409      | 6 5月 6 13:53 📓 片                         |      |
| drwxr-xr-x 2 linwebs linwebs 4090     | 6 5月 6 13:53 影片                          |      |
| drwxr-xr-x 2 linwebs linwebs 4090     | 6 5月 6 13:53 文件                          |      |
| drwxr-xr-x 2 linwebs linwebs 4090     | 6 5月 6 13:53 桌面                          |      |
| drwxr-xr-x 2 linwebs linwebs 409      |                                          |      |
| drwxr-xr-x 2 linwebs linwebs 409      | 0 5月 6 13:53 首榮                          |      |

Q

Ø

Lowebs

clear 清除當前 終端機內容

可用此指令將當前 終端機可視範圍內 的內容清除

![](_page_142_Picture_0.jpeg)

![](_page_142_Picture_1.jpeg)

![](_page_142_Picture_2.jpeg)

# Linux常用程式指令

# 常用命令列程式介紹

- service / systemctl 服務管理工具
- ping 網路封包測試工具
- ifconfig / ip addr 查看網路卡狀態
- apt/yum/etc... 軟體管理程式
- dpkg / rpm 軟體包管理器
- wget 非互動式檔案下載工具
- vim 文字編輯器
- git 版本控制系統
- lynx 純文字網頁瀏覽器
- screen 多重視窗工具

• tar / zip

# 打包壓縮工具

Lewebs
service / systemctl 服務管理工具 可用此指令開啟、關閉系統服務與查看系統服務運作狀態

#### $\bullet \bullet \bullet$

linwebs@ubuntu:~\$ sudo service gdm restart#重新啟動 gdm 服務
linwebs@ubuntu:~\$ sudo service gdm start #啟動 gdm 服務
linwebs@ubuntu:~\$ sudo service gdm stop #停止 gdm 服務
linwebs@ubuntu:~\$ sudo service gdm stop #查看 gdm 服務狀態

linwebs@ubuntu:~\$ sudo systemctl restart gdm #重新啟動 gdm 服務 linwebs@ubuntu:~\$ sudo systemctl start gdm #啟動 gdm 服務 linwebs@ubuntu:~\$ sudo systemctl stop gdm #停止 gdm 服務 linwebs@ubuntu:~\$ sudo systemctl status gdm #查看 gdm 服務狀態

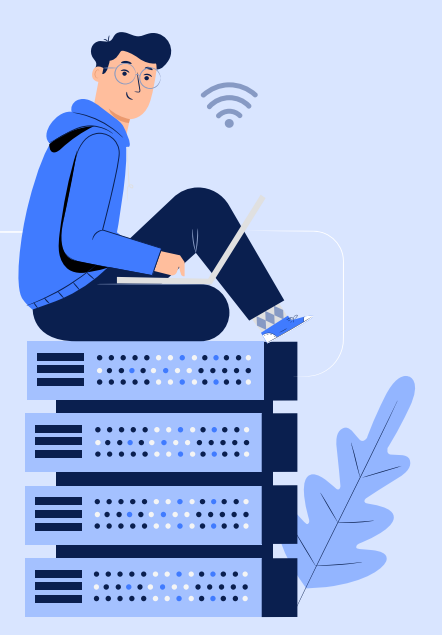

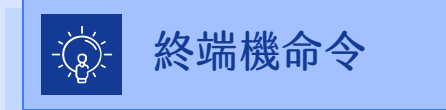

🔽 💿 💯 🚍 🧷 🗂 🔲 🔐 🔽 🚫 🐼 Right Ctrl

| 檔案 機器 檢視 輸入 装置 說明                                                                                                    |                                                                                                    | -                                                                                        |                             |
|----------------------------------------------------------------------------------------------------|----------------------------------------------------------------------------------------------------|------------------------------------------------------------------------------------------|-----------------------------|
| 概覽                                                                                                    | 5月10日 23:46                                                                                                    | en 🔻                                                                                     | ÷ ()                        |
|                                                                                                    | linwebs@ubuntu: ~                                                                                                    | Q ≡                                                                                      | _ d                         |
| <ul> <li>Linwebs@ubuntu:-\$ sudo service<br/>Linwebs@ubuntu:-\$ sudo systemct<br/>Linwebs@ubuntu:-\$ sudo service</li> <li>gdm.service - GNOME Display M<br/>Loaded: loaded (/lib/syste<br/>Active: active (running) s<br/>Process: 745 ExecStartPre=/<br/>Process: 753 ExecStartPre=/<br/>Main PID: 759 (gdm3)<br/>Tasks: 3 (limit: 4657)<br/>Memory: 6.6M<br/>CGroup: /system.slice/gdm.<br/>_759 /usr/sbin/gd</li> <li>5月 10 22:35:24 ubuntu gdm-pas<br/>5月 10 22:35:24 ubuntu gdm-pas<br/>5月 10 22:35:24 ubuntu gdm-pas<br/>5月 10 22:35:24 ubuntu gdm-pas<br/>5月 10 22:35:24 ubuntu gdm-pas<br/>5月 10 22:35:24 ubuntu gdm-pas<br/>5月 10 22:35:24 ubuntu gdm-pas<br/>5月 10 22:35:24 ubuntu gdm-pas<br/>5月 10 22:35:24 ubuntu gdm3[75<br/>5月 10 23:10:50 ubuntu gdm3[75<br/>5月 10 23:10:50 ubuntu gdm3[75</li> </ul> | <pre>gdm start l start gdm gdm start gdm start gdm status anager md/system/gdm.service; static; vendor preset: enabled) ince Sun 2020-05-10 22:34:25 CST; 1h llmin ago usr/share/gdm/generate-config (code=exited, status=0/SUCCESS) usr/lib/gdm3/gdm-wait-for-drm (code=exited, status=0/SUCCESS) service m3 swoord][1321]: gkr-pam: unable to locate daemon control file swoord][1321]: gkr-pam: stashed password to try later in open swoord][1321]: gkr-pam: gnome-keyring-daemon started properly 9]: Child process -905 was already dead. nch-environment][4664]: pm unix(gdm-launch-environment:sessi 9]: Child process -4699 was already dead. 9]: GLib: Source ID 107 was not found when attempting to remo 9]: GLib: Source ID 118 was not found when attempting to remo 9]: GLib: Source ID 107 was not found when attempting to remo 9]: GLib: Source ID 107 was not found when attempting to remo 9]: GLib: Source ID 107 was not found when attempting to remo 9]: GLib: Source ID 107 was not found when attempting to remo 9]: GLib: Source ID 119 was not found when attempting to remo 9]: GLib: Source ID 119 was not found when attempti</pre> | session<br>for user linwa<br>and unlocked  <br>on): session o<br>ve it<br>ve it<br>ve it | ebs by<br>keyring<br>ppened |

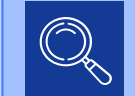

0

Lowebs

service / systemctl 服務管理工具

可用此指令開啟、 關閉系統服務與查 看系統服務運作狀 態

ping 網路封包測試工具 可用此指令測試是否能將網路封包傳送到指定的主機(用於測試網路是否正常運作)

#### $\bullet \bullet \bullet$

linwebs@ubuntu:~\$ ping linwebs.tw

#測試是否可傳送封包至 linwebs.tw 的主機

# ping 的指令選項參數眾多,可使用 ping --help 來查看用法

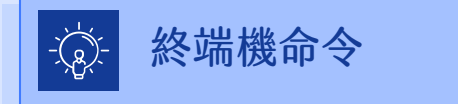

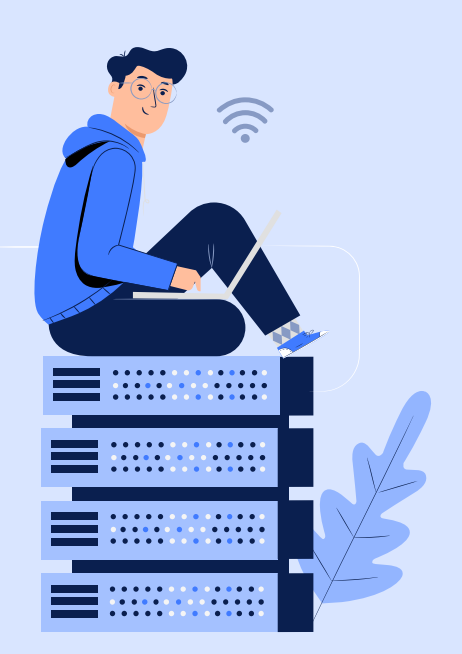

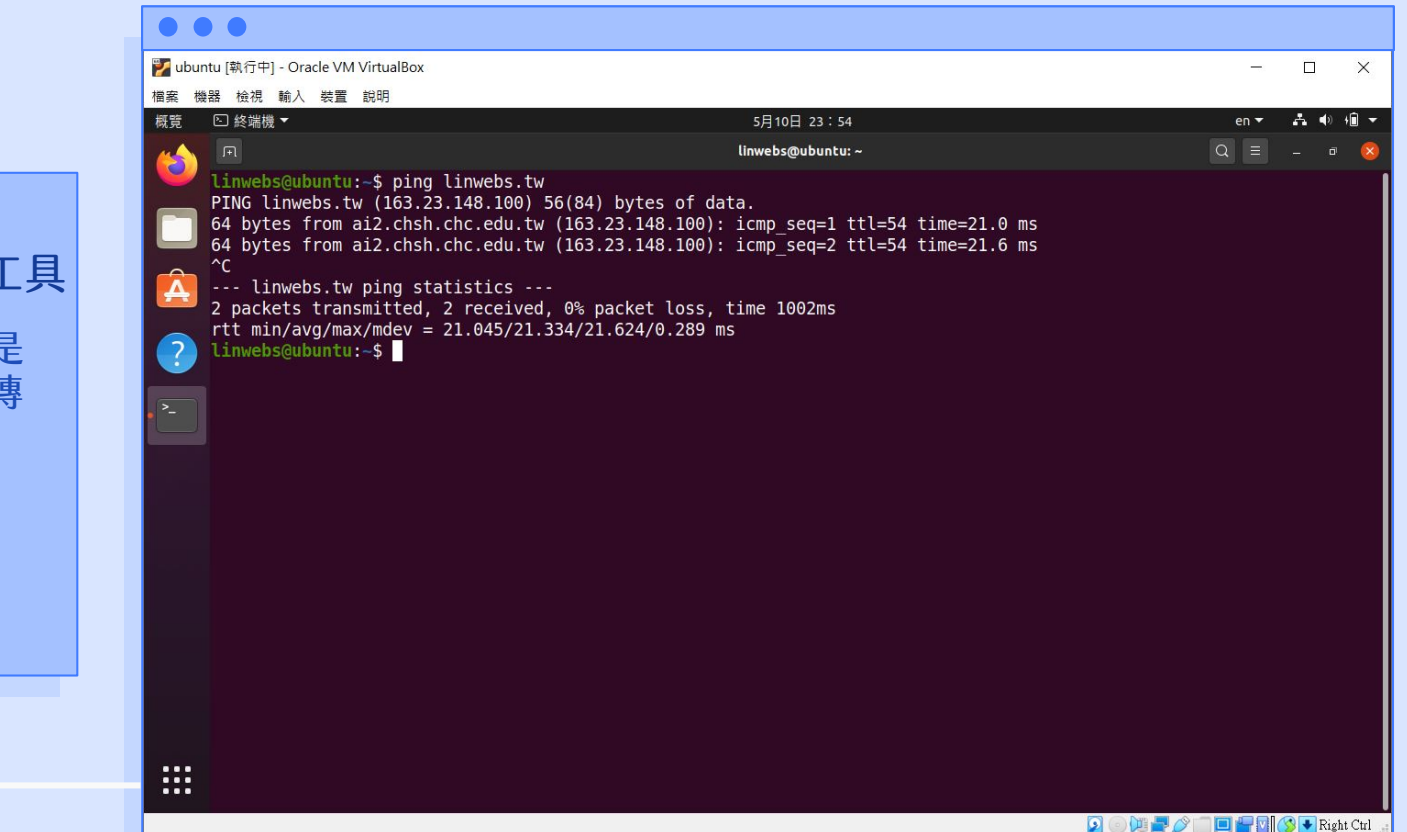

ping 網路封包測試工具
可用此指令測試是
否能將網路封包傳
送到指定的主機
(用於測試網路是
否正常運作)

Lowebs

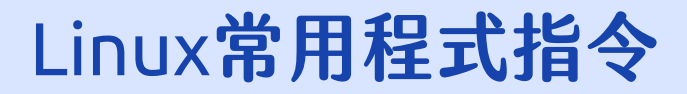

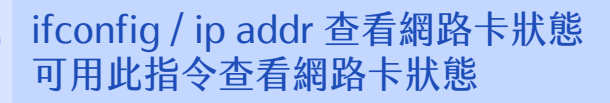

#### $\bullet \bullet \bullet$

linwebs@ubuntu:~\$ ip addr linwebs@ubuntu:~\$ ifconfig #查看網路卡狀態 #查看網路卡狀態

# ifconfig 指令需安裝 net-tools 才可使用。

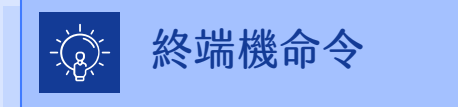

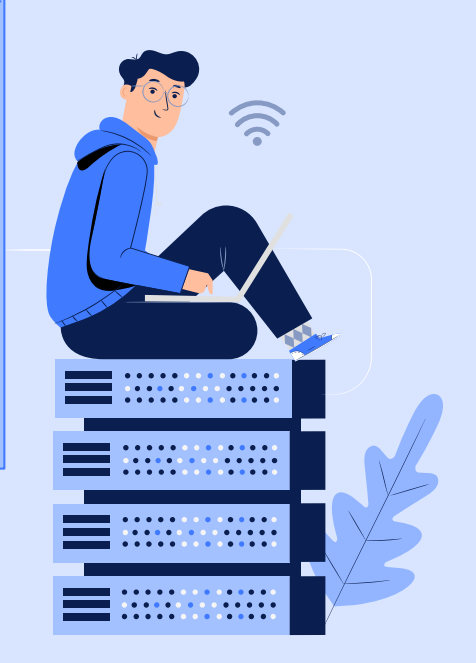

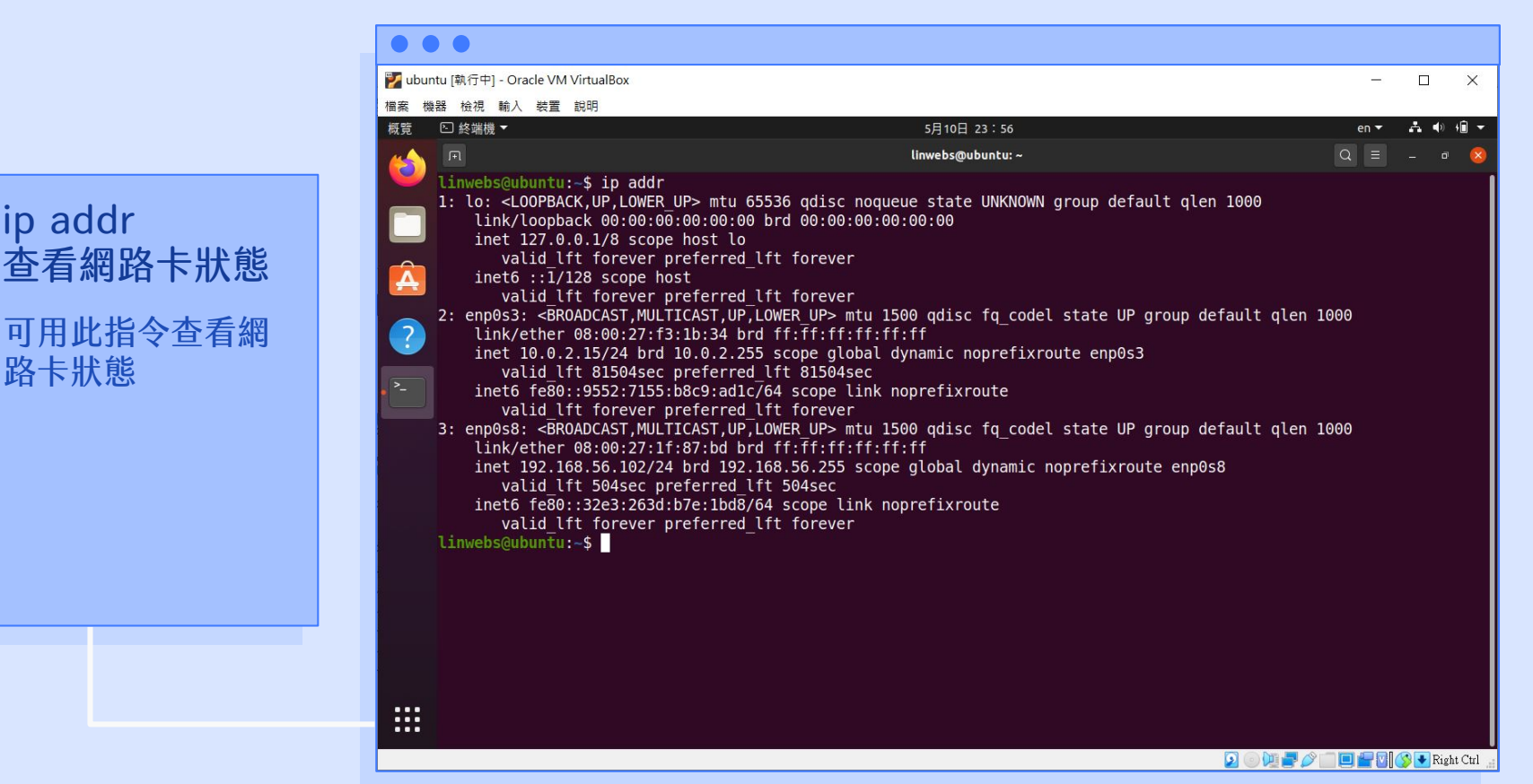

ip addr

|                                         | 🌠 ubuntu [執行中] - Oracle V                                                                                                    | M VirtualBox                                                                                                    | - 🗆 X                              |
|-----------------------------------------|----------------------------------------------------------------------------------------------------|----------------------------------------------------------------------------------------------------|------------------------------------|
|                                         | 檔案 機器 檢視 輸入 裝置                                                                                                    | 1 說明                                                                                                    |                                    |
|                                         | 概覽 ▷ 終端機 ▼                                                                                                    | 5月10日 23:59                                                                                                    | en 🖛 🚔 🌒 🚛 🔻                       |
|                                         | <u> </u>                                                                                                    | linwebs@ubuntu: ~                                                                                                    | Q = _ @ 😣                          |
| ifconfig<br>查看網路卡狀態<br>可用此指令查看網<br>路卡狀態 | <pre>Linwebs@ubunt<br/>enp0s3: flags<br/>inet<br/>inet6<br/>ether<br/>RX pa<br/>RX er<br/>TX pa<br/>TX er<br/>enp0s8: flags<br/>inet<br/>inet6<br/>ether<br/>RX pa<br/>RX er<br/>TX pa<br/>TX er<br/>lo: flags=73&lt;<br/>inet6<br/>loop<br/>RX pa<br/>RX er<br/>TX pa<br/>TX er<br/>U: flags=73&lt;<br/>inet6<br/>loop<br/>RX pa<br/>RX er<br/>TX pa<br/>TX er</pre> | <pre>u:=\$ ifconfig<br/>=4163<up,broadcast,running,multicast> mtu 1500<br/>10.0.2.15 netmask 255.255.255.0 broadcast 10.0.2.255<br/>fe80::9552:7155:b8c9:adlc prefixlen 64 scopeid 0x20<link/><br/>08:00:27:f3:1b:34 txqueuelen 1000 (Ethernet)<br/>ckets 55260 bytes 5992541 (59.9 MB)<br/>rors 0 dropped 0 overruns 0 frame 0<br/>ckets 10733 bytes 691883 (691.8 KB)<br/>rors 0 dropped 0 overruns 0 carrier 0 collisions 0<br/>=4163<up,broadcast,running,multicast> mtu 1500<br/>192.168.56.102 netmask 255.255.255.0 broadcast 192.168.56.255<br/>fe80::3263:263d:b7e:1bd8 prefixlen 64 scopeid 0x20<link/><br/>08:00:27:1f:87:bd txqueuelen 1000 (Ethernet)<br/>ckets 162 bytes 25470 (25.4 KB)<br/>rors 0 dropped 0 overruns 0 frame 0<br/>ckets 106 bytes 14586 (14.5 KB)<br/>rors 0 dropped 0 overruns 0 carrier 0 collisions 0<br/>UP,LOOPBACK,RUNNING&gt; mtu 65536<br/>127.0.0.1 netmask 255.0.0<br/>::1 prefixlen 128 scopeid 0x10<host><br/>txqueuelen 1000 (Local Loopback)<br/>ckets 553 bytes 47000 (47.0 KB)<br/>rors 0 dropped 0 overruns 0 frame 0<br/>ckets 553 bytes 47000 (47.0 KB)<br/>rors 0 dropped 0 overruns 0 carrier 0 collisions 0<br/>UP.LOVEACK, RUNNING&gt; mtu 65536<br/>127.0.0.1 netmask 255.0.0.0<br/>::1 prefixlen 128 scopeid 0x10<host><br/>txqueuelen 1000 (Local Loopback)<br/>ckets 553 bytes 47000 (47.0 KB)<br/>rors 0 dropped 0 overruns 0 frame 0<br/>ckets 553 bytes 47000 (47.0 KB)<br/>rors 0 dropped 0 overruns 0 carrier 0 collisions 0<br/>U:-\$</host></host></up,broadcast,running,multicast></up,broadcast,running,multicast></pre> |                                    |
|                                         |                                                                                                    |                                                                                                    | 🔽 💿 💯 🚍 🥢 🗖 🔲 🚝 🔽 🚫 🐼 Right Ctrl 🔒 |

Lowebs

Ø

### apt / yum / etc... 軟體套件管理程式 軟體管理程式可用來快速安裝、升級、移除軟體

#### $\bullet \bullet \bullet$

linwebs@ubuntu:~\$ sudo apt update #檢查軟體更新狀態 linwebs@ubuntu:~\$ sudo apt upgrade #更新軟體 linwebs@ubuntu:~\$ sudo apt search net-tools #搜尋有關 net-tools 的 軟體

linwebs@ubuntu:~\$ sudo apt install net-tools #安裝 net-tools 軟體

# Debian、Ubuntu 系列作業系統的預設軟體套件管理程式為 apt
# Fedora、CentOS 系列作業系統的預設軟體套件管理程式為 yum
# ArchLinux 作業系統的預設軟體套件管理程式為 pacman,但多數 ArchLinux 使用者會安裝其他軟體套件管理程式來方便安裝更多軟體 包

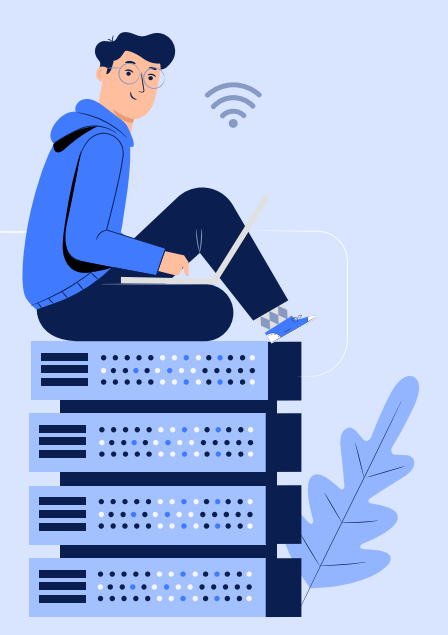

🔽 💿 💯 🚍 🧷 🗂 🔲 🚔 🔽 🐼 💽 Right Ctrl

|                                                       | $\bullet \bullet \bullet$                                                                                                    |                                                                                                    |       |     |         |
|-------------------------------------------------------|----------------------------------------------------------------------------------------------------|----------------------------------------------------------------------------------------------------|-------|-----|---------|
|                                                       | 💕 ubuntu [執行中] - Oracle VM V                                                                                                    | irtualBox                                                                                                    |       |     | ×       |
|                                                       | 檔案 機器 檢視 輸入 裝置                                                                                                    | 說明                                                                                                    |       |     |         |
|                                                       | 概覽 ≥ 終端機 ▼                                                                                                    | 5月10日 23:57                                                                                                    | en 🔻  | * • | ) i 🗐 👻 |
|                                                       |                                                                                                    | linwebs@ubuntu: ~                                                                                                    | Q   ≡ |     | • 😣     |
| apt update<br>檢查軟體更新狀態<br>可用此指令來檢查<br>已安裝的軟體是否<br>可更新 | <ul> <li>Linwebs@ubuntu:</li> <li>已有:1 http://tt</li> <li>已有:2 http://tt</li> <li>已有:3 http://tt</li> <li>已有:3 http://tt</li> <li>已有:3 http://tt</li> <li>下載:4 http://st</li> <li>取得:107 kB 用了</li> <li>正在重課取相依關係</li> <li>可升級 6 個套件</li> <li>Cinwebs@ubuntu:#</li> <li>正在重課取狀態資料</li> <li>正在重課取狀態資料</li> <li>本</li> <li>正在重課取狀態資料</li> <li>新研算</li> <li>下列套件溝</li> <li>下列套件溝</li> <li>所列套件溝</li> <li>市大級 6 個,新安</li> <li>需要下載 1,161</li> <li>此操作完成之後,</li> <li>是否繼續進行 [Y,</li> </ul> | <pre>\$ sudo apt update<br/>w.archive.ubuntu.com/ubuntu focal InRelease<br/>w.archive.ubuntu.com/ubuntu focal-updates InRelease<br/>scurity.ubuntu.com/ubuntu focal-security InRelease<br/>focurity.ubuntu.com/ubuntu focal-security InRelease [107 kB]<br/>2s (45.4 kB/s)<br/> 完成<br/> 完成<br/> 完成<br/> 完成<br/> 完成<br/> 完成<br/> 完成<br/> 完成<br/> 完成<br/> 完成<br/> 完成<br/> 完成<br/> 完成<br/> 完成<br/> 完成<br/> 完成<br/> 完成<br/> 完成<br/> 完成<br/> 完成<br/> 完成<br/> 完成<br/> 完成<br/> 完成<br/> 完成<br/></pre> |       |     |         |
|                                                       |                                                                                                    |                                                                                                    |       |     |         |
|                                                       |                                                                                                    |                                                                                                    |       |     |         |

可用此指令來檢查 已安裝的軟體是否 可更新

Lowebs

Ø

|                                                                                                    |                                                                                                    |      | - |
|----------------------------------------------------------------------------------------------------|----------------------------------------------------------------------------------------------------|------|---|
|                                                                                                    | 5月10日 23 . 57                                                                                                    | en 🗸 |   |
|                                                                                                    | linwebs@ubuntu: ~                                                                                                    | Q ≡  |   |
| Linwebsgubuntu:-> sudo apt         已有:1 http://tw.archive.u         已有:2 http://tw.archive.u         已有:2 http://tw.archive.u         已有:3 http://tw.archive.u         已有:3 http://tw.archive.u         D:1 (1) (1) (1) (1) (1) (1) (1) (1) (1) (1 | upgate<br>buntu.com/ubuntu focal InRelease<br>buntu.com/ubuntu focal-backports InRelease<br>buntu.com/ubuntu focal-security InRelease [107 kB]<br>kB/s)<br>listupgradable 檢視<br>upgrade<br>hell gnome-shell-common python3-distupgrade ubuntu-release-upgrader-core<br>gtk<br>% 0 個,有 0 個末被升級。<br>°<br>B 的磁碟空間。 |      |   |

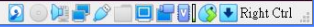

Ø

已檢查到可更新的 軟體,在 upgrade 後方可接軟體名稱, 指定更新特定軟體

Lowebs

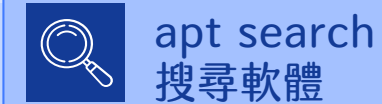

Ø

Lowebs

可用此指令來搜尋 軟體,search後方 接要搜尋的軟體名 稱,可使用 \* 來進 行模糊搜尋

|        | ● ● ● ● ● ● ● ● ● ● ● ● ● ● ● ● ● ● ●                                                                                       | :le VM VirtualBox                                     |                                                                                                    |                  | _    |        | ×                           |   |
|--------|----------------------------------------------------------------------------------------------------|-------------------------------------------------------|----------------------------------------------------------------------------------------------------|------------------|------|--------|-----------------------------|---|
|        | 檔案 機器 檢視 輸入                                                                                                    | 装置 說明                                                 |                                                                                                    |                  |      |        |                             |   |
|        | 概覧 🗈 終端機 ▼                                                                                                    |                                                       | 5月10日 23:58                                                                                                    |                  | en 🔻 | A 4    | ) <b>+</b>                  | • |
| 裝方名便此軟 | <ul> <li>檔案 機器 檢視 輸入</li> <li>模範</li> <li>● 終端機 ▼</li> <li>● 診端機 ▼</li> <li>● ● ● ● ● ● ● ● ● ● ● ● ● ● ● ● ● ● ●</li></ul> | <pre>裝置 說明 ####################################</pre> | 5月10日 23:58<br><b>linwebs@ubuntu:~</b><br>• ain amd64 net-tools amd64 1.60+git2<br>• ) Be-lubuntul_amd64.deb 中 | 0180626.aebd88e- | en 🔻 | A ()   | ) ( <b>1</b> ) ( <b>1</b> ) |   |
|        |                                                                                                    |                                                       |                                                                                                    |                  |      |        |                             |   |
|        |                                                                                                    |                                                       |                                                                                                    |                  |      |        |                             |   |
|        |                                                                                                    |                                                       |                                                                                                    | 2014             |      | 👂 💽 Ri | ght Ctrl                    |   |

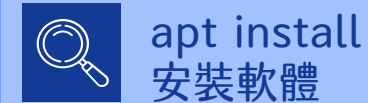

Ø

Lowebs

可用此指令來安裝 軟體,install 後方 接要安裝的軟體名 稱,安裝時會順便 檢查且一併安裝此 軟體所需依賴的軟 體

## dpkg / rpm 軟體包管理器 軟體包管理器可用來安裝已打包好的軟體包檔案

#### $\bullet \bullet \bullet$

linwebs@ubuntu:~\$ sudo dpkg -i chrome.deb #安裝 chrome.deb linwebs@ubuntu:~\$ sudo dpkg -l #查看已安裝的軟體包

#若執行指令時提示有依賴的軟體包尚未安裝,請先執行 apt install -f 將依賴的軟體包先安裝後,再次執行 dpkg -i 安裝軟體包
# Debian、Ubuntu 系列作業系統的預設軟體包管理器為 dpkg
# Fedora、CentOS 系列作業系統的預設軟體包管理器為 rpm

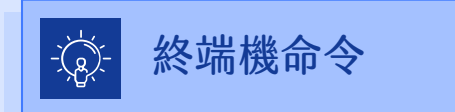

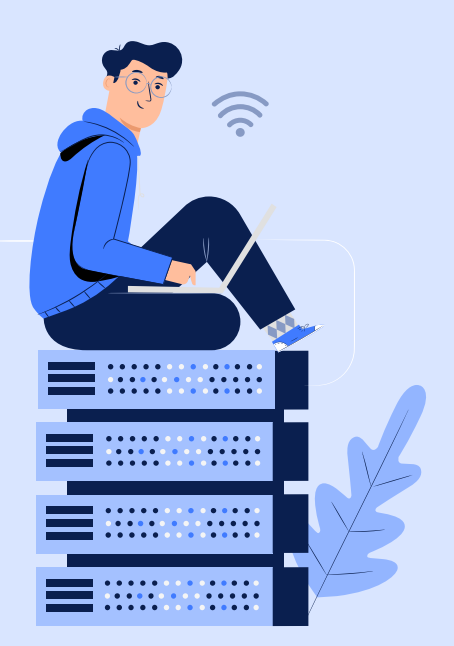

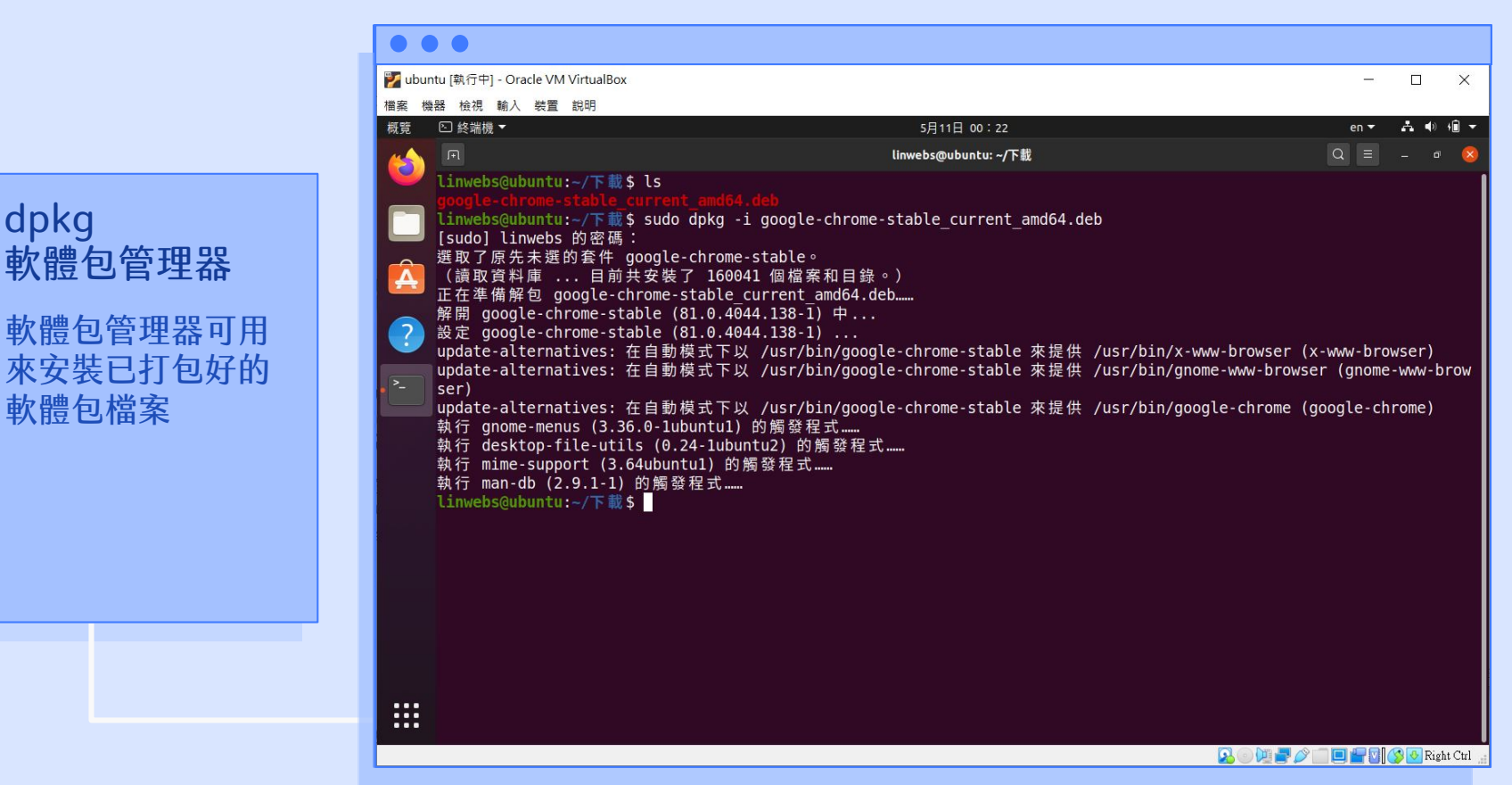

dpkg

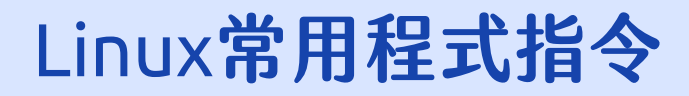

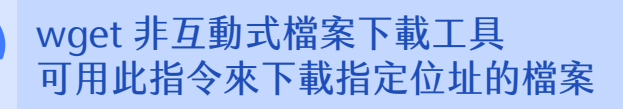

#### $\bullet \bullet \bullet$

linwebs@ubuntu:~\$ wget https://linwebs.tw/favicon.ico

#下載 https://linwebs.tw/favicon.ico 至此

# wget 的指令選項參數眾多,可使用 wget --help 來查看用法

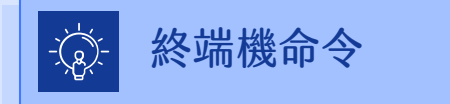

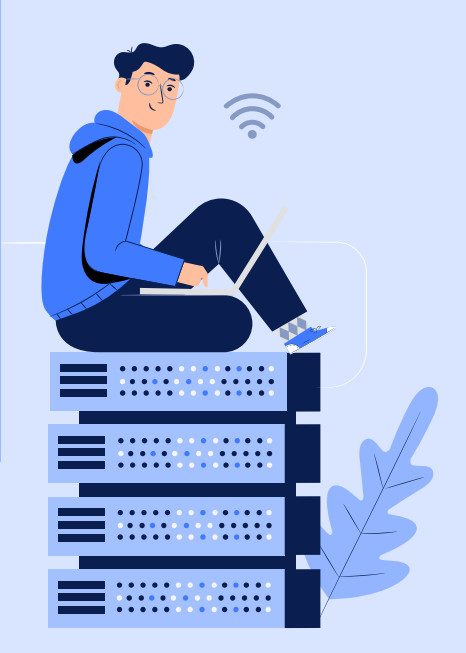

| 🌠 ubuntu [執行中] - Oracle VM VirtualBox                                                                                                    |                                                                                                    |         | 0   |
|----------------------------------------------------------------------------------------------------|----------------------------------------------------------------------------------------------------|---------|-----|
| 檔案 機器 檢視 輸入 裝置 說明                                                                                                    |                                                                                                    |         |     |
| 概覽                                                                                                    | 5月11日 00:21                                                                                                    | en 🔻    | *   |
| <u> </u>                                                                                                    | linwebs@ubuntu: ~/下載                                                                                                    | Q ≡     |     |
| <pre>     Linwebs@ubuntu:-/下載\$ wge    2020-05-11 00:21:11 h     正在查找主機 dl.google.com     正在連接 dl.google.com(dl     送出 HTTP 要求,正在等候     長度: 66985784 (64M) [appl     儲存到: `google-chrome-stable curre     google.chrome-stable curre     google.chr</pre> | et https://dl.google.com/linux/direct/google-chrome-stable_current_amd64.d<br>https://dl.google.com/linux/direct/google-chrome-stable_current_amd64.deb<br>m (dl.google.com) 216.58.200.238, 2404:6800:4008:801::200e<br>l.google.com) 216.58.200.238 :443 連上了。<br>[回應 200 0K<br>Lication/x-debian-package]<br>able_current_amd64.deb'<br>ent 100%[=================================== | eb<br>於 | 114 |
|                                                                                                    | 2111 100%[======>] 03.88M 3.84MD/S                                                                                                    | D:      | 11: |
| 2020-05-11 00:21:21 (6.08                                                                                                    | MB/s) - 已儲存 `google-chrome-stable_current_amd64.deb' [66985784/6698578                                                                                                    | 4]      |     |
| Linwebs@ubuntu:~/下載\$ ls<br>google-chrome-stable_curre<br>linwebs@ubuntu:~/下載\$                                                                                                    |                                                                                                    |         |     |
|                                                                                                    |                                                                                                    |         |     |

wget 非互動式檔案 下載工具 可用此指令來下載 指定位址的檔案

Lowebs

Ø

## Lawebs

## Linux常用程式指令

按鍵盤右上角的 [Insert] 來改變輸入 / 取代模式 Ctrl + C 可退出輸入模式

#### $\bullet \bullet \bullet$

vim index.html

"index.html" [New File] Type :quit <Enter> to exit Vim

vim 文字編輯器

:q :wq

:q!

#vim 編輯器的提示文字 #vim 編輯器的提示文字 #離開 vim 編輯器 #儲存並離開 vim 編輯器 #強制離開 vim 編輯器

# vim 編輯器為終端機介面上的文字編輯軟體,為 vi 編輯器的進階版, 用法與 vi 編輯器相同,並且增加了一些功能,使用起來更方便,也增加 了繁體中文的支援。

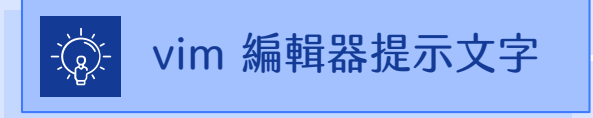

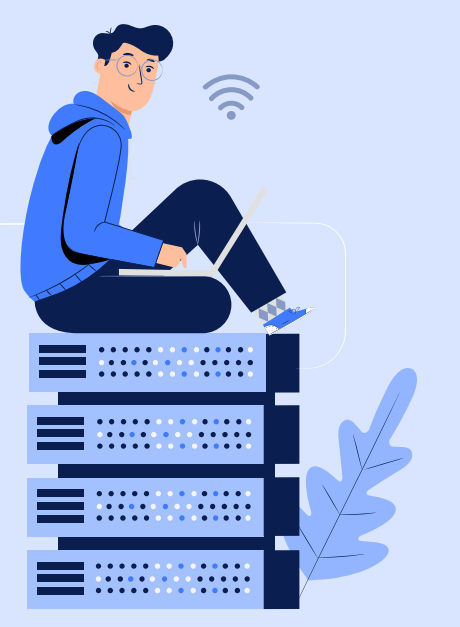

|              | 📝 ubuntu [執行中] - Oracle VM VirtualBox |                              |                                             |       |                  |
|--------------|---------------------------------------|------------------------------|---------------------------------------------|-------|------------------|
|              | 檔案 機器 檢視 輸入 裝置 說明                     |                              |                                             |       |                  |
|              | 概覽                                    | 5月1                          | 1日 00:52                                    | en 🔻  | A 🗣 🛍 🔻          |
|              |                                       | linwebs@                     | ubuntu: ~/下載                                | Q =   | - 🔍 😣            |
|              |                                       |                              |                                             |       | 1                |
| vim          | $\Box$                                |                              |                                             |       |                  |
| 文字編輯器        | Â                                     |                              |                                             |       |                  |
| vim 編輯器為終端   | ?                                     | VIM - Vi                     | IMproved                                    |       |                  |
| 機介面上的文字編     | ~                                     | 版本                           | 8.1.2269                                    |       |                  |
| 品动融。为,; 近    | · <u>-</u>                            | 維護者: Bram M<br>修改去为team+ving | bolenaar et al.<br>Htracker debian org      |       |                  |
| 判NE' 向 VI 細  |                                       | Vim 為可自由散佈                   | 的開放原始碼軟體                                    |       |                  |
| 輯器的進階版,用     | • 🔿 ~                                 | ᆂᄬᄟᅌᅮᆧ                       | ᆂᄮᄀᄤᄽᆇᆞ                                     |       |                  |
| 注的,這個問題相     | , E                                   | 請常助局十월<br>進一步說明請輸入           | É的可阱孩重!<br>:help iccf <enter></enter>       |       |                  |
| 広央 VI 編輯 品 伯 | ~                                     |                              |                                             |       |                  |
|              | Ĩ                                     | 安 雕 開 請 輸 人<br>線 ト 設 明 請 輸 λ | :q <enter><br/>·help<enter></enter></enter> |       |                  |
|              | ~                                     | 新版本資訊請輸入                     | :help version8 <enter></enter>              |       |                  |
|              |                                       |                              |                                             |       |                  |
|              | ~                                     |                              |                                             |       |                  |
|              | Ĩ                                     |                              |                                             |       |                  |
|              | ~                                     |                              |                                             |       |                  |
|              |                                       |                              |                                             |       |                  |
|              | ···· ~                                |                              |                                             | 0,0-1 | 全部               |
|              |                                       |                              |                                             |       | 🔇 💽 Right Ctrl 💡 |

Lowebs

Ø

git 版本控制系統 版本控制系統可用來管理檔案的變化,並記錄版本資訊

#### $\bullet \bullet \bullet$

linwebs@ubuntu:~\$ git clone \
> <u>https://github.com/linwebs/island\_survive.git</u>
#複製版本庫到當前目錄下

#在終端機下,若指令太長,可使用\(反斜線)來換行繼續輸入指令

# git 的使用,因課程時間有限,故不在此做介紹。

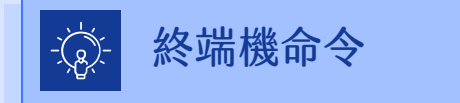

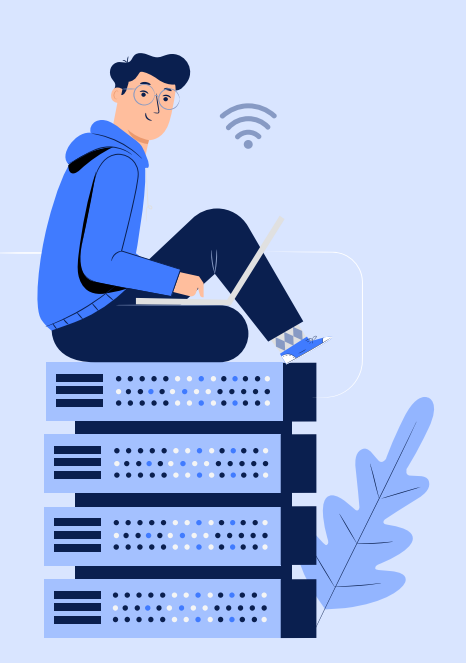

|                                         | 🌠 ubuntu [執行中] - Oracle VM                                                                                                    | VirtualBox                                                                                                    | – 🗆 X                              |
|-----------------------------------------|----------------------------------------------------------------------------------------------------|----------------------------------------------------------------------------------------------------|------------------------------------|
|                                         | 檔案 機器 檢視 輸入 裝置                                                                                                    | 說明                                                                                                    |                                    |
|                                         | 概覽 🕒 終端機 ▼                                                                                                    | 5月11日 01:08                                                                                                    | en 🕶 📥 🐠 🛍 🔫                       |
|                                         | <u> </u>                                                                                                    | linwebs@ubuntu: ~/code                                                                                                    | Q = - @ 😣                          |
| git<br>版本控制系統可用<br>灰管理檔案的變化,<br>並記錄版本資訊 | <ul> <li>linwebs@ubuntu:<br/>正複製到 'islam<br/>remote: Enumera<br/>remote: Compres<br/>remote: Compres<br/>remote: Total 2</li> <li>接收物件中: 106<br/>處理 delta 中:<br/>linwebs@ubuntu:<br/>總計 12<br/>drwxrwxr-x 3 l<br/>drwxrwxr-x 3 l<br/>linwebs@ubuntu:</li> </ul> | :-/code\$ ls -a<br>:-/code\$ git clone https://github.com/linwebs/island_survive.git<br>nd_survive'<br>ating objects: 282, done.<br>ng objects: 100% (282/282), done.<br>282 (delta 211), reused 142 (delta 71), pack-reused 0<br>9% (282/282), 78.18 KiB   368.00 KiB/s, 完成.<br>100% (211/211), 完成.<br>:-/code\$ ls -a<br>survive<br>:-/code\$ ls -la<br>linwebs linwebs 4096 5月 11 01:07 .<br>Linwebs linwebs 4096 5月 11 01:06<br>Linwebs linwebs 4096 5月 11 01:07 island_survive<br>:-/code\$ |                                    |
|                                         |                                                                                                    |                                                                                                    |                                    |
|                                         |                                                                                                    |                                                                                                    |                                    |
|                                         |                                                                                                    |                                                                                                    | 🔽 💿 💯 🚍 🖉 🛄 🔲 🚰 💟 🔇 🚱 Right Ctrl 🔮 |

Lowebs

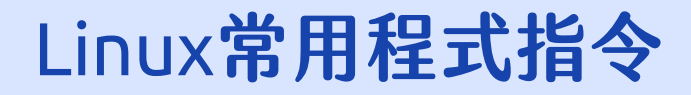

## lynx 純文字網頁瀏覽器 可用此指令來以純文字模式進行網頁的瀏覽

#### $\bullet \bullet \bullet$

linwebs@ubuntu:~\$ lynx https://linwebs.tw #前往 linwebs.tw 網站

# lynx 的指令選項參數眾多,可使用 lynx --help 來查看用法

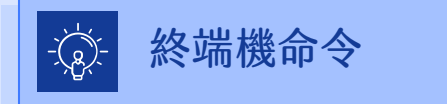

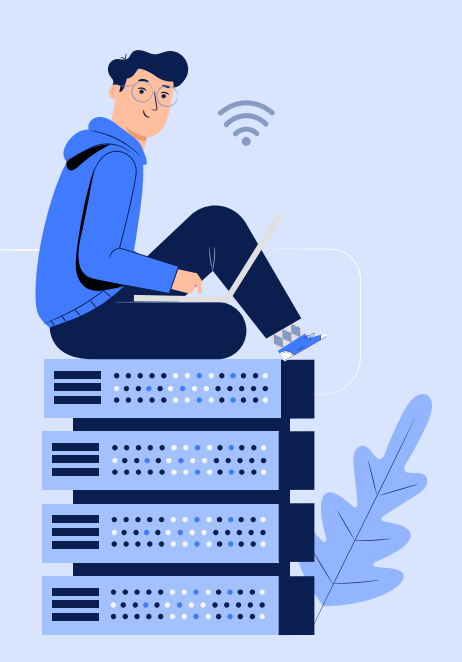

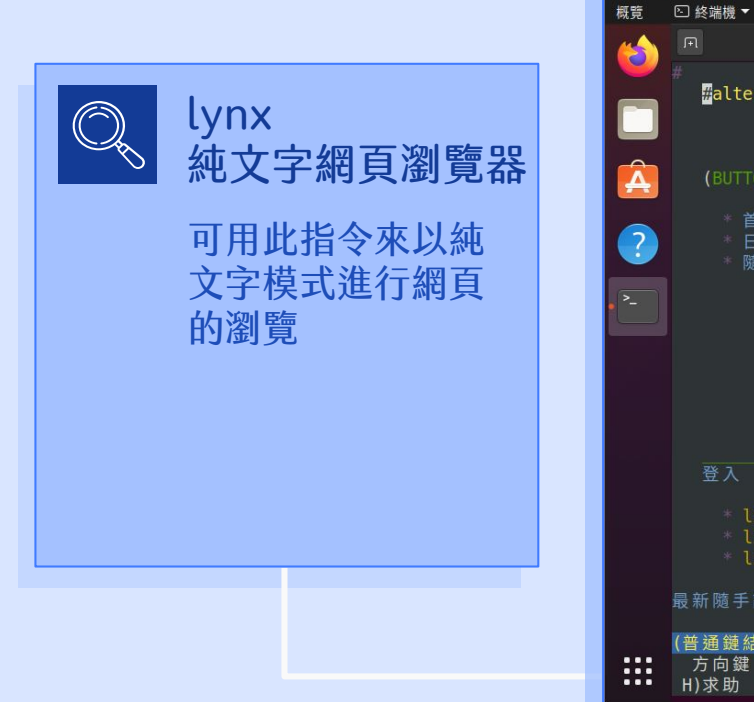

| 🏏 ubuntu [執行中] -     | - Jracle VM VirtualBox -                                                                                  |             | ×                       |
|----------------------|----------------------------------------------------------------------------------------------------|-------------|-------------------------|
| 富寨 機器 檢視 斬           | 入 装置 說明                                                                                                   |             |                         |
| 概覧 □ 終端機 ▼           | 5月11日 01:10 en ▼                                                                                          | <b>.</b> •) | • <b>î</b> <del>▼</del> |
| <u>ka</u> 🗉 👘        | linwebs@ubuntu: ~/code Q ≡                                                                                |             | 8                       |
| #<br>#alte           | 林林.台灣   Linwebs /<br>rnate                                                                                |             | 4)                      |
|                      |                                                                                                    |             |                         |
| 🛕 (витт              | on)                                                                                                    |             |                         |
| * i<br>* E<br>* B    | i頁<br>]記<br>順手記                                                                                           |             |                         |
|                      | + 77<br>+ 1. Linux<br>+ 2. Apache<br>+ 3. PHP<br>+ 4. MySQL<br>+<br>+<br>+ 全部                             |             |                         |
| 登入                   |                                                                                                    |             |                         |
| * 1<br>* 1<br>* 1    | inwebs<br>inwebs<br>inwebs                                                                                |             |                         |
| 最新隨手                 |                                                                                                    |             |                         |
| (普通鏈約<br>方向鍵<br>H)求助 | )請按 → 或 <return> 瀏覽。<br/>: ተ/→ 移動 → 進入鏈結 ← 回前一頁<br/>0)選項 P)列印 G)移至 M)主畫面 Q)離開 /)搜尋 [delete])瀏覽紀錄</return> |             |                         |
|                      |                                                                                                    | 🔊 💽 Righ    | t Ctrl 📑                |

Lowebs

Ø

screen 多重視窗工具 可用此指令來建立多重視窗

#### $\bullet \bullet \bullet$

linwebs@ubuntu:~\$ screen

linwebs@ubuntu:~\$ screen -dmS test1

linwebs@ubuntu:~\$ screen -r test1

# screen 的指令選項參數眾多,可使用 screen --help 來查看用法
# 在 screen 程式內,可使用 Ctrl+A 跳脱,再按下?可查看快速鍵
# 在 screen 程式內,可使用 Ctrl+A 跳脱,再按下 D 即可暫時卸離當前的 screen, screen -r 加上 screen 的名字或 id 可進入指定的 screen

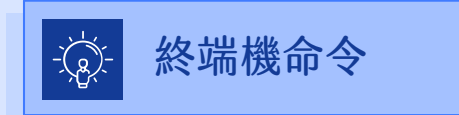

#建立一個 screen 並進入 #建立一個名為 test1 的 screen 並進入 #進入名為 test1 的

screen

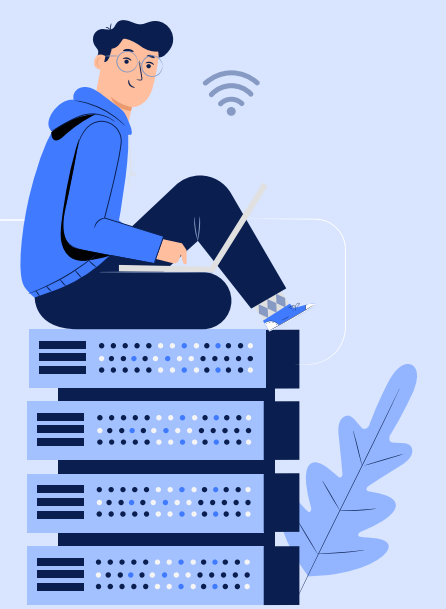

| 🌠 ubuntu [執行中] - Oracle VM VirtualBox                                                                                                    |                                                                                                    |      |     |
|----------------------------------------------------------------------------------------------------|----------------------------------------------------------------------------------------------------|------|-----|
| 檔案 機器 檢視 輸入 裝置 說明                                                                                                    |                                                                                                    |      |     |
| 概覽                                                                                                    | 5月11日 01:20                                                                                                    | en 🔻 | A 4 |
|                                                                                                    | linwebs@ubuntu: ~                                                                                                    | Q =  |     |
| <pre>inwebs@ubuntu:-\$ screen<br/>[screen is terminating]<br/>linwebs@ubuntu:-\$ screen -dmS<br/>linwebs@ubuntu:-\$ screen -dmS<br/>linwebs@ubuntu:-\$ screen -dmS<br/>linwebs@ubuntu:-\$ screen -dmS<br/>linwebs@ubuntu:-\$ screen -dmS<br/>linwebs@ubuntu:-\$ [2020]<br/>?<br/>Type "screen [-d] -r [pid.]th<br/>linwebs@ubuntu:-\$</pre> | test1<br>test2<br>reens on:<br>年05月11日 01時19分54秒) (Detached)<br>年05月11日 01時19分52秒) (Detached)<br>y.host" to resume one of them. |      |     |

screen 多重視窗工具 可用此指令來建立 多重視窗

Lowebs

0

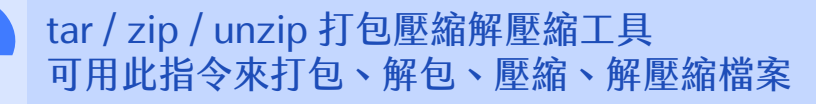

#### $\bullet \bullet \bullet$

linwebs@ubuntu:~\$ tar -zcvf test.tar.gz test.txt # 將 test.txt 打包至

linwebs@ubuntu:~\$ tar -zxvf test.tar.gz

linwebs@ubuntu:~\$ zip test.zip test.txt

linwebs@ubuntu:~\$ unzip test.zip

# 將 test.txt 引 包主 test.tar.gz 內
# 將 test.tar.gz 解包 至當前的目錄下
# 將 test.txt 壓縮至 test.zip 內
# 將 test.zip 解壓縮 至當前的目錄下

# tar / zip/ unzip 的指令選項參數眾多,可於程式名稱後方加上 --help 來查看用法

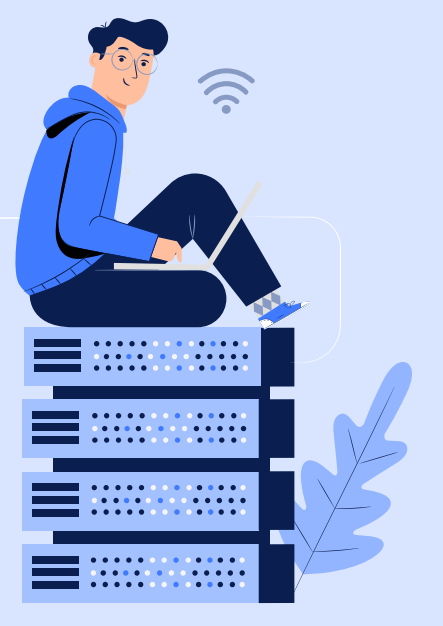

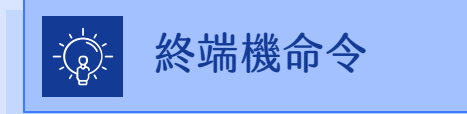

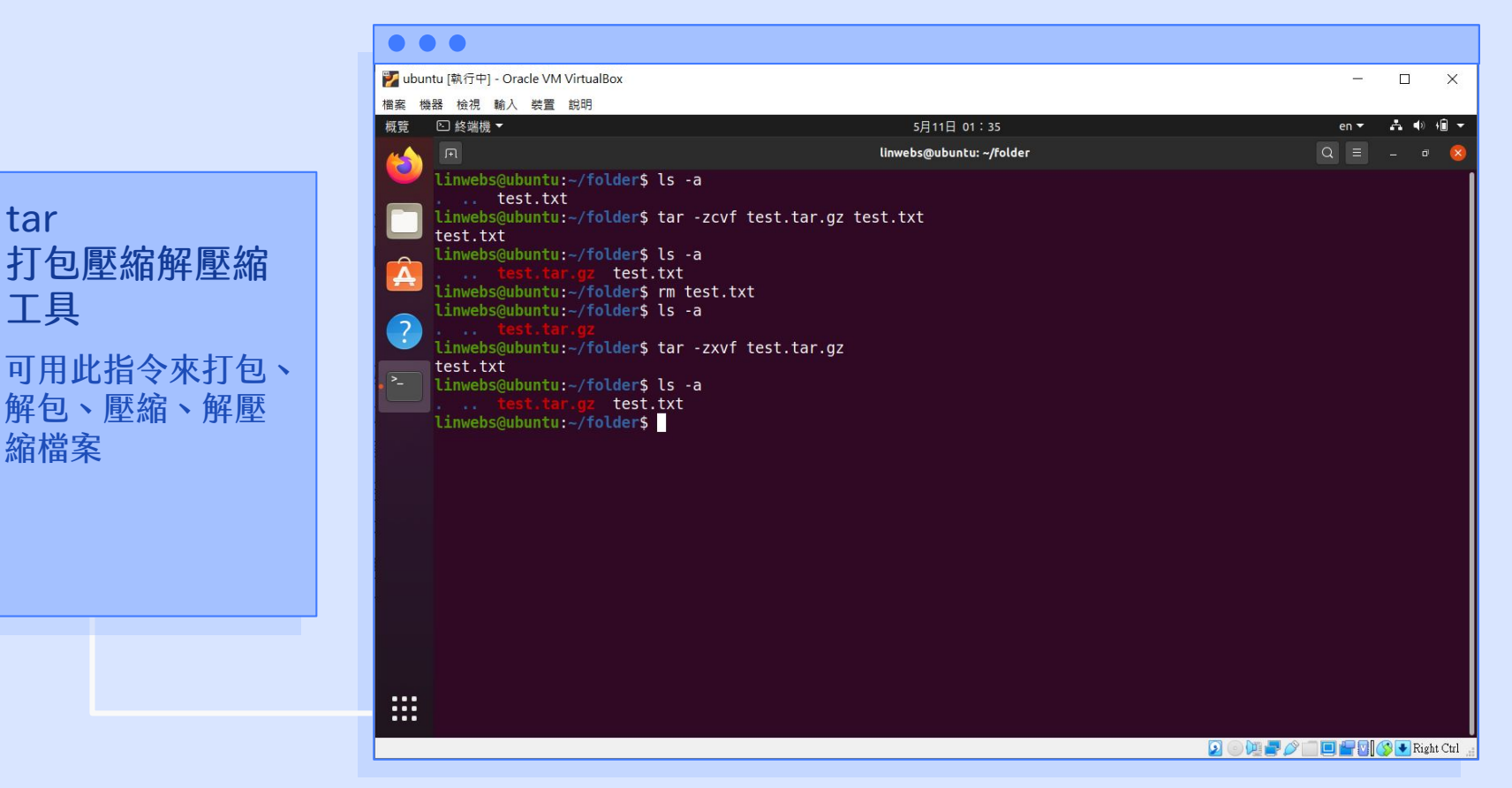

Lowebs

0

tar

工具

縮檔案

| 🕎 ubuntu [執行中] - Oracle VM VirtualBox                                                                                                    |                          |      |       |
|----------------------------------------------------------------------------------------------------|--------------------------|------|-------|
| 檔案 機器 檢視 輸入 裝置 說明                                                                                                    |                          |      |       |
| 概覧 ≥ 終端機 ▼                                                                                                    | 5月11日 01:35              | en 🔻 | A 🗣 🕇 |
|                                                                                                    | linwebs@ubuntu: ~/folder | Q =  |       |
| <pre>Inwebs@ubuntu:=/folder\$ ls -a test.txt Inwebs@ubuntu:=/folder\$ zip test.zip test.txt adding: test.txt (stored 0%) Inwebs@ubuntu:=/folder\$ Is -a test.txt test.zip Inwebs@ubuntu:=/folder\$ unzip test.txt Inwebs@ubuntu:-/folder\$ unzip test.zip Archive: test.zip extracting: test.txt Inwebs@ubuntu:=/folder\$ ls -a test.txt test.zip Inwebs@ubuntu:-/folder\$ ls -a test.txt test.zip Inwebs@ubuntu:-/folder\$ ls -a test.txt test.zip Inwebs@ubuntu:-/folder\$ ls -a test.txt test.zip Inwebs@ubuntu:-/folder\$ ls -a test.txt test.zip Extracting: test.zip Inwebs@ubuntu:-/folder\$ ls -a test.txt test.zip Inwebs@ubuntu:-/folder\$ ls -a test.txt test.zip Inwebs@ubuntu:-/folder\$ ls -a test.txt test.zip Inwebs@ubuntu:-/folder\$ ls -a test.txt test.zip Inwebs@ubuntu:-/folder\$ ls -a test.txt test.zip Inwebs@ubuntu:-/folder\$ ls -a test.txt test.zip Inwebs@ubuntu:-/folder\$ ls -a test.txt test.zip Inwebs@ubuntu:-/folder\$ ls -a test.txt test.zip Inwebs@ubuntu:-/folder\$ ls -a test.txt test.zip Inwebs@ubuntu:-/folder\$ ls -a test.txt test.zip Inwebs@ubuntu:-/folder\$ ls -a test.txt test.zip Inwebs@ubuntu:-/folder\$ ls -a test.txt test.zip Inwebs@ubuntu:-/folder\$ </pre> |                          |      |       |

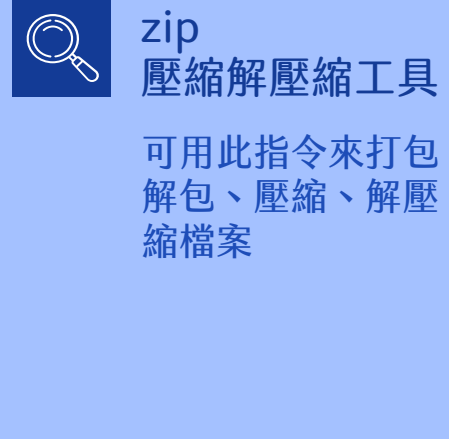

Lowebs

0

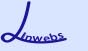

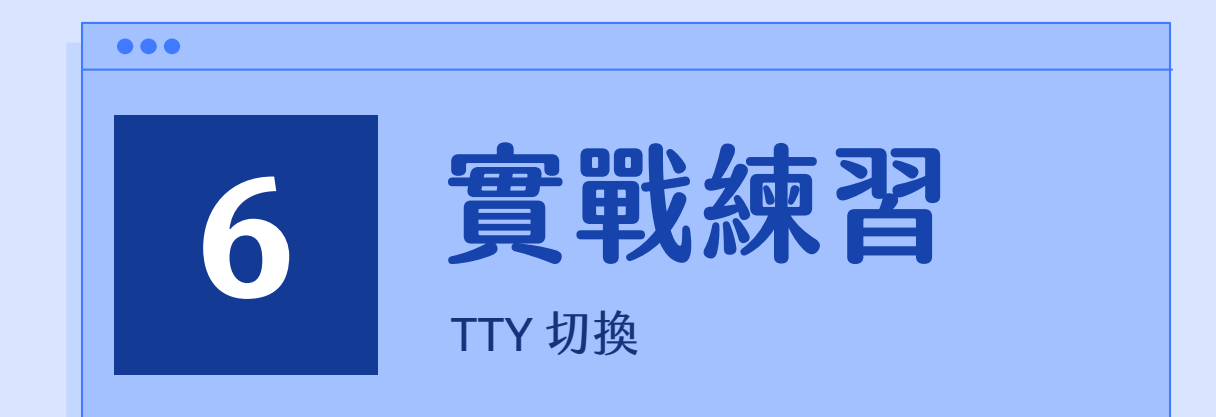

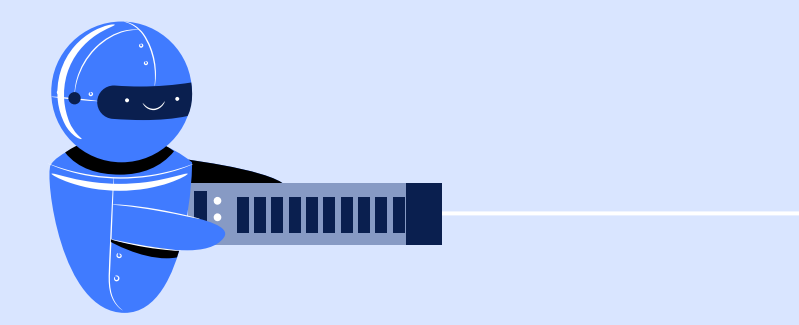

# TTY 切換

ubuntu 作業系統的 gdm (顯示管理器) 預設的 tty 有 6 個,切換方式 為同時按下鍵盤上 [Ctrl] + [Alt] + [F1]~[F6] 按鍵

- F1 為圖形化模式的 gdm 的登入畫面
- F2 為圖形化模式的 X Window 桌面
- F3~F6 為純文字模式的 tty3 ~ tty6

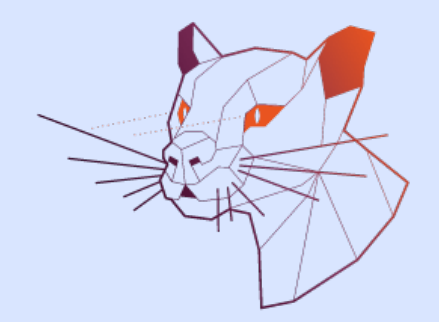

※ 若桌面環境發生問題時,可即時切換為純文字模式來排除狀況! 可使用上一章節【Linux常用程式指令】的 service / systemctl 指令來重新啟動 gdm, 通常可解決桌面環境當掉的問題。

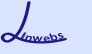

# 牛刀小試

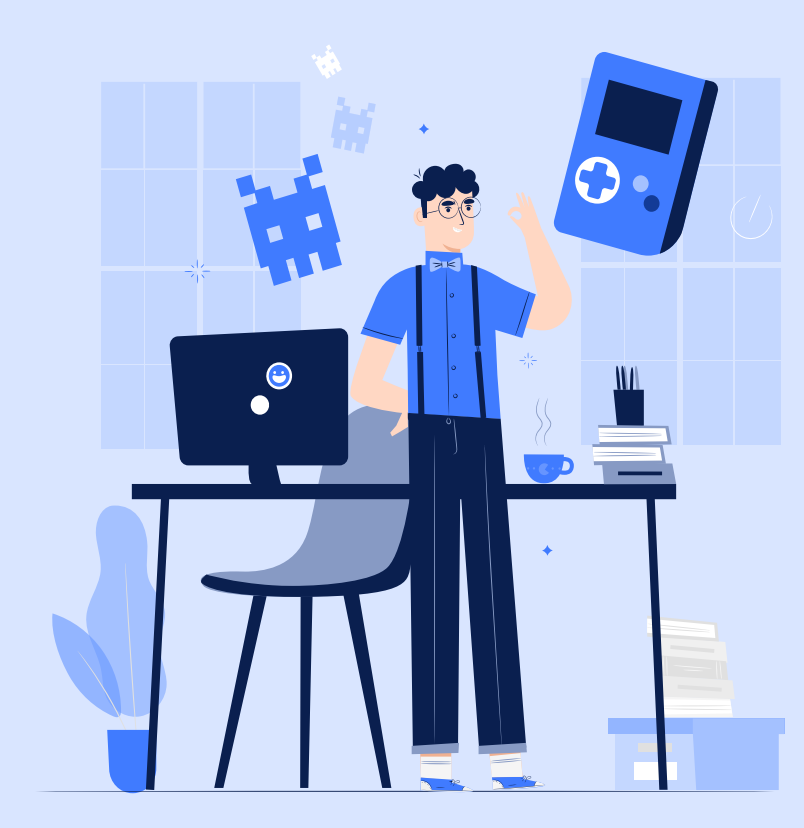

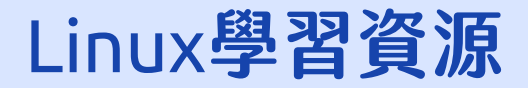

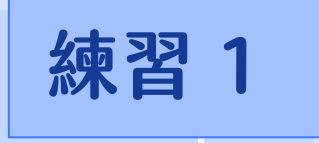

 $\overline{0}$ 

## ■請使用 ubuntu 軟體商店安裝 【 Gnome Tweak 】軟體

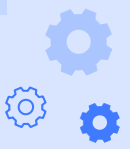

Lowebs

O

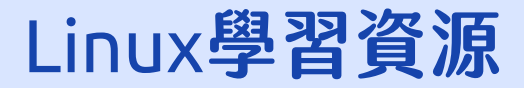

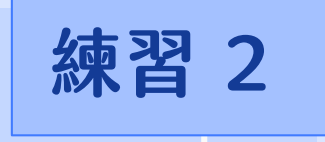

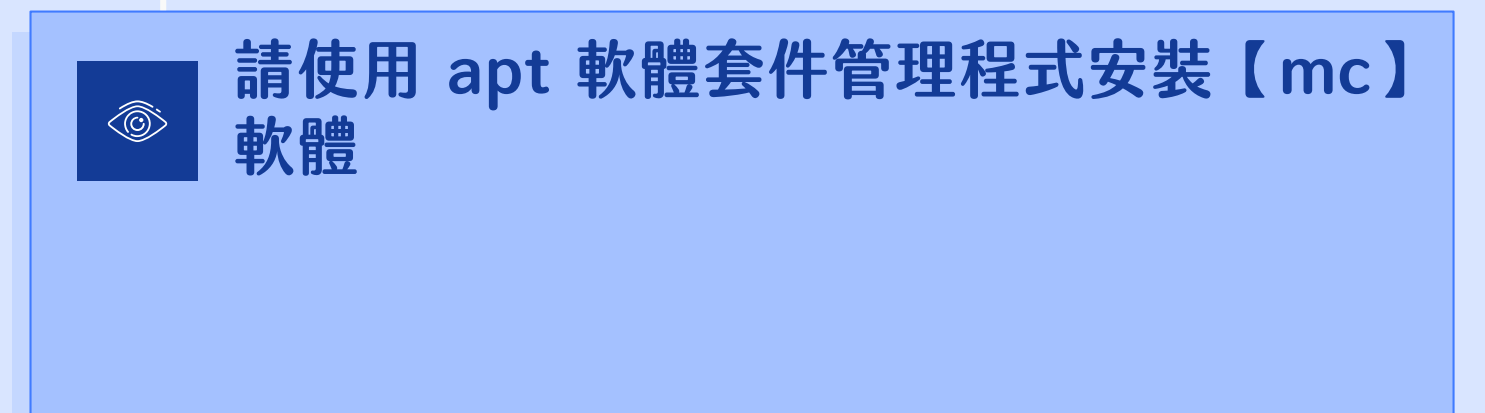

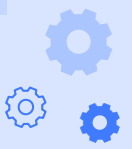

Lowebs

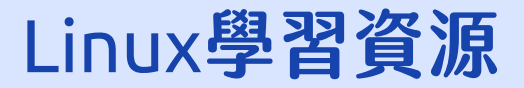

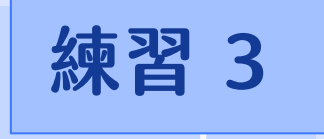

## 新增一個 Linux 作業系統使用者,名稱為 自己的學號,並更改密碼,再將此使用者 擁有使用 sudo 切換為 root 帳號執行的 權限

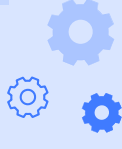

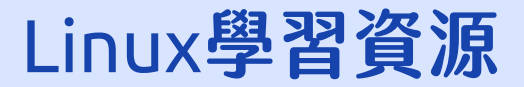

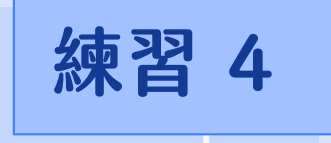

## 新增一個檔案在家目錄中的 myinfo 資料 夾內,檔案名稱為自己的學號,檔案的內 容為自己的姓名。

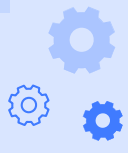

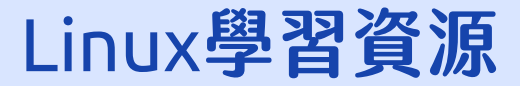

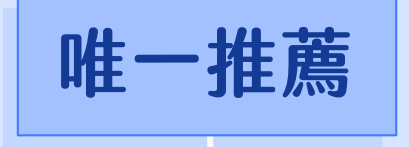

## 局哥的 Linux 私房菜

https://linux.vbird.org/

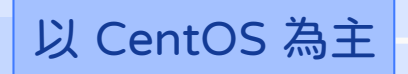

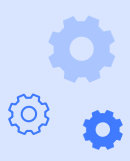

Lowebs

Ø

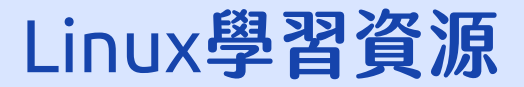

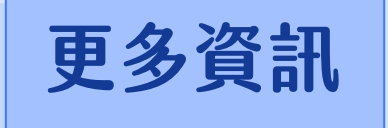

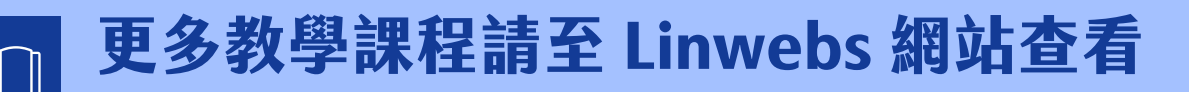

https://linwebs.tw/

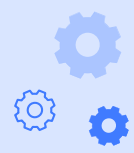

Lowebs

Ø
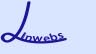

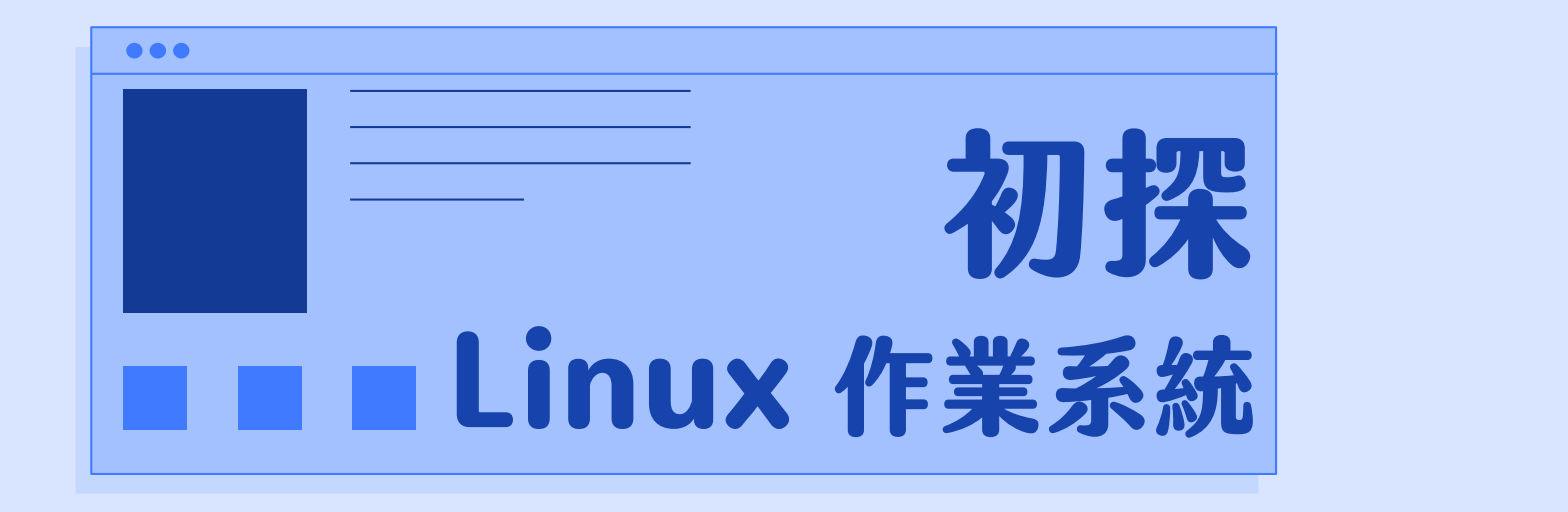

Linwebs 講師

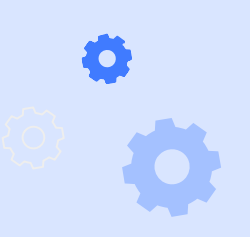

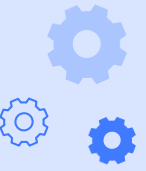

2020/5/25